# การใช้โปรแกรม SPREADSHEET สำหรับออกแบบและ ประมาณราคาแบบหล่อคอนกรีต

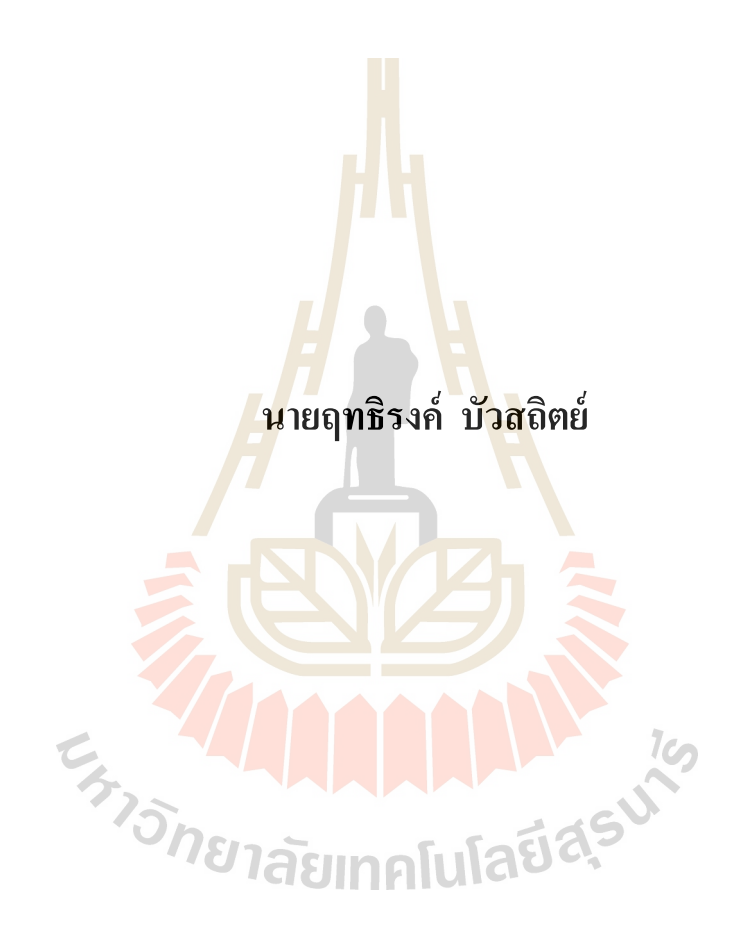

โครงงานนี้เป็นส่วนหนึ่งของการศึกษาตามหลักสูตรปริญญาวิศวกรรมศาสตรมหาบัณฑิต สาขาวิชาการบริหารงานก่อสร้างและสาธารณูปโภค มหาวิทยาลัยเทคโนโลยีสุรนารี ปีการศึกษา 2560

# การใช้โปรแกรม SPREADSHEET สำหรับออกแบบและ ประมาณราคาแบบหล่อคอนกรีต

มหาวิทยาลัยเทคโนโลยีสุรนารี อนุมัติให้นับโครงงานฉบับนี้เป็นส่วนหนึ่งของการศึกษา ตามหลักสูตรปริญญามหาบัณฑิต

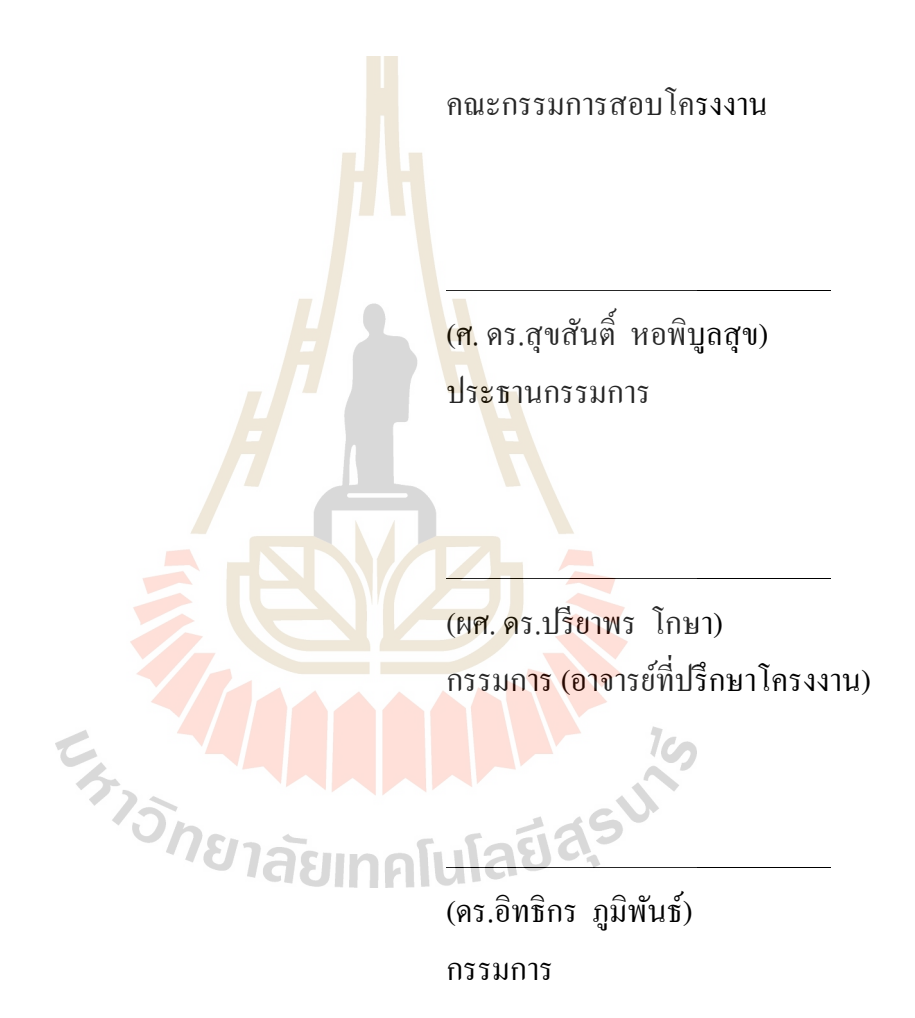

(รศ. ร.อ. คร.กนต์ธร ชำนิประศาสน์) กณบดีสำนักวิชาวิศวกรรมศาสตร์ ฤทธิรงค์ บัวสถิตย์ : การใช้โปรแกรม SPREADSHEET สำหรับออกแบบและประมาณ ราคาแบบหล่อคอนกรีต (THE USE OF SPREADSHEET PROGRAM FOR CONCRETE FORMWORK DESIGN AND COST ESTIMATION) อาจารย์ที่ปรึกษา : ผู้ช่วยศาสตราจารย์ คร.ปรียาพร โกษา

ในงานก่อสร้างอาคารคอนกรีตเสริมเหล็ก แบบหล่อคอนกรีตเป็นปัจจัยหนึ่งที่มี ้ความสำคัญ ปัญหาที่มักพบในการก่อสร้างคือการทำแบบหล่อคอนกรีตที่ไม่มีการคำนวณออกแบบ แต่ทำโดยอาศัยประสบการณ์ ซึ่งอาจเกิดปัญ<mark>หา</mark>แบบรั่วเสียรูปร่างจนถึงขั้นวิบัติ หรือกวามสิ้นเปลือง ้จากการทำแบบหล่อที่เกินความจำเป็น โ<mark>คร</mark>งงานมหาบัณฑิตนี้ มีวัตถุประสงค์ในการพัฒนา ์ โปรแกรม Microsoft-Excel เพื่อช่วยออก<mark>แบบแล</mark>ะประมาณราคาแบบหล่อคอนกรีต ตามหลักการ ออกแบบด้วยวิธีหน่วยแรงที่ยอมให้ (Allowable Stress Design) โดยการใช้ Visual basic for application (VBA) และMacro เป็นเครื่องมือในการช่วยพัฒนา จากการพัฒนาทำให้ได้โปรแกรม ้ประยุกต์ ที่สามารถออกแบบแบบหล<mark>่อต</mark>ามโครงส<mark>ร้าง</mark>คอนกรีตได้ 5 รูปแบบ คือ ฐานราก เสา คาน พื้นและผนัง วัสดุในการออกแบบ<mark>เลือ</mark>กได้ 2 ประเภท คื<mark>อไ</mark>ม้และเหล็กรูปพรรณ ผู้ออกแบบสามารถ ้ กำหนดประเภท ขนาดโครงสร้<mark>าง แ</mark>ละวัสดที่ใช้ทำแบบหล่อ โปรแกรมจะทำการออกแบบระยะห่าง ้งองวัสดุ กำนวณปริมาณวัสดุ์ และประมาณราคา โดยอาศัยฐานข้อมูลคุณสมบัติและรากาวัสดุที่ ้ โปรแกรมมีให้ ทำให้การ<mark>ออ</mark>กแ<mark>บบแบบหล่อสะควกรวดเร</mark>็วขึ้น รวมถึงช่วยลคปัญหาความผิดพลาค ้งากการคำนวณ ผู้ใช้สา<mark>มารถ</mark>สั่งพิมพ์รายการคำนวนออกแบบและประมาณราคานำเสนอต่อผู้มี ้ส่วนเกี่ยวข้อง อีกทั้งผู้ออก<mark>แบบยังสามารถทำการแก้ไขปรับปรุงฐ</mark>านข้อมูลวัสดุให้เป็นปัจจุบัน หรือ <sup>7</sup>วักยาลัยเทคโนโลยีสุร<sup>นโร</sup> ให้เหมาะสมกับโครงการของตน

สาขาวิชา <u>การบริหารงานก่อสร้างและสาธารณูปโภค</u> ปีการศึกษา 2560

| ลายมือชื่อนักศึกษา          |  |
|-----------------------------|--|
| ลายมือชื่ออาจารย์ที่ปรึกษา_ |  |

### RITTIRONG BUASATIT : THE USE OF SPREADSHEET PROGRAM FOR CONCRETE FORMWORK DESIGN AND COST ESTIMATION. ADVISOR : ASST. PROF. PREEYAPHORN KOSA, Ph.D.

Concrete formwork is one of the significant issues relating to a construction of reinforced concrete buildings. Since it was predicted generally by experience instead of using an appropriate calculation, various problems such as unshapely formworks, catastrophe problems and losing budget from an unnecessary shuttering are often found. This research intends to develop the Microsoft-Excel software program for assisting the concrete formwork design and estimating its cost regarding the principle of Allowable Stress Design by using Visual Basic for Application (VBA) and Macro, a set of instructions that performs automatically in Microsoft-Excel, as developing mechanisms. This software consists of five parts of the concrete building formworks including footing, column, beam, slab, and wall. The material used in the design was divided into two types: wood and steel, and the dimension of structures and formwork material can be specified by users. This software can design the material spacing, calculate quantities of material used and estimate the cost of work by using the available database of qualifications and material prices, Consequently, this software can help the process of formwork design conveniently. Furthermore, it might decrease mistakes that occur from unsystematic calculations. Additionally, users can print out the results for presenting to stakeholders and update the databases by themselves or าลัยเทคโนโลยีส<sup>ุร</sup>ั modify them to suit their projects.

School of Construction and Infrastructure Management Student's Signature

Academic Year 2017

Advisor's Signature\_\_\_\_

#### กิตติกรรมประกาศ

การศึกษาโครงงานมหาบัณฑิตครั้งนี้สำเร็จลุล่วงไปได้ด้วยดี ด้วยพระคุณ ความดี ความ เมตตาของหลายฝ่ายโดยเฉพาะท่านอาจารย์ผู้ที่ประสิทธิ์ประสาทวิชาความรู้ด้านวิศวกรรมโยธา ด้านบริหารงานก่อสร้างจากมหาวิทยาลัยเทคโนโลยีสุรนารีทั้งในการศึกษาระดับปริญญาตรี และใน ระดับปริญญาโท อีกทั้งผู้ศึกษาขอขอบพระคุณทุกท่านที่ให้การสนับสนุน ให้คำปรึกษาและ

คำแนะนำ รวมถึงการช่วยอำนวยความสะดวกในการหาข้อมูล ศึกษาค้นคว้าโครงงานนี้ ขอขอบพระคุณ ศาสตราจารย์ คร.สุขสันติ์ หอพิบูลสุข ประธานหลักสูตรปริญญา วิศวกรรมศาสตรมหาบัณฑิต สาขาวิชาการบริหารงานก่อสร้างและสาธารณูปโภค ผู้ช่วย ศาสตราจารย์ คร.ปรียาพร โกษา อาจารย์ที่ปรึกษา และกรรมการสอบ คร.อิทธิกร ภูมิพันธ์ อาจารย์ ที่ปรึกษาร่วม และอาจารย์ผู้สอนประจำสาขาวิชาการบริหารงานก่อสร้างและสาธารณูปโภค และ สาขาวิชาวิศวกรรมโยธาทุกท่าน ที่กรุณาชิ้แนะให้คำแนะนำ ถ่ายทอดความรู้และประสบการณ์ อันมีค่ายิ่ง ขอขอบพระคุณเจ้าหน้าที่และเพื่อนพี่น้องนักศึกษาปริญญาโทรุ่น 14 หลักสูตรการ บริหารงานก่อสร้างและสาธารณูปโภคทุกท่าน ที่แบ่งปันความรู้ให้กำแนะนำ ความช่วยเหลือ คอย เป็นแรงผลักคัน จนกระทั่งการคำเนินงานศึกษาโครงงานนี้ให้สำเร็จลุล่วงไปได้ด้วยดี

สุดท้ายนี้ กุณก่าและประโยชน์จากการศึกษากุ้นกว้านี้ ขอน้อมรำลึกพระกุณบิดา มารดา ตลอดจน บูรพาจารย์และผู้ที่มีพระกุณที่ให้การแนะนำอบรมเลี้ยงดู ทั้งให้การสนับสนุนคอยเป็น กำลังใจ จึงขอขอบพระกุณอย่างสูงไว้ ณ โอกาสนี้

> รัฐ รัฐ รัฐ รัฐ รัฐ รัฐ รัฐ เม

ฤทธิรงค์ บัวสถิตย์

# สารบัญ

| บทคัดเ  | ม่อ (ภา:                 | ษาไทย)                                                          | ก            |
|---------|--------------------------|-----------------------------------------------------------------|--------------|
| บทคัดเ  | ม่อ (ภา:                 | ษาอังกฤษ)                                                       | า            |
| กิตติกร | รมประ                    | ะกาศ                                                            | ุค           |
| สารบัญ  | <u> </u>                 |                                                                 | ٩            |
| สารบัญ  | ุเตาราง                  | L                                                               | <u>¥</u>     |
| สารบัญ  | ุ<br>เรูปภา <sup>ะ</sup> | ₩                                                               | ¥            |
| บทที่   |                          |                                                                 |              |
| 1       | บทนํ                     | 1                                                               | 1            |
|         | 1.1                      | ความเป็นมาและความ <mark>สำคัญของปัญหา</mark>                    | 1            |
|         | 1.2                      | วัตถุประสงค์                                                    | 2            |
|         | 1.3                      | ขอบเขตของการ <mark>ศึกษา</mark>                                 | 2            |
|         | 1.4                      | ประโยชน์ที่ได้รับจากการวิจัย                                    | 2            |
| 2       | ทฤษส์                    | ฎีและงานวิ <mark>จัยที่เกี่ยวข้อง</mark>                        | 3            |
|         | 2.1                      | ทฤษฎีแ <mark>ละหลัก</mark> เกณฑ์ในการคำนวณออกแบบแบบหล่อคอนกรีต  | 3            |
|         |                          | 2.1.1 ประเภทของแบบหล่อ                                          | 3            |
|         |                          | 2.1.2 ทฤษฎีน้ำหนักและแรงดันคอนกรีต                              | 3            |
|         |                          | 2.1.2.1 น้ำหนักและแรงกระทำในแนวดิ่ง                             | 3            |
|         |                          | 2.1.2.2 แรงคันค้านข้างของคอนกรีต                                | 4            |
|         |                          | 2.1.3 ทฤษฎีการคำนวณลักษณะแรงต่าง ๆ ที่กระทำกับชิ้นส่วนของแบบหล่ | อ <u>.</u> 7 |
|         |                          | 2.1.3.1 แรงคัค (Flexure)                                        | 7            |
|         |                          | 2.1.3.2 แรงเฉือน (Shearing)                                     |              |
|         |                          | 2.1.3.3 แรงดิ่ง (Tensile)                                       | 10           |
|         |                          | 2.1.3.4 แรงอัด (Compression)                                    | 11           |
|         |                          | 2.1.3.5 การแอ่นตัว (Deflection)                                 | 13           |
|         | 2.2                      | ทฤษฎีการประมาณราคาของแบบหล่อ                                    | 14           |

|   | 2.3    | คุณสม   | มบัติวัสดุที่ใช้ทำแบบหล่อ                                                    | 14 |
|---|--------|---------|------------------------------------------------------------------------------|----|
|   |        | 2.3.1   | ไม้แปรรูป                                                                    | 14 |
|   |        | 2.3.2   | ไม้อัค                                                                       | 15 |
|   |        | 2.3.3   | เหล็ก                                                                        | 15 |
|   |        | 2.3.4   | เหล็กยึครั้ง                                                                 | 16 |
|   | 2.4    | งานวิจ  | iัยที่เกี่ยวข้อง                                                             | 17 |
| 3 | วิธีดำ | แนินการ | รศึกษา                                                                       | 22 |
|   | 3.1    | หลักก   | ารสมมติฐานและขอบเ <mark>ขต</mark> ในการพัฒนาโปรแกรม                          | 22 |
|   | 3.2    | ขั้นตอ  | นในการพัฒนาโปรแก <mark>รม</mark>                                             | 23 |
|   |        | 3.2.1   | ขั้นตอนการวางแผ <mark>นงานกา</mark> รจัดทำโปรแกรม                            | 23 |
|   |        | 3.2.2   | ขั้นตอนการออกแบบและเ <mark>ข</mark> ียนโปรแกรม                               | 23 |
|   |        |         | 3.2.2.1 แรงดัด                                                               | 23 |
|   |        |         | 3.2.2.2 แรงเลือน                                                             | 25 |
|   |        |         | 3.2.2.3 ค่าแอ่นตัว                                                           | 26 |
|   |        | 3.2.3   | ขั้นตอน <mark>ของโ</mark> ปรแกรมในการออก <mark>แบบ</mark> แบบหล่อแต่ละประเภท | 26 |
|   |        |         | 3.2.3.1 การออกแบบแบบหล่อฐานราก                                               |    |
|   |        |         | 3.2.3.2 การออกแบบแบบหล่อคาน                                                  | 29 |
|   |        |         | 3.2.3.3 การออกแบบแบบหล่อเสา                                                  | 33 |
|   |        |         | 3.2.3.4 การออกแบบแบบหล่อพื้น                                                 | 37 |
|   |        | 5       | 3.2.3.5 การออกแบบแบบผนัง                                                     | 39 |
|   |        | 3.2.4   | การประมาณราคาแบบหล่อ                                                         | 42 |
|   |        | 3.2.5   | การแสดงผลการออกแบบและรายงานประกอบ                                            | 42 |
|   |        | 3.2.6   | การจัดเก็บฐานข้อมูลที่ใช้ออกแบบ                                              | 42 |
| 4 | ผลก    | ารศึกษา | และวิเคราะห์ผล                                                               | 43 |
|   | 4.1    | การกำ   | หนดวิธีการและขั้นตอนการทำงานของโปรแกรมและรูปแบบของ                           |    |
|   |        | โปรแก   | กรมในส่วนของการคำนวณและการแสคงผล                                             | 43 |
|   | 4.2    | การจัด  | าทำโปรแกรมคำนวณออกแบบและประมาณราคาตามรูปแบบ                                  |    |
|   |        | ที่ได้ก | าหนดไว้                                                                      | 45 |
|   |        | 4.2.1   | การออกแบบฟอร์มสำหรับป้อนข้อมูลเข้าและเก็บข้อมูล                              | 45 |
|   |        | 4.2.2   | การออกแบบฟอร์มแสดงผล                                                         | 48 |

|         |              | 4.2.3 การเขียนสูตรและฟังก์ชั่นในการคำนวณออกแบบ |    |  |
|---------|--------------|------------------------------------------------|----|--|
|         |              | 4.2.4 การสร้างรูปแบบหน้าตา (Interface)         |    |  |
|         | 4.3          | การตรวจสอบ ความถูกต้องและการใช้งานของโปรแกรม   | 55 |  |
| 5       | สรุป         | และข้อเสนอแนะ                                  |    |  |
|         | 5.1          | สรุปผล                                         |    |  |
|         | 5.2 ข้อจำกัด |                                                |    |  |
|         | 5.3          | ข้อเสนอแนะ                                     |    |  |
| เอกสาร  | รอ้างอิง     | ۹                                              |    |  |
| ภาคผน   | เวก ก        | ตัวอย่างการใช้งานโปรแกรม                       |    |  |
| ประวัติ | ผู้เขียน     | J                                              |    |  |

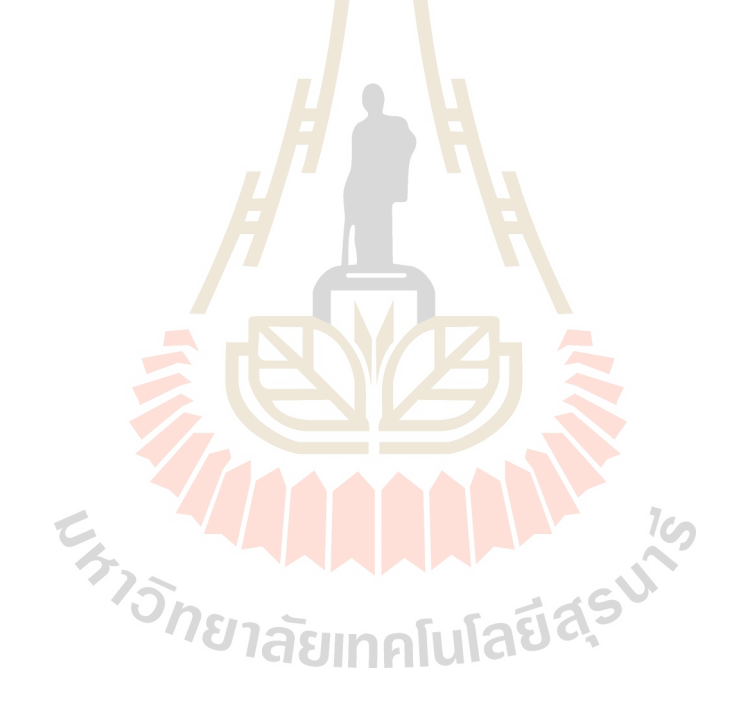

# สารบัญตาราง

| ตาราง | งที่                                                                        | หน้า |
|-------|-----------------------------------------------------------------------------|------|
| 2.1   | น้ำหนักบรรทุกจรเพื่อใช้ในการออกแบบโคยมาตรฐาน CEB และ CIRA                   | 4    |
| 2.2   | สูตรคำนวณพฤติกรรมแบบคาน                                                     | 8    |
| 2.3   | ค่าหน่วยแรงที่ยอมให้ตามมาตรฐานอาการไม้ (ว.ส.ท. <u>)</u>                     |      |
| 2.4   | หน่วยแรงที่ยอมให้ APA                                                       |      |
| 2.5   | รูปแบบของเหล็กยึดรั้ง                                                       |      |
| 2.6   | กำลังดึงทดสอบของเหล็กยึดรั้ง                                                |      |
| 4.1   | การเปรียบเทียบระหว่างผลการออก <mark>แบบแบ</mark> บหล่อฐานรากจาก             |      |
|       | โปรแกรมและการกำนวณด้วยเกรื่องกิดเลข                                         |      |
| 4.2   | การเปรียบเทียบระหว่างผลการ <mark>ออก</mark> แบบแบ <mark>บห</mark> ล่อคานจาก |      |
|       | โปรแกรมและการกำนวณด้วย <mark>เกรื่</mark> องกิดเลข                          |      |
| 4.3   | การเปรียบเทียบระหว่างผ <mark>ลการ</mark> ออกแบบแบบหล่ <mark>อเส</mark> าจาก |      |
|       | โปรแกรมและการกำนวณด้วยเครื่องกิดเลง                                         |      |
| 4.4   | การเปรียบเทียบระหว่างผลการออกแบบแบบหล่อพื้นจาก                              |      |
|       | โปรแกรมและการ <mark>กำนวณด้วยเครื่องกิดเลข</mark>                           |      |
| 4.5   | การเปรียบเทียบร <mark>ะหว่าง</mark> ผลการออกแบบแบบหล่อผนังจาก               |      |
|       | โปรแกรมและการคำนวณด้วยเครื่องกิดเลข                                         | 60   |

# สารบัญรูปภาพ

| รูปที่ |                                                                  | หน้า |
|--------|------------------------------------------------------------------|------|
| 3.1    | แผนภูมิรูปแบบการทำงานของโปรแกรมออกแบบแบบหล่อ                     |      |
| 3.2    | รูปแบบและชิ้นส่วนประกอบแบบหล่อฐานราก                             |      |
| 3.3    | แผนภูมิขั้นตอนการออกแบบแบบหล่อฐานราก                             | 28   |
| 3.4    | รูปแบบและชิ้นส่วนประกอบแบบหล่อคาน                                | 29   |
| 3.5    | แผนภูมิขั้นตอนการออกแบบแบบหล่ <mark>อก</mark> าน                 | 33   |
| 3.6    | รูปแบบและชิ้นส่วนประกอบแบบหล่ <mark>อเส</mark> า                 |      |
| 3.7    | แผนภูมิขั้นตอนการออกแบบแบบห <mark>ล่อ</mark> เสา                 | 36   |
| 3.8    | รูปแบบและชิ้นส่วนประกอบแบบห <mark></mark> ล่อพื้น                |      |
| 3.9    | แผนภูมิขั้นตอนการออกแบบแบ <mark>บห</mark> ล่อพื้น                | 39   |
| 3.10   | รูปแบบและชิ้นส่วนประกอบแ <mark>บบ</mark> หล่อผนัง                | 39   |
| 3.11   | แผนภูมิขั้นตอนการออกแ <mark>บบแ</mark> บบหล <mark>่อผ</mark> นัง | 41   |
| 4.1    | แผนภูมิหลักการทำงาน โดยรวมของโปรแกรม                             | 44   |
| 4.2    | UserForm ข้อมูล โครงการ                                          |      |
| 4.3    | ตัวอย่าง UserForm ข้อมูลขนาดของโครงสร้างที่ต้องการออกแบบ         |      |
| 4.4    | ตัวอย่าง UserForm ข้อมูลชนิคของวัสคุและข้อมูลประกอบการออกแบบ     | 47   |
| 4.5    | ตัวอย่างตารางฐานข้อมูลวัส <mark>คุ</mark>                        | 46   |
| 4.6    | ตัวอย่างตารางฟอร์มการแสดงผล                                      | 49   |
| 4.7    | ตัวอย่างตารางฟอร์มการแสดงผลการประมาณราคาทั้งโครงการ              |      |
| 4.8    | ตัวอย่าง Spreadsheet การกำนวณ                                    | 51   |
| 4.9    | UserForm เริ่มต้นโปรแกรม                                         | 52   |
| 4.10   | การแทรก UserForm ใหม่                                            | 53   |
| 4.11   | การเรียกใช้กรอบโต้ตอบ GetOpenFilename                            | 55   |
| ก.1    | แถบเมนู"แฟ้ม"                                                    |      |
| ก.2    | ใคอะล็อกบล็อก"ตัวเลือกของ Excel"                                 |      |
| ก.3    | ใดอะล็อกบล็อก"ศูนย์ความเชื่อถือ"                                 | 68   |
| ก.4    | หน้าจอเมนูหลัก                                                   | 68   |
| ก.5    | ส่วนข้อมูล โครงการ                                               | 69   |

| ก.6  | ส่วนข้อมูลขนาคของกาน                      | _70 |
|------|-------------------------------------------|-----|
| ก.7  | ส่วนเลือกชนิดและขนาดของวัสดุทำแบบ         | _71 |
| ก.8  | Sheet แสดงผลการออกแบบ                     | _73 |
| ก.9  | Sheet แสดงผลการประมาณราคาทั้งโครงการ      | _74 |
| ก.10 | Sheet แสดงรายงานการคำนวณออกแบบแบบหล่อคาน  | _75 |
| ก.11 | เมนูฐานข้อมูลการออกแบบ                    | _75 |
| ก.12 | Sheet ฐานข้อมูลการวัสดุไม้เนื้ออ่อนแปรรูป | _76 |

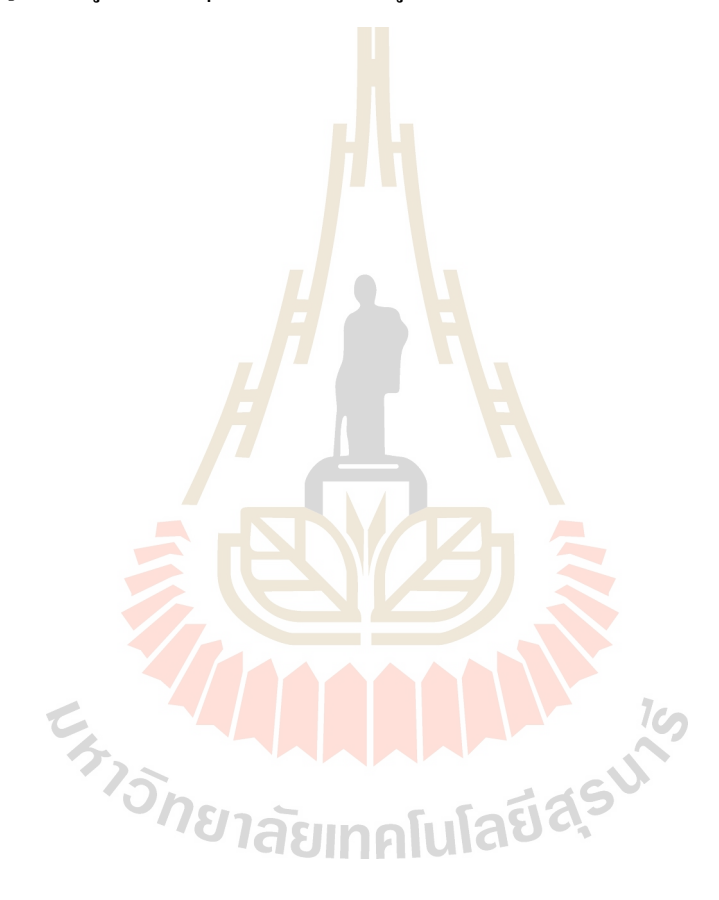

บทที่ 1 บทนำ

#### 1.1 ความเป็นมาและความสำคัญของปัญหา

งานก่อสร้ำงอาการกอนกรีตเสริมเหล็กแบบหล่อกอนกรีตมีกวามสำกัญเป็นอย่างมาก เพราะเป็นตัวกำหนดรูปร่างกวามสวยงามของกอนกรีตเหลวที่มาหล่อ ซึ่งแบบหล่อจะต้องทำ หน้าที่รับน้ำหนักกอนกรีตเหลวจากการเท รับน้ำหนักของตัวแบบหล่อเอง น้ำหนักจากวัสดุ เกรื่องมือ และกนงาน ปัญหาที่พบกือในหน้างานก่อสร้างกือ การทำแบบหล่อกอนกรีตมักปล่อย ให้เป็นหน้าที่ของช่างไม้ซึ่งขาดกวามรู้ทางค้านเทกนิกและพฤติกรรมของแรงกระทำ อาศัยทำตาม ประสบการณ์ที่เกขทำ แต่ถ้าขนาดลักษณะของชิ้นส่วนโกรงสร้างแตกต่างออกไปจากที่เกขทำอาจ เกิดปัญหาแบบรั่วเสียรูปร่างจนถึงขั้นวิบัติและพังทลายลงมาได้ (เอกสิทธ์ ลิ้มสุวรรณ, 2546) ดังนั้นแบบหล่อกวรจะได้รับการออกแบบที่ถูกต้องตามหลักวิชาการให้มีกวามแข็งแรง เพื่อกวาม ปลอดภัยของกนงานก่อสร้างและป้องกันกวามเสียหายต่อรูปร่างของกอนกรีตที่ได้หล่ออันเกิดจาก กวามไม่แข็งแรงของแบบหล่อ

ต้นทุนการก่อสร้างจากค่าแบบหล่อคอนกรีตยังเป็นต้นทุนที่มีสัดส่วนที่สูงเมื่อ เปรียบเทียบกับต้นทุนส่วนอื่น ดังนั้นการคำนวณออกแบบควรต้องพิจารณาถึงการใช้วัสดุอย่างมี ประสิทธิภาพ การเข้าแบบ แลการถอดแบบที่ง่าย ไม่ทำให้ฉีกขาดหรือหักพัง รวมถึงวางแผนการ ใช้งานแบบหล่อให้มีจำนวนครั้งในการใช้แบบหล่อซ้ำเป็นกลไกที่สำคัญอันหนึ่ง ในการควบคุม ต้นทุนในส่วนก่าแบบหล่อคอนกรีตให้ประหยัด มีเฉพาะก่าแรงเท่านั้นที่จะแปรตามจำนวนครั้งที่ ใช้ (เอกสิทธ์ ลิ้มสุวรรณ, 2546)

จากความสำคัญของการคำนวณออกแบบแบบหล่อคอนกรีต และการประมาณราคา ด้นทุนต่อหน่วยของแบบหล่อ ผู้ศึกษาจึงสนใจที่ใช้โปรแกรมสำเร็จรูป MS-Excel ซึ่งเป็น โปรแกรมที่มีความสามารถการทำงานสูง โดยเฉพาะงานทางค้านการคำนวณประมวลผล และ วิเคราะห์ข้อมูล ทางค้านวิศวกรรม รวมถึงการสร้างชุดคำสั่ง ซึ่งมีเครื่องมือที่สำคัญคือ การบันทึก Macro และการเขียนโปรแกรม VBA (Visual Basic for Application) (วิศัลย์ พัวรุ่งโรจน์, 2554) มาช่วยในการออกแบบและประมาณราคาแบบหล่อคอนกรีต เพื่อความสะควก ลคระยะเวลาที่ใช้ และลดข้อผิดพลาดที่อาจจะเกิดขึ้นในระหว่างขั้นตอนการคำนวณออกแบบ ทำให้สามารถ เปรียบเทียบค่าใช้จ่ายเพื่อการตัดสินใจได้อย่างสะดวกรวดเร็ว อีกทั้งการใช้โปรแกรม MS-Excel มาช่วยคำนวณยังสามารถใช้ได้กับคอมพิวเตอร์ที่ใช้สำหรับงานโดยทั่วไป และสามารแก้ไข ดัดแปลง พัฒนาปรับปรุงเพื่อให้เหมาะกับสภาพงานและวัสดุที่ใช้ในแต่ละโครงการได้อย่าง สะควกและเป็นปัจจุบัน

#### 1.2 วัตถุประสงค์

- 1.2.1 เพื่อพัฒนาโปรแกรมสำเร็จรูป MS-Excel โดยใช้ Visual basic for application (VBA) เป็นเครื่องมือช่วยคำนวณออกแบบแบบหล่อคอนกรีตเพื่อลดเวลาในการ ทำงานและลดปัญหาความผิดพลาดในการคำนวณที่เกิดจากผู้ออกแบบ
- 1.2.2 เพื่อพัฒนาโปรแกรมสำเร็จรูป MS-Excel โดยใช้ Visual basic for application (VBA) เป็นเครื่องมือช่วยในการประมาณราคาค่าวัสดุของแบบหล่อที่ได้ออกแบบ เพื่อเป็นข้อมูลในการตัดสินใจเลือกใช้แบบหล่อ

#### 1.3 ขอบเขตของการศึกษา

- 1.3.1 ศึกษารูปแบบและลักษณะวิธีการคำนวณออกแบบแบบหล่อคอนกรีต โดยการ ประยุกต์ใช้โปรแกรมสำเร็จรูป MS-Excel และศึกษาปัญหาและข้อจำกัดในการ ประยุกต์ใช้โปรแกรมสำเร็จรูป MS-Excel ช่วยคำนวณออกแบบแบบหล่อคอนกรีต และทำการออกแบบรูปแบบเอกสารรายการคำนวณ เพื่อนำไปใช้ในการนำเสนอต่อ ผู้มีส่วนเกี่ยวข้อง
- 1.3.2 ศึกษารูปแบบและลักษณะวิธีการประมาณรากาก่าวัสดุของแบบหล่อคอนกรีต โดย ใช้ประยุกต์ใช้โปรแกรมสำเร็จรูป MS-Excel

# 1.4 ประโยชน์ที่ได้รับจากการวิจัย

- 1.4.1 ใด้โปรแกรมที่ประยุกต์จากโปรแกรม MS-Excel ในการกำนวณออกแบบแบบหล่อ กอนกรีต
- 1.4.2 ได้รายการคำนวณการออกแบบแบบหล่อคอนกรีต และราคาแบบหล่อคอนกรีต เพื่อ นำเสนอต่อผู้มีส่วนเกี่ยวของในงานก่อสร้าง

# บทที่ 2 ทฤษฎีและงานวิจัยที่เกี่ยวข้อง

ในการศึกษาและสืบค้นข้อมูล ที่เกี่ยวข้องกับการศึกษาวิจัย เรื่อง โปรแกรมออกแบบและ ประมาณรากาแบบหล่อกอนกรีต ผู้ศึกษาได้รวบรวมเอกสาร ทฤษฎีและหลักเกณฑ์ที่เกี่ยวข้องมาใช้ ประกอบในการศึกษาวิจัย โดยกำหนดประเด็นของการศึกษาวิจัย ไว้ดังนี้

- 1. ทฤษฎีและหลักเกณฑ์ในการคำนวณออกแบบแบบหล่อคอนกรีต
- ทฤษฎีและหลักเกณฑ์ที่เกี่ยวข้องกับการประมาณราคาแบบหล่อคอนกรีต
- 3. ผลงานวิจัยที่ผ่านมา

#### 2.1 ทฤษฎีและหลักเกณฑ์ในการคำนวณอ<mark>อ</mark>กแบบ<mark>แ</mark>บบหล่อคอนกรีต

#### 2.1.1 ประเภทของแบบหล่อ

สามารถจำแนกประเภทแบบหล่อได้หลายลักษณะ ถ้าแยกตามประเภทโครงสร้าง อาจจำแนกออกเป็นแบบหล่อคอนกรีตสำหรับพื้น กำแพง เสา คานฯ แต่ถ้าพิจารณาในแง่ลักษณะ ของแรงคันและน้ำหนักคอนกรีตที่กระทำ อาจแบ่งคอนกรีตได้ 2 ลักษณะคือ ชิ้นส่วนที่รับแรงคัน ด้านข้างและชิ้นส่วนที่รับน้ำหนักในแนวคิ่ง ซึ่งในส่วนของแรงกระทำนี้เองที่ผู้ออกแบบต้อง พิจารณานำไปใช้ในการคำนวณแบบหล่อคอนกรีต

## 2.1.2 ทฤษฎีน้<mark>ำหนักและแรงดันคอนกรี</mark>ต

แรงจากคอนกรีตที่กระทำต่อแบบหล่อ แบ่งออกได้เป็น แรงที่กระทำตามแนวดิ่ง ได้แก่ ผลรวมของน้ำหนักที่แบบหล่อต้องรับ และแรงที่กระทำต่อแบบหล่อด้านข้าง ได้แก่แรงดัน ของคอนกรีตเหลว

## 2.1.2.1 น้ำหนักและแรงกระทำในแนวดิ่ง

แรงในแนวดิ่งที่กระทำกับแบบหล่อ ประกอบด้วยแรงจากน้ำหนักของ 3 ส่วน คือคอนกรีต แบบหล่อ และแรงกระแทกในระหว่างการเทคอนกรีต ดังสมการ

$$W_{T} = W_{Dc} + W_{Df} + W_{L}$$
 .....(2.1)

โดย W<sub>T</sub> คือ ค่ารวมของแรงแนวดิ่งที่กระทำต่อแบบหล่อคอนกรีต

W<sub>Dc</sub> คือ ค่าน้ำหนักของคอนกรีต โดยปกติอยู่ที่ 2,400 กก./ม.<sup>3</sup> ซึ่งเมื่อรวม กับเหล็กเสริม ทาง ACI และ Comite Euro-International deBeton (CEB) ได้แนะนำให้ใช้น้ำหนัก ของคอนกรีตเสริมเหล็ก 2,400 กก./ม.<sup>3</sup> ในขณะที่ทางอังกฤษ หรือ Construction Industrial Research and Information Association (CIRA) นิยมใช้ 2,500 กก./ม.<sup>3</sup>

W<sub>Df</sub> คือ ค่าน้ำหนักแบบหล่อโดยทั่วไปแบบหล่อควรมีน้ำหนักเฉลี่ยอยู่ ในช่วง 15-75 กก./ม.<sup>2</sup> แตกต่างกันตามชนิดของวัสดุ เพื่อความสะควกจึงมีการเลือกใช้ค่าเฉลี่ย สำหรับน้ำหนักของแบบหล่อที่ 50 กก./ม.<sup>2</sup>

W<sub>L</sub> คือ ค่าน้ำหนักจรและแรงกระแทก ซึ่งเกิดจากคนงานเกรื่องมือ ใน ระหว่างการเทคอนกรีต มีค่าแปรผันได้จาก 200 กก./ม.<sup>2</sup>ถึง 500 กก./ม.<sup>2</sup> ทาง ACI กำหนดว่าจะต้อง ไม่น้อยกว่า 245 กก./ม.<sup>2</sup> ส่วนทาง CEB และทาง CIRA ได้กำหนดให้ใช้แปรผันตามความหนาของ คอนกรีตที่เท ดังตารางที่ 2.1

| ความหนาของคอน <mark>กรี</mark> ต (ม.) | น้ำหนักจร (กก./ม.) <sup>2</sup> |
|---------------------------------------|---------------------------------|
| 0-0.20                                | 100                             |
| 0.20 - 0.30                           | 150                             |
| 0.30-0.60                             | 200                             |
| >0.60                                 | 250                             |

ตารางที่ 2.1 น้ำหนักบรรทุกจรเพื<mark>่อใช้</mark>ในกา<mark>รออกแบบโดยม</mark>าตรฐาน CEB และ CIRA

## 2.1.2.2 แรงดันด้านข้างของคอนกรีต

แรงคันของกอนกรีตมีก่าไม่กงที่ขึ้นอยู่กับ ปัจจัยต่าง ๆคังนี้

- ก) ส่วนผสมของคอนกรีต โดยคอนกรีตยิ่งเหลวมากจะให้แรงดันใกล้เคียง
   กับแรงดันของเหลว
- อุณหภูมิของคอนกรีต มีผลต่อการก่อตัวของคอนกรีต ทำให้เทคอนกรีต ในอุณหภูมิสูงการก่อตัวจะเร็วมีผลให้แรงคันจะน้อยกว่าเมื่อทำงานใน อากาศหนาว
- ค) การก่อตัวของคอนกรีต มีผลต่อแรงดันคล้ายคลึงกับการหน่วงเวลาการ
   ก่อตัวของคอนกรีตจากอุณหภูมิ

- ง) อัตราการเทคอนกรีต มีผลต่อแรงดันมาก ถ้าระดับคอนกรีตเพิ่มขึ้น แรงดันจะใกล้เคียงกับแรงดันของๆเหลวมาก
- จ) วิธีการเท และการจิ้คอนกรีต การเทมีผลต่อแรงดันโดยแรงกระแทกใน ขณะที่ปล่อยคอนกรีตลงสู่แบบยิ่งระยะห่างยิ่งมากแรงดันยิ่งสูง ส่วน การใช้เครื่องจิ้ ACI-622 ได้เสนอแนะว่าควรเพิ่มแรงดันถึง 10-20%
- รูปร่างและขนาดของแบบหล่อกอนกรีต โครงสร้างกอนกรีตที่บาง หรือ
   พื้นที่ผิวของแบบหล่อมากเมื่อเทียบกับปริมาณของเนื้อกอนกรีต ซึ่งจะ
   ช่วยลดแรงดันลง แต่ถ้ามีการจิ้กอนกรีตระหว่างเทอาจไม่ต้องนำมา
   พิจารณาในการกำนวณแบบหล่อ
- ช) จำนวนและการกระจายของเหล็กเสริม แรงดันของคอนกรีตอาจแบ่งรับ โดยการช่วยโอบอุ้มเนื้อคอนกรีตไปได้จำนวนหนึ่งด้วยเหล็กเสริม และ ยังเพิ่มแรงเสียดทานในเนื้อคอนกรีตเหลวด้วย
- ซ) น้ำหนักของคอนกรีต และ ความลึกของแบบหล่อ เพื่อความสะดวก และ ง่ายต่อการคำนวณแรงดันที่คอนกรีตกระทำต่อแบบหล่อ มัก เปรียบเสมือนว่าคอนกรีตเป็นของเหลว ผลกระทบโดยตรงต่อความดัน คือน้ำหนักหรือความหนาแน่นของคอนกรีตและความลึกของแบบหล่อ งากปัจจัยต่าง ๆที่มีผลต่อแรงดันดังกล่าว สถาบันที่เกี่ยวกับงานคอนกรีตได้

สรุปข้อเสนอแนวคิดที่น<mark>ิยมใช้</mark>เป็นบรรทัดฐา<mark>นในการออกแบบทั่วๆ</mark>ไป

ก) การคำนวณตาม ACI-347 (American Concrete Institute) จะพิจารณา เฉพาะอัตราในการเท ไม่ควรเกิน 3 เมตรต่อชั่วโมง และค่าขุบตัวของ ออนกรีตไม่เกิน 10 ซม. และจี้คอนกรีตจุ่มลึกไม่เกิน 1.2 ม. โดยมีสูตร แยกตามรูปร่างของโครงสร้างดังนี้

แบบหล่อกำแพง

P = 0.078 + 
$$\frac{11.7}{(Tc+17.8)}$$
 +  $\frac{2.49 \text{ R}}{(Tc+17.8)}$  เมื่ออัตราการเทคอนกรีต > 2 ม./ชม. ...........(2.3)

โดยค่าความคันที่คำนวณ ได้ต้องน้อยกว่า 0.9760 กก./ซม.<sup>2</sup> หรือผลคูณระหว่างน้ำหนักต่อหน่วย 2,400 กก./ม.<sup>2</sup> และความสูงของคอนกรีตที่เท แบบหล่อเสา

$$P = 0.07 + \frac{8}{(Tc+17.8)} R \qquad ....(2.4)$$

โดย

P = แรงคันค้านข้างของคอนกรีต (กก./ซม.<sup>2</sup>)R = อัตราการเทของคอนกรีต (ม./ชม.) Tc = อุณหภูมิของคอนกรีต (องศาเซลเซียส) H = ความสูงของคอนกรีตเมื่อเทเสร็จ (ม.)

้โดยค่าแรงดันที่ใช้ในการออกแบบต้องน้อ<mark>ยก</mark>ว่า 1.464 กก./ซม.<sup>2</sup> หรือ ผลคูณระหว่างน้ำหนักต่อ หน่วย 2,400 กก./ม.<sup>2</sup> และความสูงของคอน<mark>กรีตที่เ</mark>ท

> การคำนวณฑาม CEB (Comite Euro-International deBeton) ได้เสนอ การกำนวณไว้ 3 กรณีให้เลือกก่าต่ำสุดเพื่อการกำนวณออกแบบ คือ

 1) คิดแบบความดันของเหลว  $P = \gamma H$ ..... (2.5)

โดย P = แรงดันน้ำหนักของ<mark>ค</mark>อนกรีตแบบของเหลว (กก. /ม.<sup>2</sup>) γ = น้ำหนักของคอนกรีตต่<mark>อห</mark>น่วยปริมาตร (กก. /ม.²) H = ความสูงของคอนกรีตที่เท (ม.)

2) คด เดย การ โดย P<sub>s</sub> = แรงดันของกอนกรีตพิจารณาการก่อตัว (กก. /ม.<sup>2</sup>)

k = ค่าปรับให้สอดคล้องกับอุณหภูมิ และความข้นเหลวของ คอนกรีต โคยมีค่าอยู่ระหว่าง 0.35-2.75 ขึ้นกับอุณหภูมิและการ ยุบตัวของคอนกรีต

3) กิดผลกระทบจากขนาดด้ำนแกบ

 $P_a = 300 R + 10,000d + 1500$ .....(2.7)

โดย P<sub>a</sub> = แรงคันของกอนกรีตจากผลของขนาดด้านแคบ (กก. /ม<sup>2</sup>)

R = อัตราการเทคอนกรีต (ม. /ชม.) d = ขนาดด้านแคบของแบบหล่อ (ม.)

ค) การคำนวณตาม CIRA (Construction Industrial Research and Information Association) การคำนวณแรงคันของคอนกรีตตาม CIRA นั้น พยายามอิงหลักการของ CEB เป็นเกณฑ์ แล้วปรับปรุงค่าต่าง ๆ ให้ เหมาะกับอุตสาหกรรมการก่อสร้างในประเทศอังกฤษ

การเลือกใช้วิธีการคำนวณหาแรงคันด้านข้างของคอนกรีตที่เหมาะสม สำหรับประเทศไทยนั้นเป็นการยากที่จะระบุให้แน่ชัดเพราะการศึกษาที่ได้รวบรวมมาส่วนมากจะ สอคกล้องกับภูมิประเทศในเขตอบอุ่นหรือเขตหนาว ดังนั้นงานโครงงานนี้จะยึดการคำนวณหา แรงดันด้านข้างของกอนกรีตอ้างอิงตามมาตรฐานของ ACI ซึ่งเป็นมาตรฐานที่เป็นที่ยอมรับและ นิยมใช้อ้างอิงในงานกอนกรีตโดยทั่วไป

2.1.3 ทฤษฎีการคำนวณลักษณ<mark>ะ</mark>แรงหลัก<mark>ต่าง</mark> ๆ ที่กระทำกับชิ้นส่วนของแบบหล่อ

#### 2.1.3.1 แรงดัด (Flexure)

ชิ้นส่วนส่วนใหญ่ของแบบหล่อจะมีพฤติกรรมแรงคัคแบบคาน โดยที่ ลักษณะการกระทำของแรงเป็นแบบจุดหรือแบบแผ่กระจาย และลักษณะการรองรับที่แตกต่างกัน การกำนวณนี้สามารถใช้สูตรในตารางที่ 2.2

หน่วยแรงคัดของวัสคุ(Flexural Stress)

การคำนวณหน่วยแรงคัดของวัสคุจะพิจารณาที่จุดที่ห่างจากแกนสะเทินมาก

ที่สุดจากสมการ

 $f_{b} = \frac{Mc}{I} = \frac{M}{S}; f_{b} \leq F_{b} \leq F_{b} \leq$ 

..... (2.8)

- โดย f<sub>b</sub> = หน่วยแรงดัดที่พิจารณา (กก./ชม.²)
  - F<sub>b</sub> = หน่วยแรงคัดที่ยอมให้ของวัสดุ (กก./ซม<sup>2</sup>)
  - M = แรงคัคสูงสุดที่ใช้ในการคำนวณ (กก.-ซม.)
  - C = ระยะใกลสุดจากแกนสะเทินของหน้าตัด (ซม)
  - I = โมเมนต์อินเนอร์เชียของหน้าตัด (ซม.⁴)
  - S = โมดูลัสของหน้าตัด (ซม.<sup>2</sup>)

| a      |     | 0      |      | 9    |      |        |
|--------|-----|--------|------|------|------|--------|
| ตารางท | 2.2 | สตรคาน | วณพถ | ตกรร | ມແบາ | ุ่มคาน |
|        | -   | ୟା     |      |      |      |        |

| แบบคานและน้ำหนักบรรทุก                                                                                                    | บบคานและน้ำหนักบรรทุก แรงเฉือน (กก.) |                                   | การแอ่นตัว (ซม.)                                                      |
|----------------------------------------------------------------------------------------------------|--------------------------------------|-----------------------------------|-----------------------------------------------------------------------|
| $\begin{array}{c ccccccccccccccccccccccccccccccccccc$                                                                                                    | wl                                   | $\frac{wl2}{2}$                   | wl<br>8EI                                                             |
| 2. $R \longleftarrow 1 \longrightarrow R$                                                                                                    | $\frac{\text{wl}}{2}$                | $\frac{wl2}{8}$                   | 5wl4<br>384EL                                                         |
| $\begin{array}{c c} 3. \\ R & 1 \\ \hline \end{array} \\ \hline \end{array} \\ \hline \end{array} \\ R \\ \hline \end{array} \\ R \\ \hline \end{array} \\ R \\ \hline \end{array} \\ R \\ \hline \end{array} \\ R \\ \hline \end{array} \\ \hline $ | 5wl<br>8                             | $\frac{wl2}{8}$                   | wl4<br>185 <i>EL</i>                                                  |
|                                                                                                    | $\frac{5wl}{8}$                      | <u>wl2</u><br>10                  | wl4<br>128EL                                                          |
|                                                                                                    | <u><sup>wl</sup> 2</u> หรือ wa       | $\frac{wl^2}{8} - \frac{wa^2}{2}$ | $\frac{wa}{4EI} \left[ \frac{l^3}{6} - a^2 l + \frac{a^3}{2} \right]$ |

2.1.3.2 แรงเฉือน (Shearing)

โดยทั่วไปแรงเฉือนจะมีค่าสูงใกล้จุดรองรับ สามารถใช้ค่าได้จากตารางที่ 2 แต่เพื่อ ความสะดวกในการคำนว<mark>นอ</mark>าจใช้ค่าประมานได้ดังนี้

คานช่วงเดียว

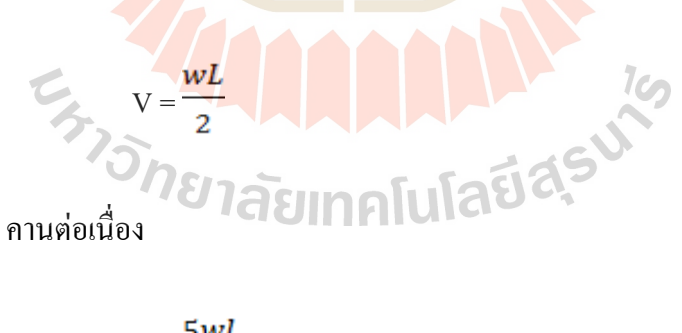

.....(2.9)

 $V = \frac{5wl}{8}$ 

.....(2.10)

โดย

V = ค่าแรงเฉือนของคาน (กก.) W = น้ำหนักบรรทุกแบบแพร่กระจ่าย (กก./ม.) L = ความยาวช่วงระหว่างช่วงรอบรับ (ม.) หน่วยแรงเฉือน ผลจากแรงเฉือนก่อให้เกิดหน่วยแรงเฉือนบนหน้าตัดแบ่งออกได้เป็น หน่วยแรง เฉือนแนวดิ่งมีทิศทางแนวเดียวกับแรงที่กระทำ และหน่วยแรงเฉือนแนวนอนมีทิศทางตั้งฉากกับ แรงที่กระทำ ตามปกติที่จุดใดจุดหนึ่งบนหน้าตัดจะมีก่าหน่วยแรงเฉือนทั้งสองทิศทางเท่ากัน โดย กำนวณได้จาก

 $v = \frac{VQ}{Ib}$ 

โดย

**v** = หน่วยแรงเฉือน (กก./ซม.)

V = แรงเฉื่อน (กก.)

I = โมเมนต์อินเนอร์<mark>เชีย</mark>ของหน้<mark>ำตัด</mark> (ซม.⁴)

*b* = ความกว้างของ<mark>หน้</mark>าตัด ณ จุดพิจ<mark>า</mark>รณา (ซม.)

ในกรณีหน้าตัดไม้รูปสี่เหลี่ยมจะมีจุดอ่อนในการแยกตัวในเนื้อไม้ตามแนวเสี้ยน ซึ่ง แสดงว่าแรงเฉือนในแนวแกนเป็นตัวควบคุมความสามารถในการรับแรง ดังนั้นในการออกแบบ ต้องใช้หน่วยแรงเฉือนสูงสุดที่เกิดขึ้นในหน้าตัดมาพิจารณา คือ

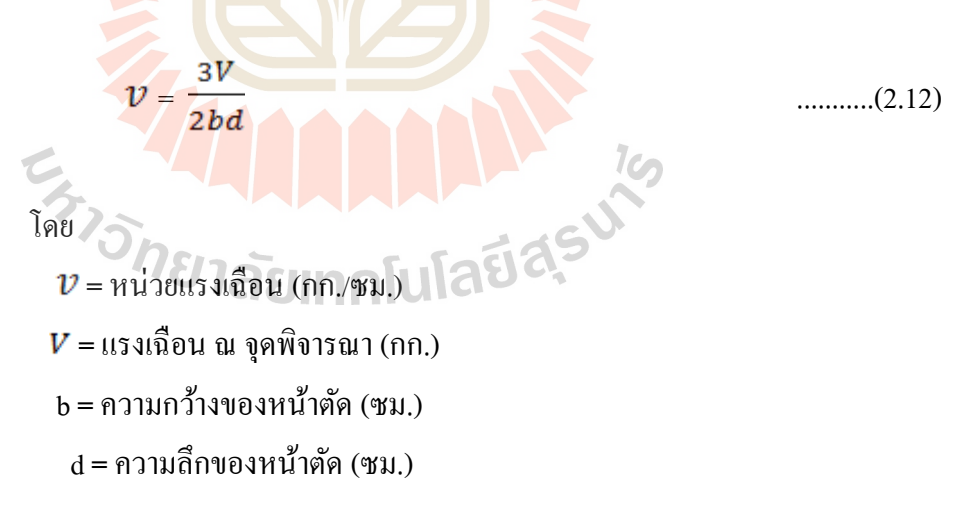

ทาง American Institute of Timber Construction (AITC) ได้แนะนำมาตรฐานการ ออกแบบตงหรือคานไม้ จะลดความยาวช่วงลงได้ 2 เท่าของความลึกโดยลดปลายละ 1 เท่าของ ความลึก ดังนั้นสมการการคำนวณจะได้

คานช่วงเดียว

.....(2.11)

$$V = \frac{w}{2} (L - 2d)$$
 .....(2.13)

คานต่อเนื่อง

$$V = \frac{5w}{8} (L - 2d)$$
 .....(2.14)

ในกรณีหน้าตัดรูปอื่นซึ่งส่วนใหญ่จะเป็นเหล็ก เช่น รูปตัวไอ รูปรางน้ำ รูปกล่อง หรือ เหล็กเกจบาง หน่วยแรงเฉือนสูงสุดบนหน้าตัดจะมีก่าใกล้เกียงกับหน่วยแรงเฉือนเฉลี่ยมาก ซึ่งกำนวณได้จากสมการ

.....(2.15)

โดย

*v* = หน่วยแร<mark>งเฉื</mark>อน (กก./ซม.)

 $\mathcal{V} = \frac{V}{b_W d}$ 

- V = แรงเฉือน ณ จุดพิจารณา (กก.)
- **b**<sub>w</sub> = ความกว้างของหน้าตัด (ซม.)
- d = ความลึกของหน้าตัด (ซม.)

2.1.3.3 แรงดึง (Tensile)

หน่ว<mark>ยแรงดึงที่เกิดขึ้นในวัสดุได้แก่</mark>

$$f_s = \frac{T}{A_t}$$
aunalulaia $(50)$  ......(2.16)

ซึ่งหน่วยแรงคึงที่ยอมให้ของวัสดุตามวิศวกรรมสถานแห่งประเทศไทย

$$f_t = 0.60 F_y$$
 .....(2.17)

ไม้

$$F_{t} = \frac{Fh}{F_{t}S_{.}}$$
 .....(2.18)

โดย

F.S. = ค่าความปลอดภัยในการออกแบบ (กก.)

#### 2.1.3.4 แรงอัด (Compression)

ชิ้นส่วนของแบบหล่<mark>อก</mark>อนกรีตที่รับแรงอัดส่วนใหญ่จะเป็นนั่งร้านหรือก้ำ ยัน ซึ่งรองรับน้ำหนักของกอนกรีตและส่ว<mark>นอื่น ๆ</mark> สิ่งที่ต้องพิจารณาในการออกแบบ คือ

- กำลังของเสาค้ำยัน
- การชะลูดของเสา
- การเฉสูนย์ของแรงบนหน้าตัด

้ค่าหน่วย<mark>แรง</mark>ของวัสดุ แบ่งออก<mark>ได้เป</mark>็น

เสาไม้ ทาง AITC ได้เสนอสูตรหาหน่วยแรงอัดของวัสดุ โดยยึดถือกำลังอัด

ูขนาด เสี้ยนควบคู่ไปกับค<mark>วาม</mark>ชะ<mark>ลูด คือ</mark>

$$F_{a} = \frac{0.3E}{(L/d)^{2}}$$
.....(2.19)  
โดย  
$$F_{a} = หน่วยแรงอัด (กก. /ซม.3)$$
  
$$E = โมดูลัสยึดหยุนของไม้ (กก. /ซม.2)$$
  
$$L = กวามสูงของเสา (ซม.)$$
  
$$d = กวามหนาของหน้าตัดไม้ (ซม.)$$

F<sub>a</sub>ที่เกิดขึ้นจะต้องมีค่าไม่เกินค่าหน่วยแรงที่ยอมให้ซึ่งจะพิจารณาค่าหน่วย แรงอัคที่ขนาคกับแนวเสี้ยนเป็นหลัก และอัตราส่วนความชะลูค (L/d) ต้องมีค่าไม่เกิน 50 เสาเหล็ก จะมีปัญหาส่วนใหญ่เรื่องความชะลูด ซึ่งต้องพิจารณาการยึดรั้ง เพื่อเพิ่มประสิทธิภาพการรับแรง ตามมาตรฐานกำหนดของ American Association State Highway

and Transportation Officials (AASHO) หน่วยแรงอัคที่ยอมให้ของวัสดุ คือ

$$F_a = 1,120 - 0.021 (L/r)^2$$
 (Riveted Ends) ......(2.20)

$$F_a = 1,120 - 0.027 (L/r)^2$$
 (Pinned Ends)

โดย

- **F**<sub>a</sub> = ค่าหน่วยแรงอัดของวัสดุ (กก./ซม.<sup>2</sup>)
  - *L* = ความยาวของวัสดุ (ซ<mark>ม</mark>.)
  - $r = 5ัศมีไจเรชั่น(r = \sqrt{I/A}) (ซม.)$
- *I* = โมเมนต์อินเนอร์เชี<mark>ย (</mark>ซม.⁴)
- **A** = พื้นที่หน้าตัดของวัสดุ (ซม.<sup>2</sup>)

เหล็กที่ใช้ส่วนใหญ่เป็นเหล็กประเภท A-36 ซึ่งมีกำลังแรงคึงที่จุดคลาด

2,500 กก./ซม.² สูตรคำนวณอาจปรับปรุงจากสูตรในมาตรฐาน AASHO (สมการที่ 2.22 และ 2.23 ) ได้ดังนี้ (เอกสิทธิ์, 2538)

- *F<sub>a</sub>* = ค่าหน่วยแรงอัดของวัสคุ (กก./ซม.<sup>2</sup>)
- **L** = ความยาวของวัสดุ (ซม.)
- r =รัศมีไจเรชั่น( $r = \sqrt{I/A}$ ) (ชม.)
- I = โมเมนต์อินเนอร์เชีย (ซม.<sup>4</sup>)
- A = พื้นที่หน้าตัดของวัสดุ (ซม.<sup>2</sup>)

..... (2.21)

โดยค่าหน่วยแรงที่ยอมให้ตามสมการที่ 19 และ 20 ต้องไม่เกิน 1,000 กก./ ซม.<sup>2</sup> ตามเทศบัญญัตินครกรุงเทพ ถ้ามีค่าสูงกว่า 1,000 กก./ซม.<sup>2</sup> เป็นค่าหน่วยแรงอัคของวัสดุ

#### 2.1.3.5 การแอ่นตัว (Deflection)

การคำนวณการแอ่นตัวของแบบหล่อคอนกรีตไม่จำเป็นต้องให้ละเอียดตาม การวิเคราะห์ทางโครงสร้าง ทั้งนี้เพราะมีความไม่แน่นอนของสภาพการยึดรั้ง ค่าโมดูลัสของวัสดุ โดยเฉพาะ ไม้เมื่อเปียกน้ำกับตอนที่แห้งมีค่าแตกต่างกันมาก ACI ได้กำหนดสูตรกำนวณการแอ่น ตัวของชิ้นส่วนแบบหล่อ คือ

คานช่วงเดียว  
$$\Delta_{max} = \frac{5}{384} \frac{wL 4}{El}$$
 .......(2.24)

คานต่อเนื่อง

$$\Delta_{max} = \frac{1}{128} \frac{wL \, 4}{El} \qquad ......(2.25)$$

โดย

HL

ระยะแอ่นตัวสูงสุดที่กำหนดไว้มีค่าเท่ากับแผ่นผิวคือ <sup>L</sup> 360 ดังนั้นถ้าควบคุม การแอ่นตัวตามที่กำหนดจะสามารถกำนวณหากวามยาววิกฤติ ( $L_{cr}$ ) ได้กือ

คานช่วงเดียว

$$\frac{L}{360} = \frac{5}{384} \times \frac{wL4}{EL}$$

$$L^{3} = \frac{384}{360} \times \frac{wL}{w}$$

$$L_{cr} = 0.60 \times \sqrt[3]{(\frac{E}{W})} \qquad .........(2.26)$$
Anucial Antipological Antipological Ant

..... (2.27)

#### 2.2 ทฤษฎีการประมาณราคาของแบบหล่อ

384

 $L^{3} = \frac{128}{360} \times \frac{wL}{w}$ 

 $L_{cr} = 0.71 \text{ x} \sqrt[3]{\left(\frac{\text{E}}{\text{W}}\right)}$ 

การประมาณราคาแบ<mark>บหล่</mark>อเพื่อความสะดวกนิยมวิเคราะห์ราคาเป็นรากาต่อหน่วยพื้นที่ แบบหล่อที่สัมผัสกับคอนกรีต ซึ่งองค์ประกอบราคาแบบหล่อประกอบด้วย

- 1. วัสดุแบบหล่อ ได้แก่ วัสดุแบบหล่อที่ใช้ประกอบเป็นแบบ ซึ่งมีทั้งไม้และเหล็กตามที่ ได้คำนวณ<mark>ออกแบบการใช้แบบหล่อแล้ว</mark>
- อุปกรณ์ประกอบแบบ เช่นสลักเกลียว เหล็กยึดรั้ง ตะปู
- 3. น้ำมันทาแบบ การใช้น้ำมันทาแบบทำให้การรื้อถอดแบบได้ง่าย ลดความเสียหายและ ้ยังช่วยให้ถุดการดูดน้ำของแบบหล่อจากคอนกรีต ส่งผลให้อายุการใช้งานของแบบ หล่อนานขึ้น ปกติแล้วน้ำมันทาแบบ เ ลิตร จะใช้ทาแบบได้ประมาณ 10 ตร.ม.
- 4. ค่าแรงติดตั้งแบบหล่อ ขึ้นอยู่กับ ขนาดของแบบหล่อ วัสดุที่ใช้ รูปร่างของโครงสร้าง เครื่องมือเครื่องจักรที่ใช้ รวมไปถึงประสิทธิภาพการทำงานของช่าง

#### 2.3 คุณสมบัติวัสดุที่ใช้ทำแบบหล่อ

#### 2.3.1 ใม้แปรรูป

้วิศวกรรมสถานแห่งประเทศไทยได้กำหนดค่าหน่วยแรงที่ยอมให้โดยอาศัยผลการ ทคสอบ แรงคัด กำลังอัด และแรงเฉือน โดยแบ่งตามกลุ่มตามชนิดของไม้ ได้แก่ ไม้เนื้ออ่อนมาก ้ไม้เนื้ออ่อน ไม้เนื้อปานกลาง ไม้เนื้อแขึง และไม้เนื้อแขึงมาก ทั้งนี้ใช้ตัวคุณเพื่อความปลอคภัย แตกต่างกันตามประเภทของกลสมบัติ อย่างไรก็ตามในสภาพการทำแบบหล่อคอนกรีตนั้นอาจ พิจารณาก่าหน่วยแรงที่ยอมให้ตามกลุ่มชนิดไม้ตามตารางที่ 2.3 โดยหน่วยแรงแรงดึงที่ยอมให้มีก่า เท่ากับแรงอัดในแนวขนานเสี้ยน

| ประเภทใม้       | โมดูลัสยืดหยุ่น | แรงดัด |            | แรงอัด (กก.ซม.²) |    | แรงเฉื่อน  |
|-----------------|-----------------|--------|------------|------------------|----|------------|
|                 | (กก./ซม.²)      |        | (กก./ซม.²) |                  |    | (กก./ชม.²) |
| ไม้เนื้ออ่อนมาก | 78,900          |        | 60         | 45               | 12 | -          |
| ไม้เนื้ออ่อน    | 94,100          |        | 80         | 60               | 16 | 8          |
| ไม้เนื้อปานกลาง | 112,300         |        | 100        | 75               | 22 | 10         |
| ไม้เนื้อแขึง    | 136,300         |        | 120        | 90               | 30 | 12         |
| ไม้เนื้อแข็งมาก | 189,000         |        | 150        | 110              | 40 | 15         |

ตารางที่ 2.3 ค่าหน่วยแรงที่ยอมให้ตามมาตรฐานอาการไม้ (ว.ส.ท.)

#### 2.3.2 ใม้อัด

คุณสมบัติเชิงกลของไม้อัคตามมาตรฐาน American Plywood Association (APA) ซึ่งแบ่งตามประเภทของการใช้งานคือ Class I Class II และ Structure I ตามตารางที่ 2.4 เป็นหน่วย แรงที่ยอมให้สำหรับการออกแบบ ส่วนค่าแอ่นตัวที่ยอมให้นิยมใช้ L/360

10-

ตารางที่ 2.4 หน่วยแรงที่ยอมให้ APA

|                 | รายการ                 | Class I   | Class II  | Structure I |
|-----------------|------------------------|-----------|-----------|-------------|
| หน่วยแรงตัด     | (ปอนค์/ตร.นิ้ว) าสยากค | 1,930     | 1,330     | 1,930       |
|                 | (กก./ตร.ซม.)           | 135       | 93        | 135         |
| หน่วยแรงเฉือน   | (ปอนค์/ตร.นิ้ว)        | 80        | 72        | 102         |
|                 | (กก./ตร.ซม.)           | 5.6       | 5.0       | 7.1         |
| โมดูลัสยึดหยุ่น | (หอนค์/ตร.นิ้ว)        | 1,650,000 | 1,430,000 | 1,600,000   |
|                 | (กก./ตร.ซม.)           | 115,500   | 100,000   | 112,000     |

#### 2.3.3 เหล็ก

เหล็กที่จำหน่ายให้ท้องตลาดส่วนใหญ่เป็นโครงสร้าง A-36 ตามมาตรฐาน American Society for Testing and Materials (ASTM)คือมีกำลังคึงที่จุดคราก 2,520 กก./ซม.<sup>2</sup> มี กำลังประลัยอยู่ระหว่าง 4,000 – 5,600 กก./ซม.<sup>2</sup> และให้การยึดตัวสูงสุดเกินกว่า 20% ส่วนเหล็ก หน้าตัดบางมีสองระดับกำลังคือ 2,400 กก./ซม.<sup>2</sup> และ 3,200 กก.ซม.<sup>2</sup> ในท้องลาดส่วนใหญ่จะเป็น ชนิดที่มีกำลังดึงที่จุดกราก 2,400 กก./ซม.<sup>2</sup> กำลังดึงประลัย 4,100 กก./ซม.<sup>2</sup> และมีการยึดตัวสูงสุด ได้ไม่น้อยกว่า 23% หน่วยแรงที่ยอมให้อาจพิจารณาใช้ตามมาตรฐานของวิศวกรรมสถานแห่ง ประเทศไทย ว.ส.ท. 1003-18 หรือตามมาตรฐานการออกแบบของ AISC แห่งสหรัฐอเมริกา

### 2.3.4 เหล็กยึดรั้ง

เหล็กยึดรั้งที่นิยมใช้กันในการก่อสร้าง ใด้แก่ เหล็กกลมขนาดปกติมีขายตาม ท้องตลาดและเหล็กยึดรั้งประเภทเหล็กยึดรั้งสำเร็จรูปซึ่งเหล็กยึดรั้งสำเร็จรูปนี้ขนาดของเหล็กยึดรั้ง แตกต่างกันตามแต่ผู้ผลิต การเลือกใช้ควรพิจารณาจากคำแนะนำของบริษัทผู้ผลิต ขนาดจะแปลตาม ระยะห่างระหว่างจุด ขนาดของแผงแบบและตัวเสริมกำลังของแบบหล่อ ซึ่งที่มีจำหน่ายมีอยู่ 4 แบบ ดังตารางที่ 2.5 แบบ B สำหรับคอนกรีตเปลือยทั้ง 2 ผิว แบบ C สำหรับคอนกรีตที่มีการฉาบทั้ง 2 ด้าน แบบ BC เหมาะสำหรับคอนกรีตเปลือยด้านหนึ่งและตกแต่งอีกด้านหนึ่ง และแบบ D ใช้ สำหรับงานคอนกรีตที่มีความดันสูงมาก ๆ กำลังในการรับแรงดึงของเหล็กยึดรั้งได้แสดงไว้ใน ตารางที่ 2.6

| Туре          | Dimensional Diagrams          | Use                         |
|---------------|-------------------------------|-----------------------------|
| Inner Unit B  | wall thickness                | Both sides exposed. W 3/8   |
| 7             | wall thickness                | 0                           |
| Inner Unit C  | มี<br>ยาลัยแกลโนร์ลยี<br>เป็น | Both sides finished. W3/8   |
| Inner Unit BC |                               | One side finished and other |
|               | wall thickness                | side Expose. W3/8           |
| Inner Unit D  |                               | Both sides exposed. W 1/2   |

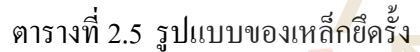

| a            | o ଜ ସ         | ය අ ව්      |
|--------------|---------------|-------------|
| ตารางที่ 2.6 | กำลงค่งทคสอบข | องเหลกยุครง |

| ชนิด     | ขนาด (นิ้ว) | พื้นที่หน้าตัด | กำลังประลัย | กำลังใช้งาน | ความยาว |
|----------|-------------|----------------|-------------|-------------|---------|
|          |             | (ตร.ซม.)       | (กก.)       | (กก.)       | (ซม.)   |
| B, C, BC | 3/8         | 0.50           | 3,000       | 2,100       | 18 - 31 |
| D        | 1/2         | 0.90           | 4,000       | 2,800       | 25 - 36 |

### 2.4 งานวิจัยที่เกี่ยวข้อง

Lee (1980) ได้ทำการศึกษาเกี่ยวกับแบบหล่อ ได้สรุปว่า การออกแบบแบบหล่อไม่เพียงแต่ เกี่ยวข้องกับความแข็งแรงทางโครงสร้างของชิ้นส่วนที่สามารถรับน้ำหนักคงที่และน้ำหนักจรที่เกิด จากกอนกรีตสด เกรื่องมือ คนงาน แต่ต้อง<mark>เป็นไปต</mark>ามความต้องการเบื้องต้นดังนี้

- แข็งแรงพอที่จะต้านแรงคันจากน้ำหนักของคอนกรีตเหลวและน้ำหนักที่กระทำบน แบบหล่อคอนกรีต
- แข็งแรงพอที่จะรักษาไม่ให้เสียรูปทรง
- 3. ประหยัดค่าใช้จ่ายรวมของแบบหล่อ คอน<mark>กรีต</mark> และการตกแต่งผิว
- ความง่ายของการก่อสร้างที่จะประหยัดค่าแรงงาน

แบบหล่อควรจะถูกออกแบบโดยผู้มีความรู้ทางวิศวกรรม ไม่ควรคาดคะเนหาขนาดและ ปริมาณของวัสดุที่ใช้ทำแบบหล่อ ซึ่งจะก่อให้เกิดอันตรายจากการพังทลายหรือความสิ้นเปลืองจาก วัสดุที่เกินความจำเป็น โดยผู้ออกแบบต้องพิจารณาถึงรายละเอียดในการผลิต การประกอบ การเท กอนกรีตและการถอดแบบหล่อ

สุขาติ สาริกานพคุณ (2539) ได้ทำการพัฒนาโปรแกรมออกแบบแบบหล่อคอนกรีต สำหรับโครงสร้างคอนกรีตเสริมเหล็กทั่วไปประกอบด้วย ฐานราก เสา คาน พื้น กำแพง แบบหล่อ ตั้งโต๊ะ และVertical Slip Form สามารถเลือกรูปแบบ ชนิด และขนาดวัสดุที่ใช้ออกแบบเป็นไม้และ เหล็ก ผลที่ได้จะประกอบด้วยปริมาณวัสดุที่ใช้ทำแบบหล่อ และรูปรายละเอียดวัสดุประกอบแบบ หล่อโปรแกรมนี้พัฒนาโดยใช้โปรแกรมสำเร็จรูป Turbo Pascal ซึ่งเป็นภาษาหนึ่งทางคอมพิวเตอร์ มาใช้ในการเขียนโปรแกรม มีส่วนที่ให้กรอกแสดงรายละเอียดของงานออกแบบ เช่นชื่อของ โครงการ ชื่อของวิศวกร ชนิดของโครงสร้างที่ออกแบบ หมายเลขชั้นอาการ หมายเลขพิกัดหลักการ พัฒนาโปรแกรมผู้วิจัยได้กำนึงถึงความสะดวกในการใช้ และแก้ไข ดังนั้นจึงใช้วิธีสร้าง Sub Program ซึ่งแยกออกเป็น 7 ส่วน ส่วนที่ 1 เป็น Sub Program ในการถบข้อมูล (Clear Data) ส่วนที่ 2 เป็น Sub Program ในการแก้ไขข้อมูล (Edit Data) ส่วนที่ 3 เป็น Sub Program ในการเก็บบันทึกข้อมูล (Save Data) ส่วนที่ 4 เป็น Sub Program ในการเรียกข้อมูล (Load Data) ส่วนที่ 5 เป็น Sub Program ในการประมวลผล (Calculation) ส่วนที่ 6 เป็น Sub Program ในการแสดงข้อมูล (Print Data) ส่วนที่ 7 เป็น Sub Program ในการแสดงผล (Print Report)

ขอบเขตของโปรแกรมนี้ รูปแบบของโปรแกรมจะใช้ไม้และเหล็ก ซึ่งเป็นวัสดุที่ใช้กันอยู่ โดยทั่วไปมาเป็นชิ้นส่วนโครงสร้างประกอบแบบหล่อ ยังขาดส่วนของการประมาณราคาแบบหล่อ ซึ่งต้องนำเอาข้อมูลปริมาณวัสดุที่ได้ไปคูณด้วยราคาวัสดุต่อหน่วยอีกครั้งหนึ่ง และยังขาดในส่วน ของรายงานรายละเอียดการคำนวณซึ่งจำเป็นในการตรวจสอบและนำเสนอต่อผู้ควบคุมงาน รวมถึง การแก้ไข เพิ่มเติมฐานข้อมูลของวัสดุที่ใช้ในการออกแบบยังทำได้โดยยาก

โอพาร พรประสิทธิ์ (2543) ได้พัฒนาโปรแกรมคอมพิวเตอร์สำหรับออกแบบและ ประมาณราคาระบบแบบหล่อทางดิ่งสำหรับงานอาคารสูง ใช้ชื่อว่า V-Form โดยระบบแบบหล่อที่ ออกแบบมี 4 ระบบได้แก่ ระบบ Conventional Wood,ระบบ Conventional steel, ระบบ Slipform และระบบClimbform โดยสามารถทำการเปรียบเทียบราคาของแบบหล่อทางดิ่งในแต่ละระบบตั้งแต่ ราคาแบบหล่อเบื้องต้น,ราคาต่อพื้นที่แบบหล่อ,ราคาแบบหล่อที่แปรผันตามอายุการใช้งาน ตลอดจนจำนวนวันที่ใช้ในการทำงานกิจกรรมแบบหล่อต่อชั้น

โปรแกรม V-Form ใช้โปรแกรม Visual Basic 6 Enterprise Edition มาใช้ในการพัฒนา โปรแกรม โดยแบ่งเป็นโมดูลหลัก 4 โมดูล คือ

- โมดูลสำหรับติดต่อกับผู้ใช้ ทำหน้าที่ในการติดต่อกับผู้ใช้งานในการรับข้อมูล และ แสดงผล
- 2. โมดูลการคำนวณค่าแรงดันคอนกรีตเหลวที่กระทำต่อแบบ โดยใช้ตามวิธีของ CEB (Comite Euro-International de Beton) เพื่อนำไปใช้ในการคำนวณออกแบบแบบหล่อ
- 3. โมดูลการออกแบบ ทำหน้าที่คำนวณระยะห่างที่ปลอดภัยในการรับแรงดันของคอนกรีต เหลวสำหรับวัสดุที่เลือกใช้ในการออกแบบ และคำนวณหาปริมาณวัสดุโดยแบ่งย่อยออก ตามระบบแบบหล่อทั้ง 4 ระบบ

4. โมดูลการประมาณราคา โดยใช้ข้อมูลที่ได้จากโมดูลการออกแบบ จุดเด่นของโปรแกรมนี้คือผู้ใช้สมมารถใช้งานได้ง่าย มีรูปแบบหน้าจอแสดงผลที่มีรูปภาพประกอบ สามารถใส่ข้อมูลและแก้ไขได้สะดวก ทั้งยังมีฐานข้อมูลเกี่ยวกับการออกแบบและรากาของวัสดุท ใช้ทำแบบหล่อทั้งผู้ใช้ยังสามารถเพิ่มข้อมูลเข้าไปในระบบได้อีกด้วย แต่โปรแกรมยังมีส่วนที่ยังไม่ ครอบกลุมคือ

1. โปรแกรมใช้สำหรับออกแบบแบบหล่อทางคิ่งคือโครงสร้างช่องลิฟต์เท่านั้น

 2. โปรแกรมไม่มีการแสดงแบบรายละเอียดการคำนวณออกแบบ ซึ่งใช้ในการตรวจสอบ และนำเสนอต่อผู้ควบคุมงาน

ณัฐพงศ์ โตวิวัฒน์ (2548) ได้พัฒนาซอฟท์แวร์ออกแบบและประมาณราคาของแบบหล่อ คอนกรีต โดยใช้โปรแกรม Visual Basic 6.0 Enterprise Edition ขอบเขตของซอฟแวร์สามารถ ออกแบบและประมาณราคาแบบหล่อสำหรับ<mark>โค</mark>รงสร้างคอนกรีตเสริมเหล็ก ได้ดังนี้

1. แบบหล่อแผ่นพื้น 1 รูปแบบ

2. แบบหล่อคาน 1 รูปแบบ

- แบบหล่อเสา 2 รูปแบบ ได้แก่เสาหน้าตัดสี่เหลี่ยมและเสาหน้าตัดกลม
- 4. แบบหล่อกำแพง 1 รูปแบบ
- 5. แบบหล่อฐานราก 1 รูปแบบ
- 6. แบบหล่อบันได 1 รูป<mark>แบบ</mark>

โดยมีการพัฒนาแบ่งเป็นโมดูล<mark>หลัก</mark>5 ส่วนคือ

- 1. โมดูลกำหนดและป้อนข้อมูล โครงการเพื่อออกแบบแบบหล่อ
- 2. โมดูลกำหนดและป้อนข้อมูลขนาดชื้นส่วนโครงสร้างและเลือกวัสดุทำแบบหล่อ
- 3. โมดูลออกแบบและประมาณราคาแบบหล่อตามที่ผู้ใช้เลือกวัสดุ
- 4. โมดูลทำการออกแบบและประมาณราคาแบบหล่อเพื่อใหผู้ใช้เปรียบเทียบผลการ ออกแบบ
- 5. โมดูลแสดงผลการประมาณราคาและผลการออกแบบแบบหล่อตามที่ผู้ใช้เลือกวัสดุและ ตามที่ซอฟท์แวร์แนะนำ

จุดเด่นของโปรแกรมนี้คือ ผู้ใช้สามารถกรอกข้อมูล ขนาดโครงสร้าง และวัสดุที่ใช้ทำแบบ หล่อได้พร้อมกันหลายหน้าตัดตามประเภทโครงสร้างที่ออกแบบ การแสดงผลซอฟท์แวร์จะ แสดงผลการออกแบบทั้งรายงานประกอบการคำนวณ (ได้ใช้โปรแกรม Critical Report มาช่วย พัฒนา) และภาพประกอบสามมิติเพื่อง่ายต่อการเข้าใจ ในส่วนของการประมาณราคายังสามารถ คำนวณในแต่ละชิ้นส่วนเป็นค่าวัสดุอย่างเดียว และการประมาณราคารวมทั้งโครงการซึ่งเป็นการ ประมาณราคาที่ประกอบด้วย ก่าวัสดุแบบหล่อ ก่าแรงประกอบแบบ ติดตั้งและรื้อถอน ก่าน้ำมันทา แบบ ในส่วนของฐานข้อมูลประกอบด้วย ข้อมูลที่ใช้ในการออกแบบแบบหล่อ ได้แก่ ขนาด ชิ้นส่วน วัสดุของแบบหล่อ คุณสมบัติของวัสดุ และข้อมูลของการประมาณราคาของแบบหล่อ ซึ่ง ใด้ใช้โปรแกรม Microsoft Access มาร่วมพัฒนาในส่วนฐานข้อมูล และสามารถทำการปรับปรุง แก้ไขเพิ่มเติมได้

แม้ว่าโปรแกรมนี้สามารถใช้งานได้ง่ายและสามารถแก้ไขได้ไม่ยุ่งยาก แต่โปรแกรมยังมี ส่วนที่ยังไม่ครอบคลุมคือการคำนวณโครงสร้างแบบหล่อที่ใช้นั่งร้านในการรองรับน้ำหนัก รวมถึง ในส่วนของฐานข้อมูลแรงงานที่ให้กรอกข้อมูลเป็นค่าแรงคนต่อเวลา ยังไม่มีการคิดรากาก่าแรงใน อัตราการเหมา

รังสรรค์ ชั้นกลาง (2554) ได้จัดทำโปรแกรมช่วยคำนวณการประมาณราคางานก่อสร้าง ทางและระบบระบายน้ำขององค์การบริหารส่วนตำบลในเขตอำเภอเมืองนครราชสีมา โดยใช้ โปรแกรมสำเร็จรูป Ms-Excel มาใช้ในการพัฒนาโปรแกรม โดยแบ่งโครงสร้างออกเป็น 4 ส่วน หลักๆ ได้แก่

ส่วนป้อนข้อมูล เป็นส่วนที่ให้ผู้ใช้ทำการป้อนข้อมูลรายละเอียดที่จำเป็น

ส่วนเก็บข้อมูล เป็นส่วนที่จัดเก็บข้อมูลรายละเอียดเพื่อเป็นฐานข้อมูล

3. ส่วนคำนวณข้อมูล เพื่อน<mark>ำข้</mark>อมูลที่ได้<mark>จา</mark>กฐานข้อมูลมา คำนวณโดยใช้พึงก์ชั่นของ โปรแกรม Ms-Excel

 ส่วนแสดงผล ออกแบบให้เป็นส่วนที่จะแสดผลลัพธ์ของการคำนวณจากการป้อนข้อมูล จะแสดงเป็นแบบฟอร์มต่าง ๆที่เกี่ยวข้องในการประมาณราคา

จุดเด่นของโปรแกรมอยู่ที่การเลือกใช้ฟังก์ชั่นของโปรแกรม Ms-Excel มาช่วยคำนวณการ ประมาณราคางานก่อสร้าง ซึ่งมีการคำนวณที่ละเอียดแยกย่อยหลายรายการ ทำให้การคำนวณทำได้ สะดวกรวดเร็ว อีกทั้งผู้วิจัยยังได้ใช้ Macro และ Visual Basic for Application ซึ่งเป็นเครื่องมือใน Ms-Excel มาช่วยในการเขียนโปรแกรม มีการสร้างรูปแบบหน้าตา (Interface) ที่ใช้งานง่ายและ สะดวกต่อผู้ใช้งาน ส่วนที่งานวิจัยนี้ยังไม่ครอบคลุมคือไม่มีส่วนของการคำนวณออกแบบ โครงสร้างใดๆ

ธนินพัชร์ ทองธนาวัฒน์ (2555) ได้ประยุกต์ใช้โปรแกรมสำเร็จรูป Ms- Excel มาช่วยใน การคำนวณงานที่ล่าช้าและคำนวณการเพิ่มปริมาณแรงงานเพื่อเร่งรัดงานใน S-Curve โดยการแยก ใช้ Spreadsheet ใน Excel เป็น 3 ส่วนคือ

ก. แผ่นงาน "BOQ."

ข. แผ่นงาน "Planning"

ค. แผ่นงาน "S-Curve"

โดยการพัฒนาโปรแกรมใน แผ่นงาน (Spreadsheet) แบ่งโมดูลหลักเป็น 4 ส่วนคือ

1. BOQ

- 2. Planning
- 3. Progress Work
- 4. Report

จุดเด่นของโปรแกรมนี้คือ การใช้โปรแกรมสำเร็จรูป Ms-Excel มาเขียนตารางคำนวณเพื่อ ใช้ควบคุมและรายงานผลงานการก่อสร้างด้วยวิธี Earned Value และ S-Curve โดยการใช้งานไม่ ยุ่งยากกรอกเพียงข้อมูลพื้นฐานที่ใช้กันโดยทั่วไป และงานแสดงผลมีทั้งรูปกราฟแท่งและกราฟเส้น ที่เข้าใจง่าย แสดงให้เห็นถึงความสามารถของโปรแกรม Ms-Excel ที่สามารถประยุกต์ใช้ในการ คำนวณและการรายงานทางวิศวกรรมได้เป็นอย่างดี ส่วนที่ยังไม่ครอบคลุมของงานวิจัยนี่คือ ยังไม่ มีใช้ Visual Basic for Application ในการเขียนโปรแกรม อีกทั้งการคำนวณยังเป็นการคำนวณ ตัวเลขต่างเป็นเพียงสูตรคำนวณง่ายๆ

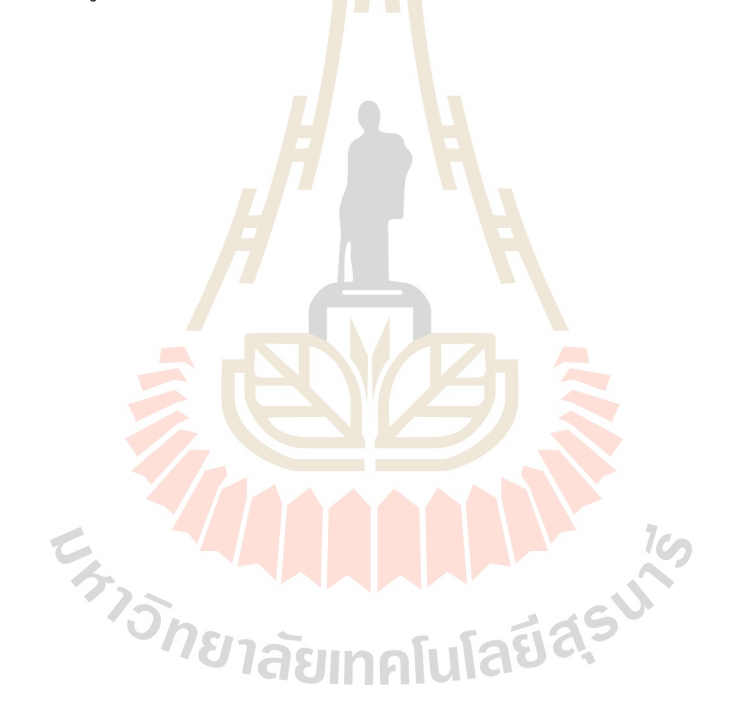

## บทที่ 3 วิธีดำเนินการศึกษา

การประชุกต์โปรแกรม Spreadsheet สำหรับคำนวณออกแบบและประมาณราคาแบบหล่อ กอนกรีตนี้ มีวัตถุประสงค์ให้ผู้ใช้คำเนินงานด้วยความรวดเร็ว ถูกต้อง แม่นยำ ลดข้อผิดพลาดที่เกิด จากการคำนวณด้วยมือ การพัฒนาโปรแกรมในโครงงานนี้ จะใช้โปรแกรม Microsoft Excel Version 2010 โดยใช้ Visual Basic for Application เป็นเครื่องมือช่วยในการพัฒนา ประกอบด้วย โปรแกรมที่มีการเชื่อมโยงข้อมูลระหว่างกันคือ โปรแกรมคำนวณออกแบบ บัญชีฐานข้อมูลวัสดุ ซึ่งจะบันทึกเป็น Excel File

#### 3.1 หลักการสมมติฐานและขอบเขตในกา<mark>รพัฒนา</mark>โปรแกรม

หลักในการพัฒนาโปรแกรมออกแบบหล่อนี้คือ การออกแบบแบบหล่อให้มีกำลังพอเพื่อที่ จะแบกรับน้ำหนักได้ อย่างปลอดภัยและมีความแข็งแรง สามารถรักษารูปร่างไว้คงเดิมภายใต้ น้ำหนักสูงสุดที่เกิดขึ้น โดยจะต้องออกแบบให้แบบหล่อประหยัดที่สุดและสามารถเลือกใช้วัสดุใน การออกแบบแบบหล่อได้ทั้งไม้และเหล็กตามขนาดที่มีจำหน่ายได้ทั่วไป จากปัจจัยต่าง ๆเช่น แรงดันดอนกรีต กุณภาพวัสดุ ฝีมือแรงงาน ซึ่งทำให้งานแบบหล่อกอกรีตเกิดความไม่แน่นอน ดังนั้นการกำนวณออกแบบจึงไม่ทำละเอียดมากจนมากเกินไป โดยยึดถือตามสมมติฐานดังนี้

- น้ำหนักในแต่ละชิ้นส่วนของแบบหล่อคอนกรีตถือว่ากระจายเท่ากันหมด เช่น น้ำหนัก บนแผ่นผิว, เกร่ายึดค้ำยัน ฯลฯ การออกแบบนิยมใช้ขนาดเดียวกันตลอด
- คานหรือพื้นที่รองรับเท่ากับหรือเกินกว่า 3 ช่วงขึ้นไป ให้ถือเป็นคานหรือพื้นต่อเนื่อง สามารถใช้สูตรประมาณได้
- กานหรือพื้นเพียง 2 ช่วง อาจพิจารณาใช้สูตรกำนวณช่วงเดียว เพื่อการตรวจสอบการ แอ่นตัวได้อย่างปลอดภัย
- กำลังของการตอกยึดด้วยตะปูงะไม่คิดในการเลือกขนาดชิ้นส่วนแบบหล่อคอนกรีต ยกเว้นในกรณีของการต่อ ค้ำยัน เป็นต้น

โดยขอบเขตของโปรแกรมออกแบบและประมาณรากานี้ ครอบคลุมโครงสร้างคอนกรีต เสริมเหล็ก ดังนี้

- 1. แบบหล่อฐานราก 1 รูปแบบ
- 2. แบบหล่อคาน 1 รูปแบบ
- 3. แบบหล่อเสา 1 รูปแบบ
- 4. แบบหล่อแผ่นพื้น 1 รูปแบบ
- 5. แบบหล่อผนัง 1 รูปแบบ

#### 3.2 ขั้นตอนการพัฒนาโปรแกรม

การจัดทำโปรแกรมออกแบบและประมาณราคานี้ สามารถแบ่งลำดับขั้นตอนการทำงาน ได้ดังนี้

### 3.2.1 ขั้นตอนการวางแผนงานการจัดทำโปรแกรม

ในขั้นตอนแรกจะทำการวางแผนเพื่อแยกโครงสร้างของโปรแกรมออกเป็นส่วน ย่อย ๆ ก่อน โดยกำหนดตามการใช้ข้อมูล ซึ่งในการจัดทำโปรแกรมนี้ผู้วิจัยจะแบ่งโครงสร้าง ออกเป็น 4 ส่วนหลักๆ ได้แก่

- ส่วนป้อนข้อมูล เป็นส่วนที่ให้ผู้ใช้ทำการป้อนข้อมูลรายละเอียดที่จำเป็นต่าง ๆ ของโครงการที่จะทำการออกแบบ ได้แก่ ข้อมูลโครงการ ชนิดของโครงสร้าง ขนาดของโครงสร้างกอนกรีตที่ต้องการหล่อ
- ส่วนเก็บข้อมูล เป็นส่วนที่จัดเก็บข้อมูลรายละเอียดต่าง ๆเป็นฐานข้อมูลเพื่อ นำมาใช้ในการกำนวนออกแบบ เช่น กุณสมบัติของวัสดุ ก่ากงที่ในสูตรกำนวณ ต่าง ๆ
- ส่วนคำนวณข้อมูล ถือเป็นส่วนที่สำคัญที่สุดของโปรแกรมเนื่องจากทำหน้าที่ รับข้อมูลที่ป้อนจากส่วนป้อนข้อมูล เพื่อนำไปอ้างอิงกับส่วนเก็บข้อมูลแล้วจึง ทำการประมวลผล จากนั้นจะส่งผลไปแสดงค่าในส่วนแสดงผล ในขั้นตอนนี้จะ มีการใช้ฟังก์ชั่นการคำนวณ การกำหนด Macro และการใช้ Visual Basic Application (VBA) ออกมาใช้งาน
- ส่วนแสดงผลจะแสดงผลการออกแบบทั้งรายการประกอบการคำนวณเพื่อส่งให้ ผู้ควบคุมงานตรวจสอบ และรายละเอียดการประมาณราคาเพื่อส่งให้ผู้บริหาร ตัดสินใจ

จากโครงสร้างส่วนย่อยๆขั้นตอนการดำเนินงานของโปรแกรมแสดงได้ตามรูป แผนภูมิภาพที่ 3.1

## 3.2.2 ขั้นตอนการออกแบบและเขียนโปรแกรม

แนวทางการออกแบบโปรแกรมจะทำในลักษณะให้ผู้ใช้กำหนดวัสดุและขนาดของ ชิ้นส่วนแบบหล่อ แล้วกำนวณหาระยะรองรับแต่ละชิ้นส่วน ดังนั้นทฤษฎีที่เกี่ยวข้องในการกำนวณ แบบหล่อจึงต้องเปลี่ยนรูปเพื่อให้สอดกล้องต่อการกำนวณระยะรองรับของแต่ละชิ้นส่วน ดังนี้

#### 3.2.2.1 แรงดัด

จากสูตรคำนวณแรงคัดที่เกิดขึ้นเทียบกับความสามารถรับแรงคัดของ ชิ้นส่วนวัสคุ ซึ่งสามารถเปลี่ยนรูปจากสมการที่ 2.8 ได้ดังนี้

หน่วยแรงคัดที่เกิดขึ้น = หน่วยแรงคัดที่วัสดุรับได้

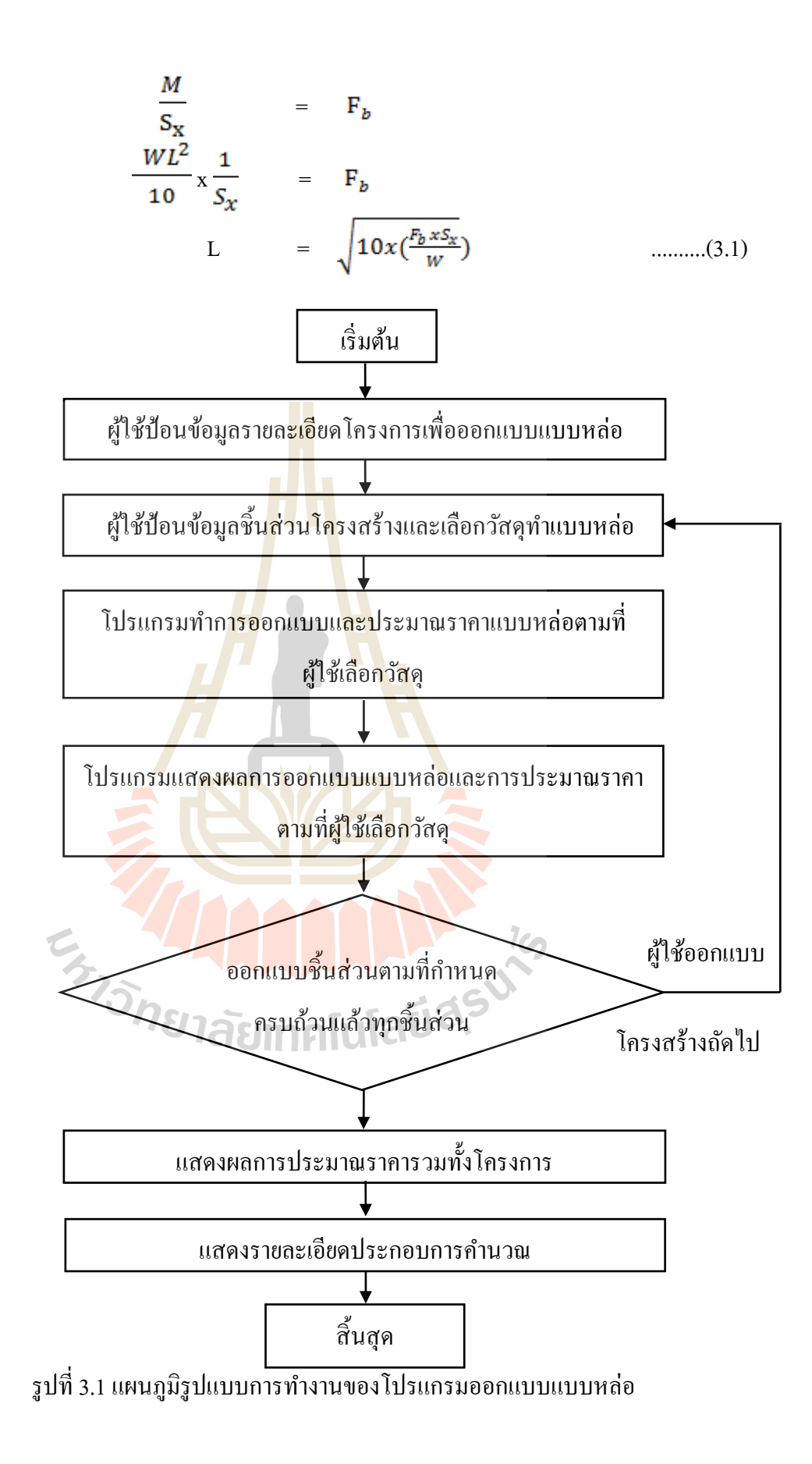

สำหรับการคำนวณแรงคัคของกานรัคแบบของเสาหน้าตัคสี่เหลี่ยมมีความพิเศษ กือการรับแรงคัคของกานรัคแบบจะเกิดแรงกระทำในแนวแกนด้วย เพื่อง่ายต่อการพัฒนาการ ออกแบบคังนั้นการกำนวณ กือ

หน่วยแรงดัดที่เกิดขึ้น = หน่วยแรงดัดที่วัสดุรับได้  

$$\frac{M}{S_x} + \frac{P}{A_S} = F_b$$

$$\frac{W x L_1^2}{8 x S_x} + \frac{W x L_2}{2 x A_S} = F_b$$

$$L_1 = \sqrt{\left[F_b - \left[\frac{W x L_2}{2A_s}\right]\right] x \frac{8 x S_x}{W} \dots (3.2)}$$

โดยที่ L<sub>1</sub> และ L<sub>2</sub> คือความย<mark>าว</mark>ของค<mark>า</mark>นรัดแบบในแต่ละด้าน

**3.2.2.2** แรงเฉือน

ตามทฤษ<mark>ฎีกา</mark>รคำนวณแรงเฉือน<mark>ที่เกิ</mark>ดขึ้นของวัสดุสามารถจำแนกออกได้ ตามประเภทวัสดุ ดังนี้

1) วัสดุไม้ ซึ่งสามารถเปลี่ยนรูปสมการที่ 2.11 ใต้ ดังนี้  
หน่วยแรงเฉือนที่เกิดขึ้น = หน่วยแรงเฉือนที่วัสดุรับได้  

$$\frac{3V}{2bd} = F_v$$

$$\frac{3}{2bd} \times \frac{5}{8}W(L-2d) = F_v$$

$$L = \frac{16 \times F_v \times b \times d}{15 \times W} + 2d \dots (3.3)$$

2) วัสดุเหล็ก ซึ่งสามารถเปลี่ยนรูปสมการที่ 2.11 ใต้ ดังนี้  
หน่วยแรงเฉือนที่เกิดขึ้น = หน่วยแรงเฉือนที่วัสดุรับได้  
$$\frac{V}{b_{w}d} = F_{v}$$
$$\frac{1}{b_{w}d} \times \frac{5}{8} Wd = 0.4 F_{v}$$
$$L = \frac{8 \times 0.4 \times F_{y} \times b \times d}{5 \times W} \dots (3.4)$$
#### 3.2.2.3 ค่าแอ่นตัว

สำหรับค่าแอ่นตัวของวัสดุในส่วนของทฤษฎีที่เกี่ยวข้องได้มีการพิสูจน์สูตร การกำนวณในรูปแบบของระยะรองรับแล้วตามสมการที่ ... ซึ่งสูตรที่นำมาใช้ในการพัฒนา โปรแกรมนี้คือ

L = 
$$0.71 \text{ x} \sqrt[3]{\frac{EI}{W}}$$
 .....(3.5)

# 3.2.3 ขั้นตอนของโปรแกรมในการออกแบบแบบหล่อแต่ละประเภท มีขั้นตอนดังนี้ 3.2.3.1 การออกแบบแบบหล่อฐานราก

การคำนวณการออกแบบแบบหล่อฐานราก จะขึ้นอยู่กับรูปแบบและ พฤติกรรมทางโครงสร้างของชิ้นส่วนประกอบแบบหล่อ ซึ่งสำหรับแบบหล่อฐานรากมีชิ้น ส่วนประกอบแบบหล่อตามรูปที่ 3.2

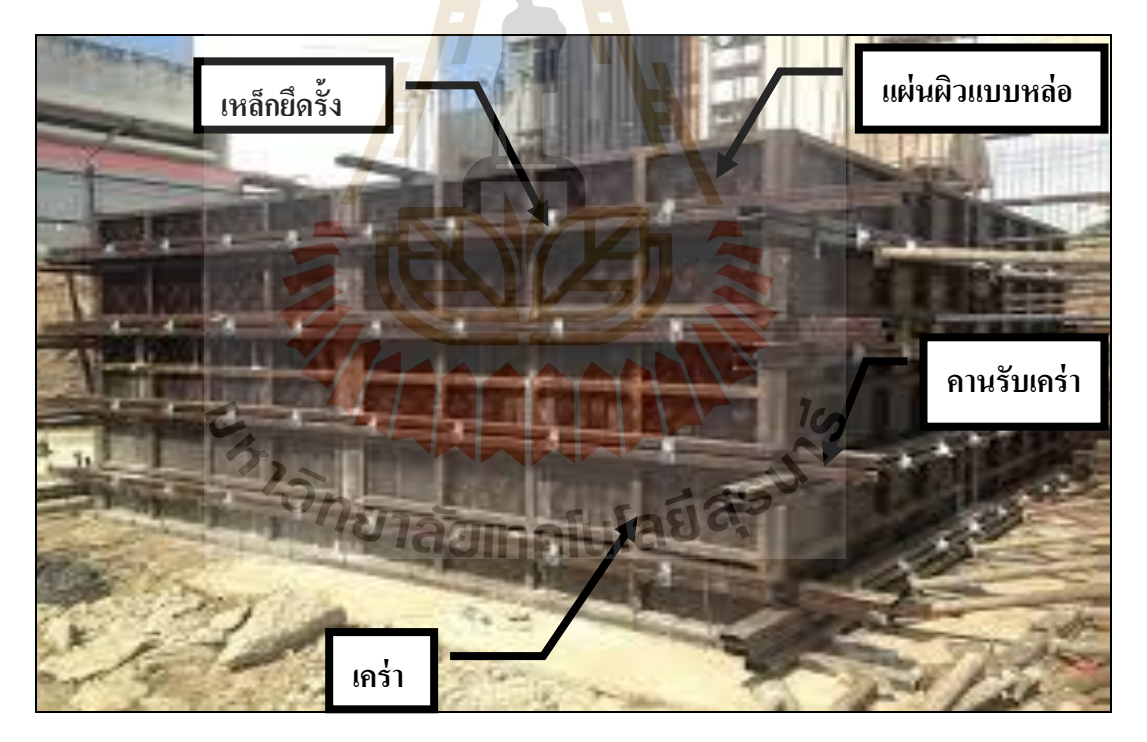

รูปที่ 3.2 รูปแบบและชิ้นส่วนประกอบแบบหล่อฐานราก

โคยสามารถแบ่งออกได้ตามขั้นตอน ดังนี้

 การออกแบบเริ่มต้นจากการหาน้ำหนักที่กระทำต่อแบบหล่อ ซึ่งได้แก่ แรงดันจากคอนกรีตเหลวที่กระทำต่อแผ่นผิวด้านข้างของแบบหล่อ

- 2) กำนวณแรงที่ถ่ายลงสู่แผ่นผิวด้านข้าง และกำหนดวัสดุแผ่นผิว
- กำนวณหาระยะห่างเคร่า ซึ่งขึ้นอยู่กับความสามารถรับแรงได้ของแผ่น
  ผิว โดยกำนวณจาก
- ระยะรองรับที่น้อยที่สุดระหว่าง ระยะรองรับที่พิจารณาด้านแรงคัด ระยะรองรับที่พิจารณาด้านแรงเฉือน และระยะรองรับที่พิจารณาด้าน การแอ่นตัวของแผ่นผิว
- 6) คำนวณน้ำหนักที่ถ่ายลงสู่เคร่าจากแผ่นผิวค้านข้าง และกำหนดวัสดุ เคร่า
- 6) คำนวณหาระยะห่างคานรับเคร่า ซึ่งขึ้นอยู่กับความสามารถรับแรงได้ ของเคร่า โดยคำนวณจาก ระยะรองรับที่น้อยที่สุดระหว่าง ระยะรองรับ ที่พิจารณาด้านการแอ่นตัว ของเคร่า
- กำนวณน้ำหนักที่ถ่ายลงสู่คานรับเคร่าจากเคร่า และกำหนดวัสดุคานรับ เคร่า
- คำนวณหาระยะห่างเหล็กยึดรั้ง ซึ่งขึ้นอยู่กับความสามารถรับแรงได้ ของคานรับเคร่า โดยคำนวณจาก ระยะรองรับที่น้อยที่สุดระหว่าง ระยะ รองรับที่พิจารณาด้านแรงคัด ระยะรองรับที่พิจารณาด้านแรงเฉือน ระยะรองรับที่พิจารณาด้านการแอ่นตัว ของคานรับเคร่า
- คำนวณน้ำหนักที่ถ่ายลงสู่เหล็กยึดรั้งจากคานรับเคร่า
- 10) <mark>คำนวณหาขนาดเหล็กยึดรั้งที่สามาร</mark>ถรับแรงที่ถ่ายลงสู่เหล็กยึดรั้งได้
- ซึ่งพิจา<mark>รณาจาก ความสามารถใน</mark>การรับแรงดึงของเหล็กยึครั้ง

ซึ่งขั้นตอนการทำงานของโปรแกรมในส่วนการออกแบบแบบหล่อฐานราก แสดงได้ดังรูปแผนภูมิภาพที่ 3.3

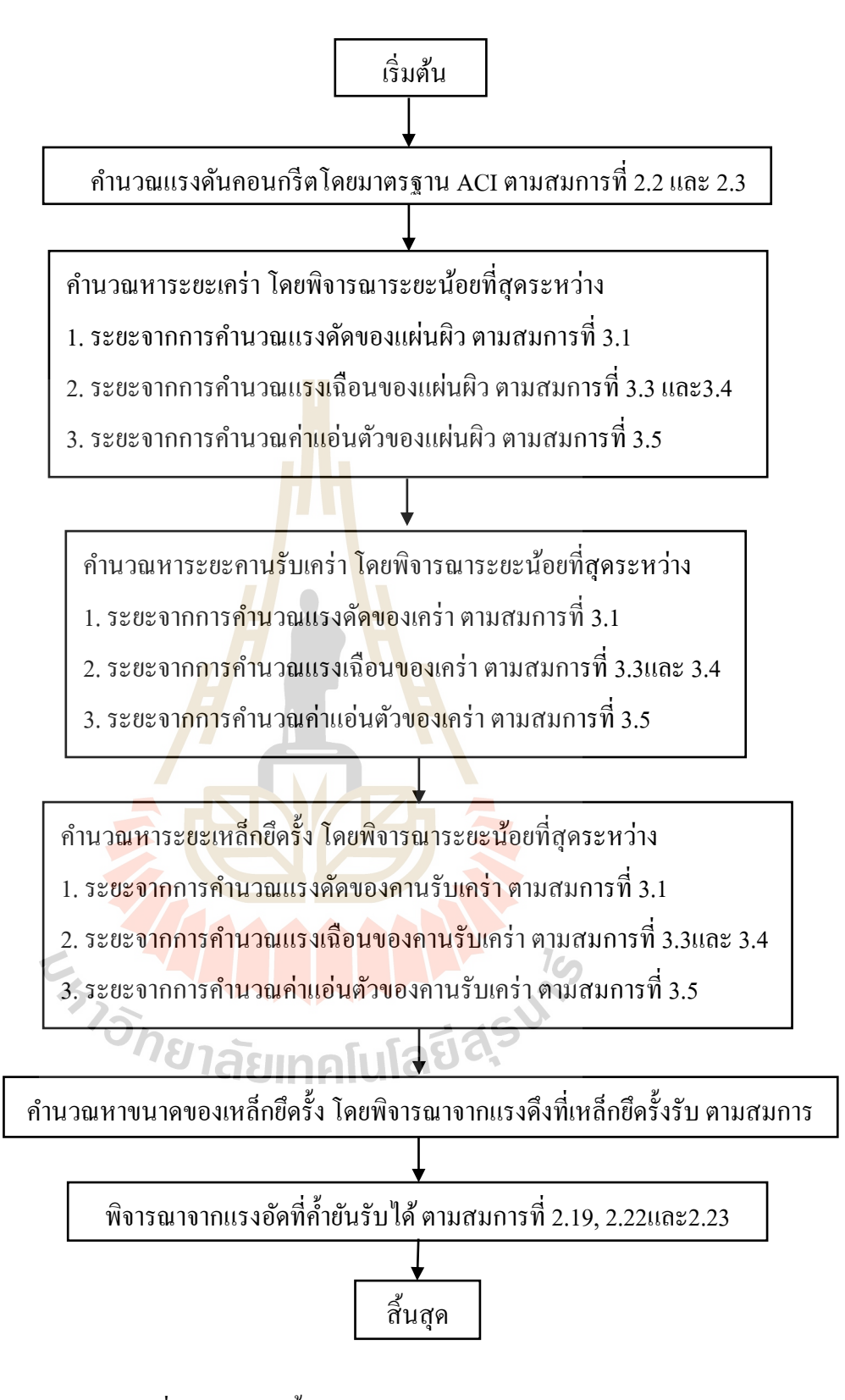

รูปที่ 3.3 แผนภูมิขั้นตอนการออกแบบแบบหล่อฐานราก

#### 3.2.3.2 การออกแบบแบบหล่อคาน

การคำนวณการออกแบบแบบหล่อคาน จะขึ้นอยู่กับรูปแบบและพฤติกรรม ทางโครงสร้างของชิ้นส่วนประกอบแบบหล่อ ซึ่งสำหรับแบบหล่อคานมีชิ้นส่วนประกอบแบบ หล่อตามรูปที่ 3.4

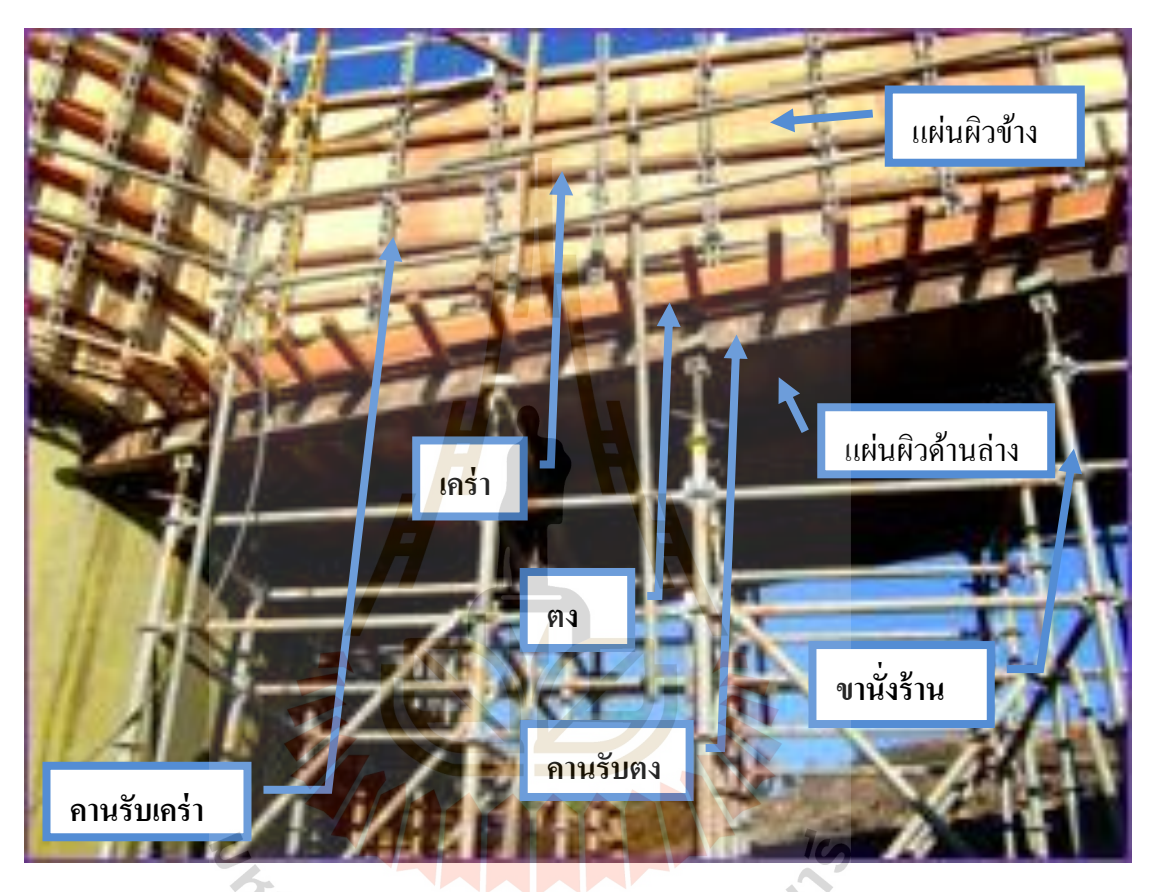

รูปที่ 3.4 รูปแบบและชิ้นส่วนประกอบแบบหล่อคาน

ขั้นตอนการออกแบบแบบหล่อคานสามารถแบ่งออกได้ตามขั้นตอนดังนี้

- การออกแบบเริ่มต้นจากการหาน้ำหนักที่กระทำต่อแบบหล่อในแนวดิ่ง ซึ่งได้แก่น้ำหนัก รวมจาก น้ำหนักคอนกรีต น้ำหนักจร และน้ำหนัก แบบหล่อเอง
- คำนวณน้ำหนักที่ถ่ายลงสู่แผ่นผิวด้านถ่างและกำหนดวัสดุแผ่นผิว ด้านถ่าง
- ลำนวณหาระยะห่างตง ซึ่งขึ้นอยู่กับความสามารถรับแรงได้ของแผ่นผิว ด้านถ่างโดยคำนวณจาก ระยะรองรับที่น้อยที่สุดระหว่าง ระยะรองรับที่

พิจารณาด้านแรงดัด ระยะรองรับที่พิจารณาด้านแรงเฉือน และระยะ รองรับที่พิจารณาด้านการแอ่นตัว ของแผ่นผิวด้านล่าง

- 4) คำนวณน้ำหนักที่ถ่ายลงสู่ตงจากแผ่นผิวด้านล่าง และกำหนดวัสดุตง
- 5) คำนวณหาระยะห่างคานรับตง ซึ่งขึ้นอยู่กับความสามารถรับแรงได้ของ ตง โดยคำนวณจาก ระยะรองรับที่น้อยที่สุดระหว่าง ระยะรองรับที่ พิจารณาด้านแรงคัด ระยะรองรับที่พิจารณาด้านแรงเฉือน และ ระยะ รองรับที่พิจารณาด้านการแอ่นตัว ของคานรับตง
- 6) คำนวณน้ำหนักที่ถ่ายลงสู่คานรับตงจากตง และกำหนดวัสดุคานรับตง
- 7) คำนวณหาระยะห่างงานั่งร้าน ซึ่งขึ้นอยู่กับความสามารถรับแรงได้ของ คานรับตง โดยคำนวณจาก ระยะรองรับที่น้อยที่สุดระหว่าง ระยะ รองรับที่พิจารณาด้านแรงดัด ระยะรองรับที่พิจารณาด้านแรงเฉือน และ ระยะรองรับที่พิจารณาด้านการแอ่นตัว ของคานรับตง
- คำนวณน้ำหนักที่ถ่ายลงสู่ขานั่งร้านจากคานรับตง และกำหนดชนิดขา นั่งร้าน
- พิจารณาความสามารถในการรับแรงอัดของขานั่งร้านเปรียบเทียบกับ แรงที่ขานั่งร้านรับ
- 10) กำนวณหาน้ำหนักที่กระทำต่อแบบหล่อในแนวราบ ซึ่งได้แก่แรงดัน จากกอนกรีตเหลวที่กระทำต่อแผ่นผิวด้านข้างของแบบหล่อ
- กำนวณแรงที่ถ่ายลงสู่แผ่นผิวด้านข้าง และกำหนดวัสดุแผ่นผิวกานข้าง
- 12) คำนวณหาระยะห่างเคร่า ซึ่งขึ้นอยู่กับความสามารถรับแรงได้ของแผ่น ผิวค้านข้าง โดยคำนวณจาก ระยะรองรับที่น้อยที่สุดระหว่าง ระยะ รองรับที่พิจาณาค้านแรงคัด ระยะรองรับที่พิจารณาค้านแรงเฉือน และ ระยะรองรับที่พิจารณาค้านการแอ่นตัว ของแผ่นผิวค้านข้าง
  - 13) คำนวณน้ำหนักที่ถ่ายลงสู่เคร่าจากแผ่นผิวด้านข้างและกำหนดวัสดุเคร่า
  - 14) คำนวณหาระยะห่างคานรับเคร่า ซึ่งขึ้นอยู่กับความสามารถรับแรงได้ ของเคร่า โดยคำนวณจาก ระยะรองรับที่น้อยที่สุดระหว่าง ระยะรองรับ ที่พิจารณาด้านแรงคัด ระยะรองรับที่พิจารณาด้านแรงเฉือน และระยะ รองรับที่พิจารณาด้านการแอ่นตัว ของเคร่า
  - 15) คำนวณน้ำหนักที่ถ่ายลงสู่คานรับเคร่าจากเคร่า และกำหนดวัสดุคานรับ เคร่า

- 16) คำนวณหาระยะห่างเหล็กยึดรั้ง ซึ่งขึ้นอยู่กับความสามารถรับแรงได้ ของคานรับเคร่า โดยคำนวณจาก ระยะรองรับที่น้อยที่สุดระหว่าง ระยะ รองรับที่พิจารณาด้านแรงคัด ระยะรองรับที่พิจารณาด้านแรงเฉือน และ ระยะรองรับที่พิจาณาด้านการแอ่นตัว ของคานรับเคร่า
- 17) คำนวณน้ำหนักที่ถ่ายลงสู่เหล็กยึดรั้งจากคานรับเคร่า
- 18) คำนวณหาขนาดเหล็กยึดรั้งที่สามารถรับแรงที่ถ่ายลงสู่เหล็กยึดรั้งได้ ซึ่งพิจาณาความสามารถในการรับแรงดึงของเหล็กยึดรั้ง
- กำนวณน้ำหนักที่ถ่ายลงสู่ค้ำยันด้านข้างจากแรงลมที่กระทำต่อแบบ หล่อ และกำหนดวัสดุค้ำยันด้านข้าง
- 20) พิจารณาความ<mark>สามาร</mark>ถในการรับแรงอัดของค้ำยันด้านข้างเปรียบเทียบ กับแรงที่ค้ำยั<mark>น</mark>ด้านข้า<mark>ง</mark>รับจากแรงถม

ซึ่งขั้นตอนการทำงานของโปรแกรมในส่วนการออกแบบแบบหล่อคานเป็น ดังตามรูปแผนภูมิภาพที่ 3.5

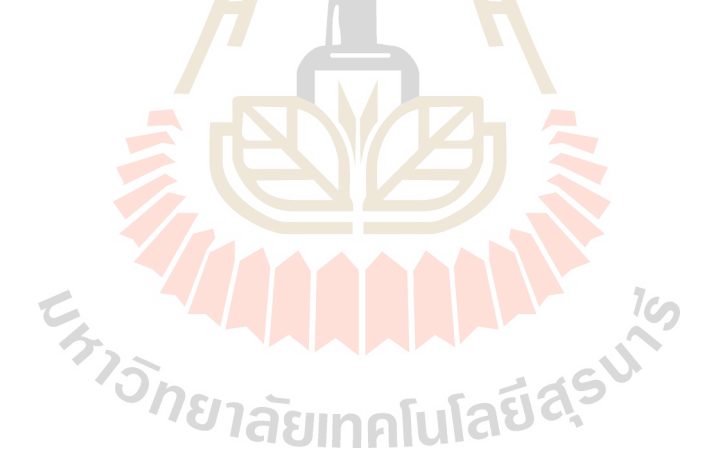

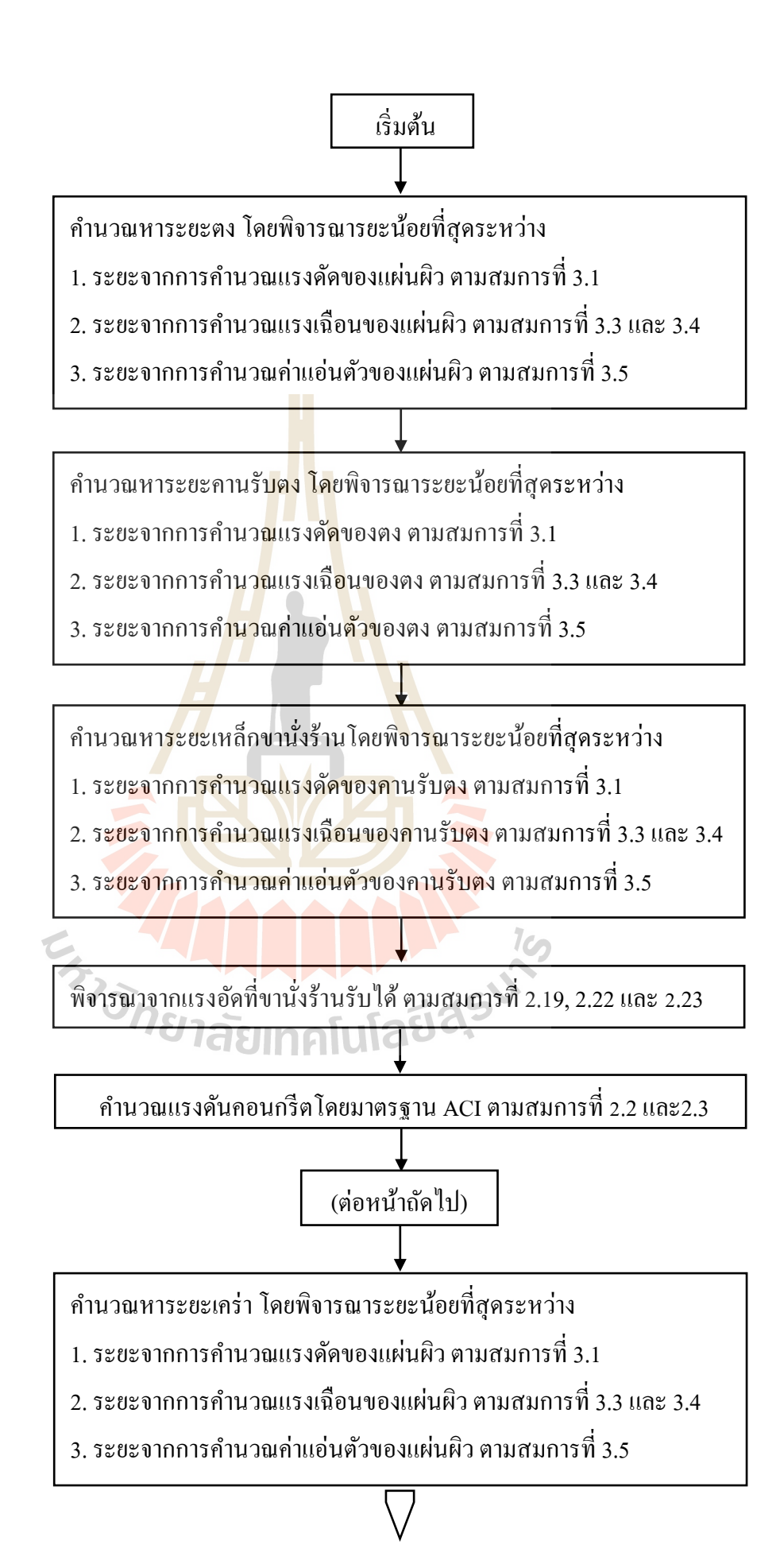

้ กำนวณหาระยะกานรับเกร่า โดยพิจารณาระยะน้อยที่สุดระหว่าง

- 1. ระยะจากการคำนวณแรงคัดของเคร่า ตามสมการที่ 3.1
- 2. ระยะจากการคำนวณแรงเฉือนของเคร่า ตามสมการที่ 3.3 และ 3.4
- 3. ระยะจากการกำนวณค่าแอ่นตัวของเคร่า ตามสมการที่ 3.5

ี่ คำนวณหาระยะเหล็กยึดรั้<mark>งโ</mark>ดยพิจารณาระยะน้อยที่สุดระหว่าง

- 1. ระยะจากการคำนวณแ<mark>รงค</mark>ัดของคานรับเคร่า ตามสมการที่ 3.1
- ระยะจากการคำนวณ<mark>แรงเฉือ</mark>นของคานรับเคร่า ตามสมการที่ 3.3 และ 3.4
- 3. ระยะจากการคำนวณค่าแอ่นตัวของคานรับเคร่า ตามสมการที่ 3.5

คำนวณขนาดเหล็กยึครั้ง โด<mark>ยพิจ</mark>ารณาจากแรงดึงที่เหล็กยึครั้งรับตาม สมการที่ 2.16 และ 2.17

พิ<mark>จาร</mark>ณาจา<mark>กแรงอัดค้ำยันรับได้ ตา</mark>มสมการที่ 2.19, 2.22 และ 2.23

สิ้นสุด

10

รูปที่ 3.5 แผนภูมิขั้นตอนการออกแบบแบบหล่อคาน อายาลยเทคโนโลยีสี

3.2.3.3 การออกแบบหล่อเสา

การคำนวณการออกแบบแบบหล่อเสา จะขึ้นอยู่กับรูปแบบและพฤติกรรม ทางโครงสร้างของชิ้นส่วนประกอบแบบหล่อ โดยเสาหน้าตัดสี่เหลี่ยม สำหรับแบบหล่อเสาหน้าตัด สี่เหลี่ยมมีชิ้นส่วนประกอบแบบหล่อตามรูปที่ 3.6

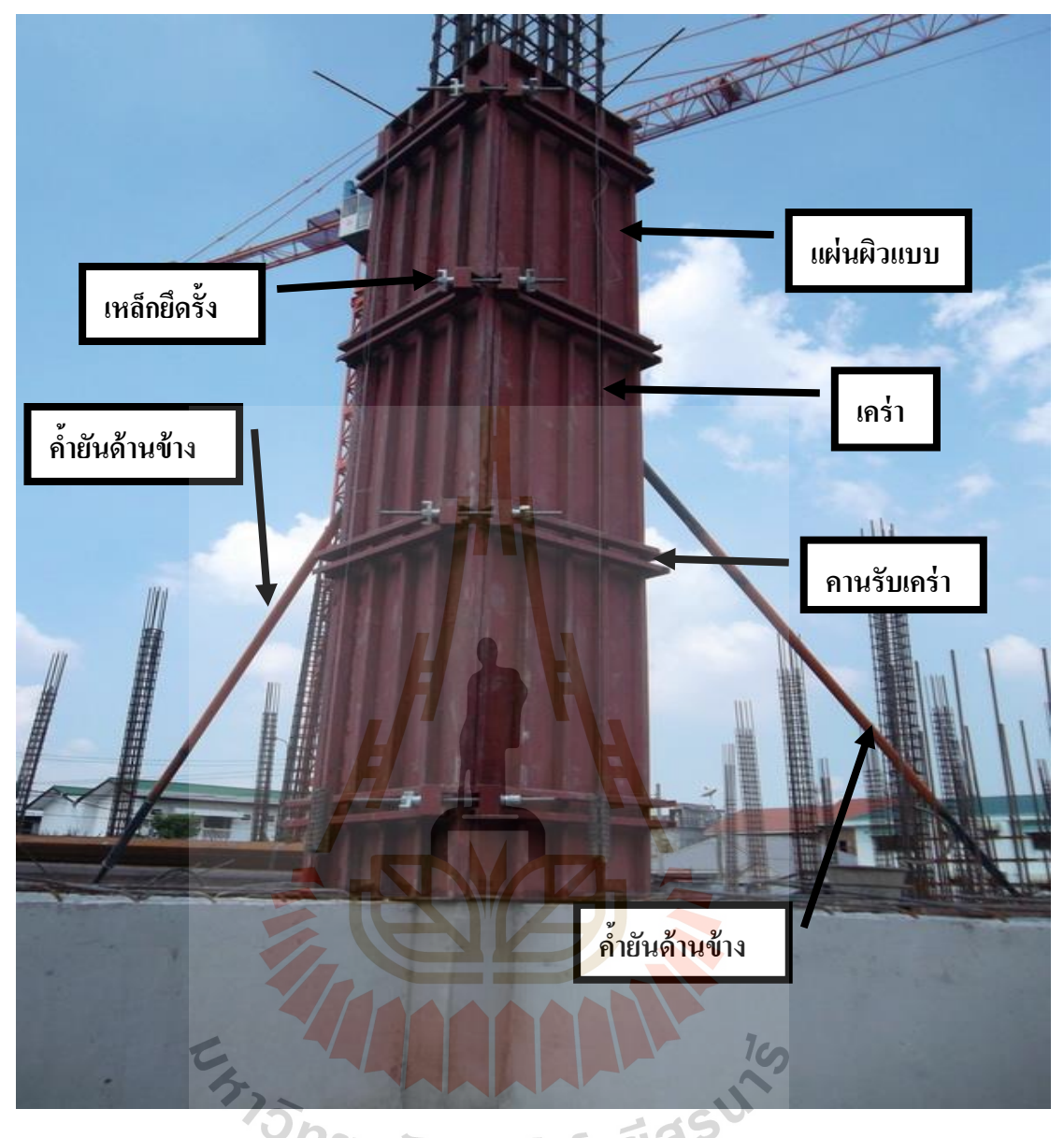

รูปที่ 3.6 รูปแบบและชิ้นส่วนประกอบแบบหล่อเสา

ขั้นตอนการออกแบบแบบหล่อเสาหน้าตัดสี่เหลี่ยมสามารถแบ่งออกได้ตาม

 การออกแบบเริ่มต้นจากการหาน้ำหนักที่กระทำต่อแบบหล่อ ซึ่งได้แก่ แรงดันจากคอนกรีตเหลวที่กระทำต่อแผ่นผิวของแบบหล่อ

- 2) กำนวณแรงที่ถ่ายลงสู่แผ่นผิว และกำหนดวัสดุแผ่นผิว
- ลำนวณหาระยะห่างเคร่า ซึ่งขึ้นอยู่กับความสามารถรับแรงได้ของแผ่น
  ผิว โดยคำนวณจาก ระยะรองรับที่น้อยที่สุดระหว่าง ระยะรองรับที่

ขั้นตอนดังนี้

พิจารณาด้านแรงคัด ระยะรองรับที่พิจารณาด้านแรงเฉือน และระยะ รองรับที่พิจารณาด้านการแอ่นตัว ของแผ่นผิว

- 4) คำนวณน้ำหนักที่ถ่ายลงสู่เคร่าจากแผ่นผิวด้านข้าง และกำหนด
- 6) คำนวณหาระยะห่างคานรัคแบบ ซึ่งขึ้นอยู่กับความสามารถรับแรงได้ ้ของเคร่า โดยคำนวณจาก ระยะรองรับที่น้อยที่สุดระหว่าง ระยะรองรับ ที่พิจารณาด้านแรดคัด ระยะรองรับที่พิจารณาด้านแรงเฉือน และระยะ รองรับที่พิจารณาด้านการแอ่นตัวของเคร่า
- 6) คำนวณน้ำหนักที่ถ่ายลงสู่คานรัคแบบจากเคร่า และกำหนดวัสดุคานรัด แบบ
- กำนวณหาระยะห่างเหล็กยึดรั้ง ซึ่งขึ้นอยู่กับความสามารถรับแรงได้ ของกานรัดแ<mark>บ</mark>บ โดย<mark>ก</mark>ำนวณจาก ระยะรองรับที่น้อยที่สุดระหว่าง ระยะ รองรับที่พิจารณาค้านแรงคัค ระยะรองรับที่พิจารณาค้านแรงเฉือน และ ระยะรอง<mark>รับท</mark>ี่พิจารณา<mark>ด้าน</mark>การแอ่นตัวของคานรัดแบบ
- คำนว<mark>ณน้ำหนักที่ถ่ายลงสู่เหล็ก</mark>ยึดรั้งจากคานรัดแบบ
- คำนวณหาขนาดเหล็กยึดรั้งที่สามารถรับแรงที่ถ่ายลงสู่เหล็กยึดรั้งได้ ซึ่<mark>ง</mark>พิจารณาจากความสามารถในก<mark>า</mark>รรับแรงคึงของเหล็กยึครั้ง
- 10) คำนวณน้ำหนักที่ถ่ายลงสู่ค้ำยันค้านข้างจากแรงลมที่กระทำต่อแบบ หล่อ และกำหนควัสดุค้ำยันค้านข้าง

11) พิจารณาความสามารถในการรับแรงอัดของค้ำยันค้านข้างเปรียบเทียบ

กับแรงที่กำยนตามงาน ซึ่งขั้นตอนการทำงานของโปรแกรมในส่วนการออกแบบแบบหล่อเสาหน้า -ตัดสี่เหลี่ยม แเสดงตามรูปแผนภูมิภาพที่ 3.7

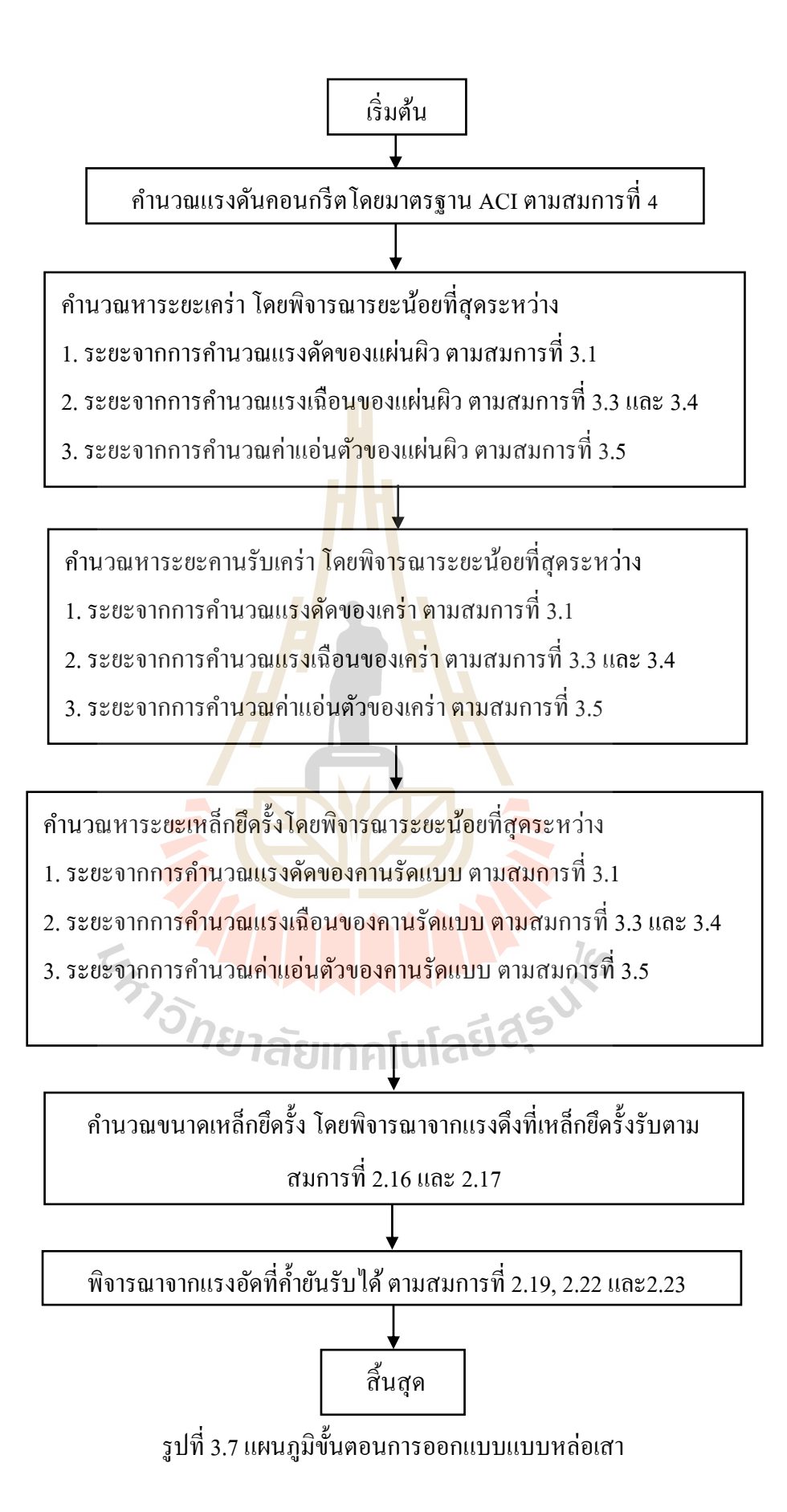

# 3.2.3.4 การออกแบบแบบหล่อพื้น

การคำนวณการออกแบบแบบหล่อโครงสร้างพื้น จะขึ้นอยู่กับรูปแบบและ พฤติกรรมทางโครงสร้างของชิ้นส่วนประกอบแบบหล่อ ซึ่งสำหรับแบบหล่อพื้นมีชิ้น ส่วนประกอบแบบหล่อตามรูปที่ 3.8

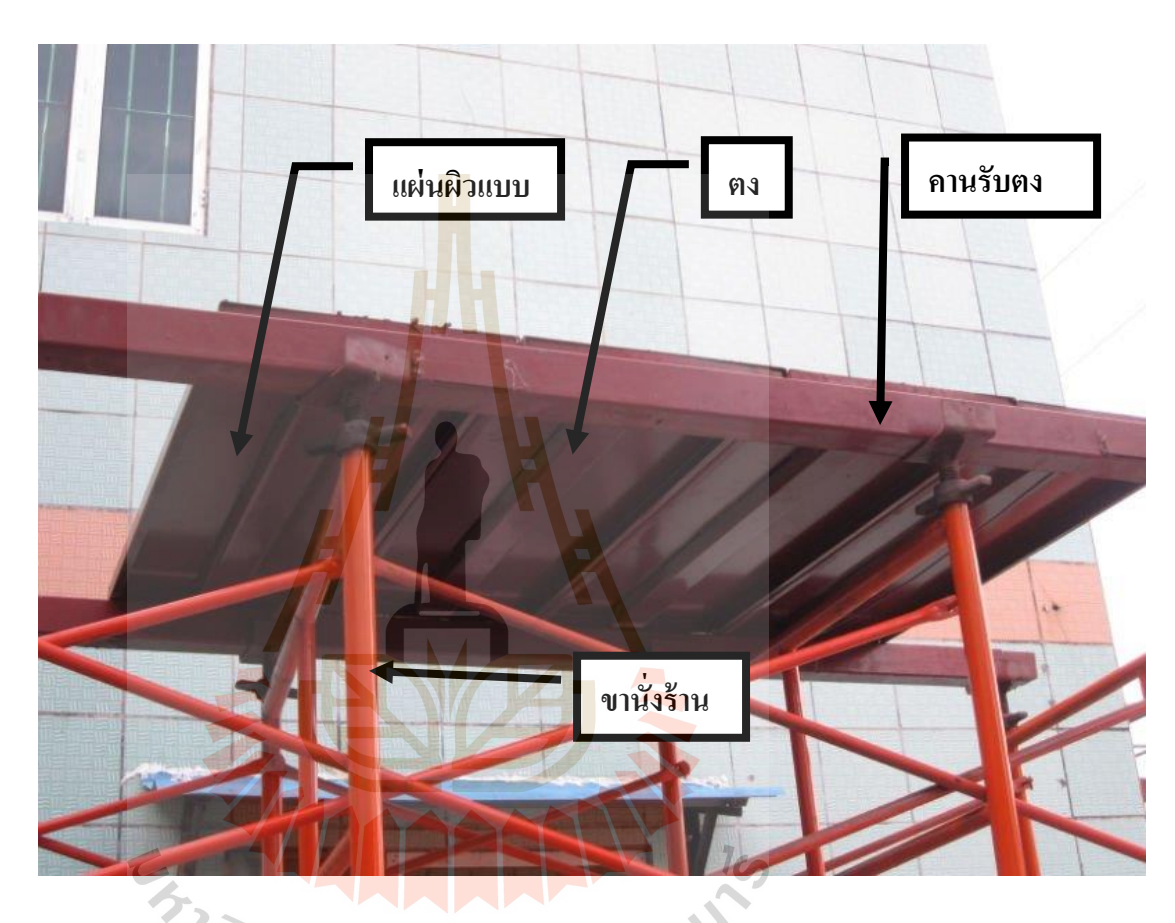

รูปที่ 3.8 รูปแบบและชิ้นส่วนประกอบแบบหล่อพื้น

การกำนวณการออกแบบแบบหล่อพื้นสามารถแบ่งออกได้ตามขั้นตอน ดังนี้

- การออกแบบเริ่มต้นจากการหาน้ำหนักที่กระทำต่อแบบหล่อ ซึ่งได้แก่น้ำหนัก รวมจาก น้ำหนักคอนกรีต น้ำหนักจร และน้ำหนักแบบหล่อเอง
- 2) คำนวณน้ำหนักที่ถ่ายลงสู่แผ่นผิว และกำหนดวัสดุแผ่นผิว
- ลำนวณระยะห่างตง ซึ่งขึ้นอยู่กับความสามารถรับแรงได้ของแผ่นผิว โดย คำนวณจาก ระยะรองรับที่น้อยที่สุดระหว่าง ระยะรองรับที่พิจารณาด้านแรงคัด ระยะรองรับที่พิจารณาด้านแรงเฉือน และระยะรองรับที่พิจารณาด้านการแอ่น ตัว ของแผ่นผิว

- คำนวณน้ำหนักที่ถ่ายลงสู่ตงจากแผ่นผิว และกำหนดวัสดุตง
- 5) คำนวณหาระยะห่างคานรับตง ซึ่งขึ้นอยู่กับความสามารถรับแรงได้ของตง โดย คำนวณจาก ระยะรองรับที่น้อยที่สุดระหว่าง ระยะรองรับที่พิจารณาด้านแรงคัด ระยะรองรับที่พิจารณาแรงเฉือน และระยะรองรับที่พิจารณาด้านการแอ่นตัว ของตง
- คำนวณน้ำหนักที่ถ่ายลงสู่คานรับตงจากตง และกำหนดวัสดุกานรับตง
- 7) คำนวณหาระยะห่างนั่งร้าน ซึ่งขึ้นอยู่กับความสามารถรับแรงได้ของคานรับตง โดยคำนวณจากระยะรองรับที่น้อยที่สุดระหว่าง ระยะรองรับที่พิจารณาด้านแรง ดัด ระยะรองรับที่พิจารณาด้านแรงเฉือน และระยะรองรับที่พิจารณาด้านการ แอ่นตัว ของคานรับตง
- คำนวณน้ำหนักที่ถ่ายลงสู่นั่งร้านจากกานรับตง และกำหนดวัสดุนั่งร้าน
- พิจารณาความสามารถในการรับแรงของนั่งร้านเปรียบเทียบกับแรงที่นั่งร้านรับ ซึ่งขั้นตอนการทำงานของโปรแกรมในส่วนการออกแบบหล่อพื้น แสดงตาม แผนภูมิภาพที่ 3.9

<mark>กำนวณแรงดันคอนกรีตโดยมาตรฐาน</mark> ACI ตามสมการที่

เริ่มต้น

ดำนวณหาระยะตง โดยพิจารณารยะน้อยที่สุดระหว่าง

- 1. ระยะจากการคำนวณแรงดัดของแผ่นผิว ตามสมการที่ 3.1
- 2. ระยะจากการคำนวณแรงเฉือนของแผ่นผิว ตามสมการที่ 3.3
- 3. ระยะจากการคำนวณค่าแอ่นตัวของแผ่นผิว ตามสมการที่ 3.4และ3.5

กำนวณหาระยะกานรับตง โดยพิจารณารยะน้อยที่สุดระหว่าง

- 1. ระยะจากการคำนวณแรงคัดของตง ตามสมการที่ 3.1
- 2. ระยะจากการกำนวณแรงเฉือนของตง ตามสมการที่ 3.3
- 3. ระยะจากการกำนวณค่าแอ่นตัวของตง ตามสมการที่ 3.4และ 3.5

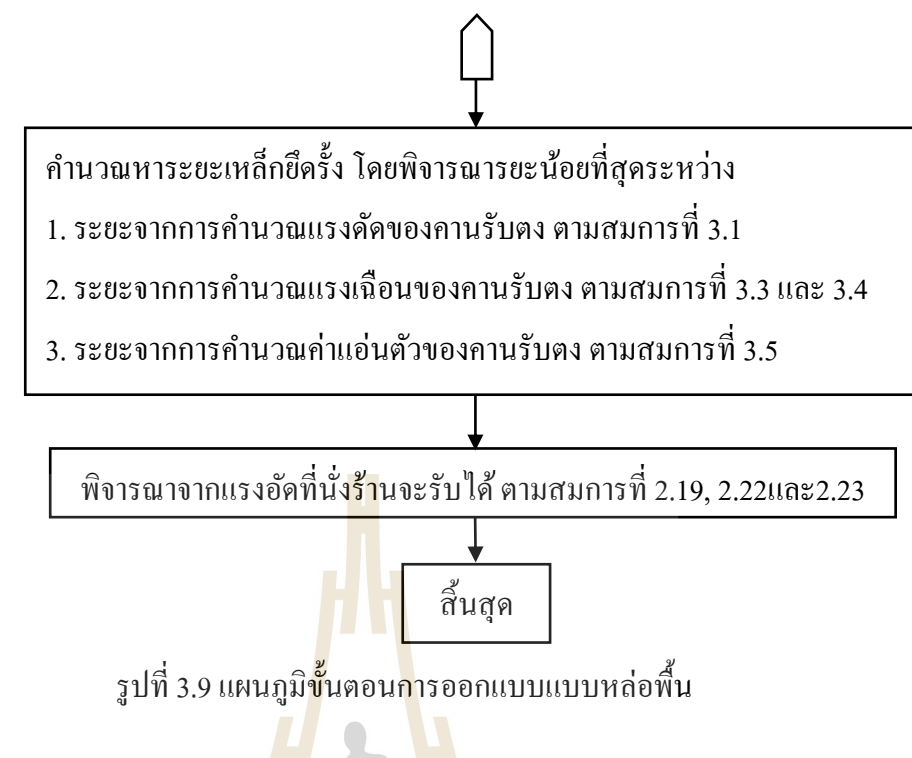

```
3.2.3.5 การออกแบบแบบผนัง
```

การคำนวณการออกแบบแบบหล่อโครงสร้างผนัง จะขึ้นอยู่กับรูปแบบและ พฤติกรรมทางโครงสร้างของชิ้นส่วนประกอบแบบหล่อ ซึ่งสำหรับแบบหล่อผนัง มีชิ้น ส่วนประกอบแบบหล่อตามรูปที่ 3.10

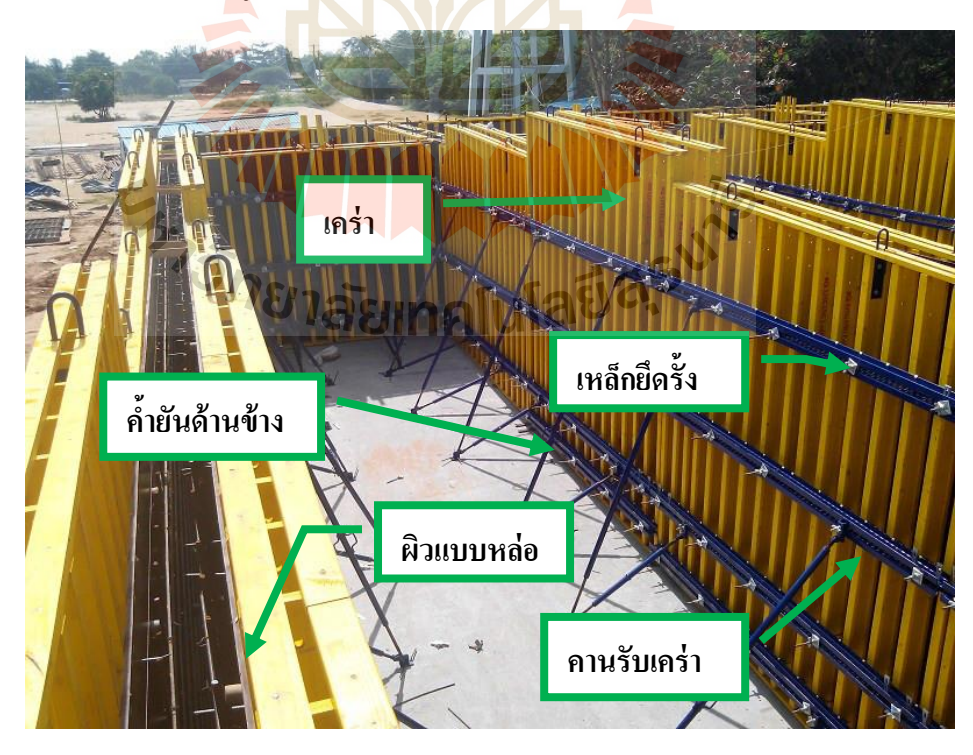

รูปที่ 3.10 รูปแบบและชิ้นส่วนประกอบแบบหล่อผนัง

- การออกแบบเริ่มต้นจากการหาน้ำหนักที่กระทำต่อแบบหล่อ ซึ่งได้แก่ แรงดันจากคอนกรีตเหลวที่กระทำต่อแผ่นผิวด้านข้างของแบบหล่อ
- 2) กำนวณน้ำหนักที่ถ่ายลงสู่แผ่นผิวด้านข้าง และกำหนดวัสดุแผ่นผิว
- คำนวณระยะห่างเคร่า ซึ่งขึ้นอยู่กับความสามารถรับแรงได้ของแผ่นผิว โดยคำนวณจาก ระยะรองรับที่น้อยที่สุดระหว่าง ระยะรองรับที่ พิจารณาด้านแรงดัด ระยะรองรับที่พิจารณาด้านแรงเฉือน และระยะ รองรับที่พิจารณาด้านการแอ่นตัว ของแผ่นผิว
- คำนวณน้ำหนักที่ถ่ายลงสู่ตงจากแผ่นผิว และกำหนดวัสดุเคร่า
- 5) คำนวณหาระยะห่างคานรับเคร่า ซึ่งขึ้นอยู่กับความสามารถรับแรงได้ ของเคร่า โดยคำนวณจาก ระยะรองรับที่น้อยที่สุดระหว่าง ระยะรองรับ ที่พิจารณาด้านแรงดัด ระยะรองรับที่พิจารณาแรงเฉือน และระยะ รองรับที่พิจารณาด้านการแอ่นตัว ของเคร่า
- 6) คำนวณน้ำหนักที่ถ่ายลงสู่คานรับเคร่าจากเคร่า และกำหนดวัสดุคานรับ เคร่า
- 7) คำนวณหาระยะห่างเหล็กยึดรั้งซึ่งขึ้นอยู่กับความสามารถรับแรงได้ของ คานรับเคร่า โดยคำนวณจาก ระยะรองรับที่น้อยที่สุดระหว่าง ระยะ รองรับที่พิจารณาด้านแรงดัด ระยะรองรับที่พิจารณาด้านแรงเฉือน และ ระยะรองรับที่พิจารณาด้านการแอ่นตัว ของคานรับเคร่า
- 8) คำนวณน้ำหนักที่ถ่ายลงสู่เหล็กยึดรั้งจากคานรับเคร่า
  - คำนวณหางนาดเหล็กยึดรั้งที่สามารถรับแรงที่ถ่ายลงสู่เหล็กยึดรั้งได้ ซึ่งพิจารณาจาก ความสามารถในการรับแรงดึงของเหล็กยึดรั้ง
  - 10) คำนวณหาน้ำหนักที่ถ่ายลงสู้ค้ำยันค้านข้างจากแรงลมที่กระทำต่อแบบ หล่อ และกำหนควัสดุค้ำยันค้านข้าง
  - พิจารณาความสามารถในการรับแรงอัดของค้ำยันด้านข้างเปรียบเทียบ กับแรงที่ค้ำยันด้านข้างรับจากแรงถม

ซึ่งขั้นตอนการทำงานของโปรแกรมในส่วนการออกแบบหล่อพื้น เป็นดัง แสดงตามรูป แผนภูมิที่ 3.11

ดังนี้

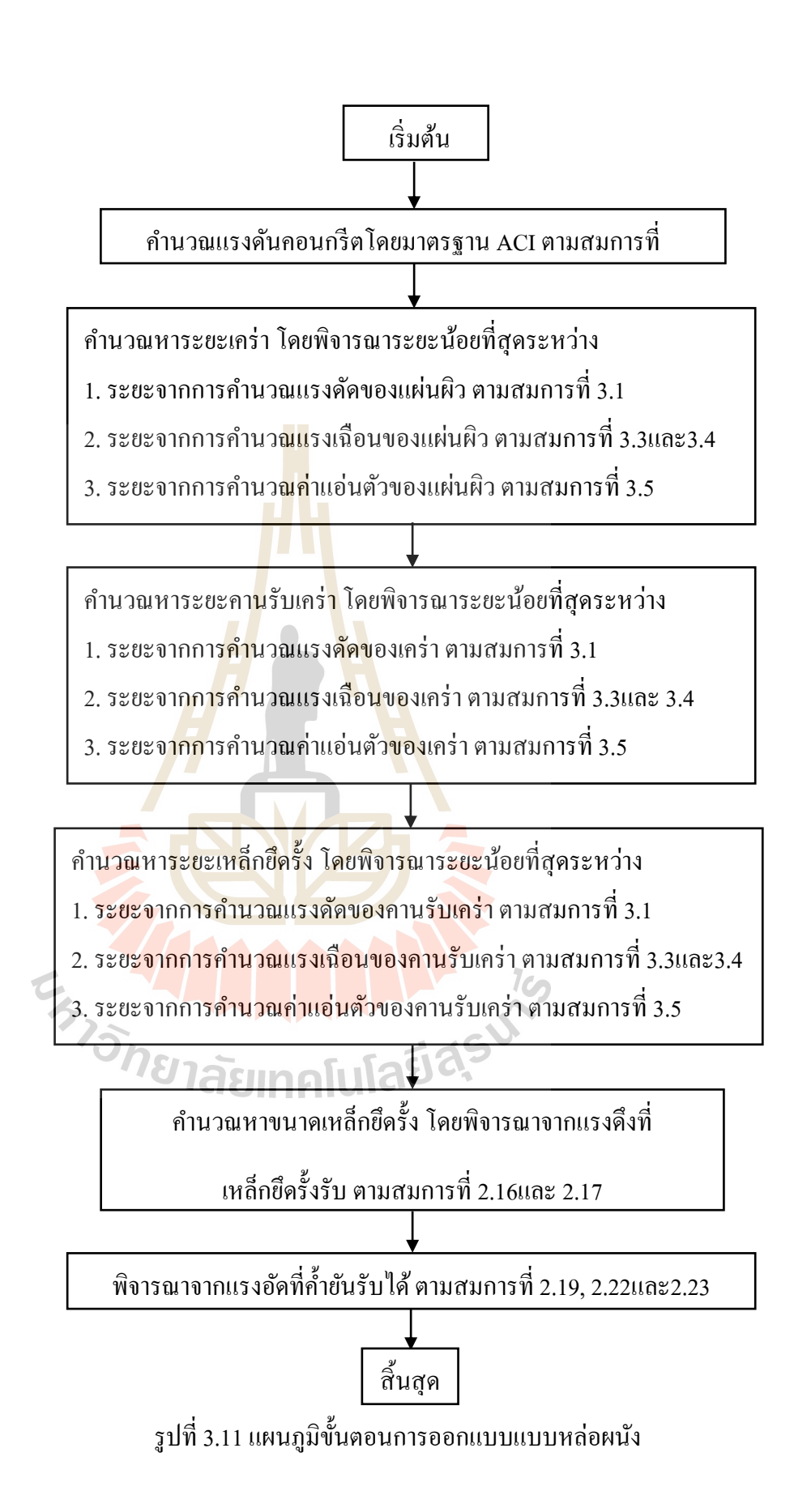

#### 3.2.4 การประมาณราคาแบบหล่อ

ส่วนการประมาณราคาแบบหล่อเป็นส่วนที่โปรแกรมจะประเมินผลเพื่อหาปริมาณ วัสดุในแต่ประเภทที่ใช้ในการทำแบบหล่อตามที่ผู้ออกแบบได้กำหนดไว้ แล้วจึงนำเอาปริมาณวัสดุ มาทำการกูณกับราคาของวัสดุที่มีอยู่ในฐานข้อมูล แล้วรวมเป็นราคารวมก่าใช้จ่ายในการทำแบบ หล่อนั้นๆ

ซึ่งการประมาณราคานี้แบ่งเป็น 2 ส่วน คือ การประมาณราคาของแบบหล่อในแต่ละ ชิ้นส่วนซึ่งเป็นการประมาณเฉพาะค่าวัสดุเท่านั้น และการประมาณราคารวมทั้ง โครงการซึ่งเป็นการ ประมาณราคาที่ประกอบด้วย ค่าวัสดุแบบหล่อและค่าแรงประกอบแบบ ติดตั้งและรื้อถอน โดยจะ แยกสรุปตามชิ้นส่วนโครงสร้างที่ได้เลือกออ<mark>กแ</mark>บบไว้

# 3.2.5 การแสดงผลการออกแบบแ<mark>ละรายง</mark>านประกอบ

โปรแกรมส่วนนี้เป็น ตารางแสดงผลการออกแบบ และรายละเอียดการคำนวณ ออกแบบ ซึ่งผู้ใช้งานสามารถทำการพิมพ์ออกมาเพื่อใช้ในการตรวจสอบและนำเสนอต่อผู้ที่ เกี่ยวข้อง

#### 3.2.6 การจัดเก็บฐานข้อ<mark>มูล</mark>ที่ใช้ออกแบบ

ส่วนของฐานข้อมูลหลักๆจะประกอบด้วย ข้อมูลวัสดุที่ใช้ในการออกแบบได้แก่ ข้อมูลประเภทของวัสดุ ขนาด และคุณสมบัติของวัสดุ ข้อมูลอีกส่วนหนึ่งคือ ข้อมูลที่ใช้ในการ ประมาณราคา ของแบบหล่อ ได้แก่ข้อมูลราคาวัสดุ ค่าแรงงานในการประกอบ ติดตั้ง และรื้อถอน แบบหล่อ โดยข้อมูลเหล่านี้ผู้ใช้งานสามารถเข้าไปตรวจสอบหรือทำการแก้ไขเพิ่มเติม เพื่อให้ตรง กับความต้องการในการใช้งานได้

# บทที่ 4

# ผลการศึกษาและวิเคราะห์ผล

วัตถุประสงค์หลักของการศึกษาวิจัยเพื่อเป็นการใช้ประยุกต์ใช้โปรแกรมสำเร็จรูป MS-Excel ช่วยออกแบบแบบหล่อคอนกรีต ซึ่งมีขั้นตอนในการดำเนินการแบ่งเป็น 3 ขั้นตอนหลัก ดังนี้

- การกำหนดวิธีและขั้นตอนการทำงานโปรแกรมและรูปแบบของโปรแกรมในส่วน ของการคำนวณ และการแสดงผล
- การจัดทำโปรแกรมคำนวณออกแบบและประมาณราคาตามรูปแบบที่ได้กำหนดไว้
- การตรวจสอบ ความถูกต้องและการใช้งานของโปรแกรม โดยเทียบกับการคำนวณ ด้วยตนเองโดยใช้เครื่องกิดเลข
- 4.1 การกำหนดวิธีและขั้นตอนการทำงานของโปรแกรมและรูปแบบของโปรแกรมในส่วนของการ คำนวณ และการแสดงผล

ในการศึกษานี้ได้ทำการประยุกต์ใช้โปรแกรม MS-Excel ซึ่งมีรูปแบบเป็น Spreadsheet ทำ การออกแบบและประมาณราคาแบบหล่อคอนกรีต โดยมีขั้นตอนการทำงานบันทึกข้อมูลเข้าและ แสดงผลลัพธ์ ตามผังแสดงกวามเชื่อม โยงการทำงาน โดยรวมของโปรแกรม ดังแสดงในรูปที่ 4.1 แบ่งออกเป็น 4 ส่วนคือ ส่วนที่ 1 "ฐานข้อมูล" เป็นส่วนรายละเอียดข้อมูลการออกแบบที่มีเก็บไว้ กับตัวโปรแกรม ส่วนที่ 2 "ข้อมูลเข้า" เป็นส่วนที่ผู้ใช้งานทำการใส่ข้อมูลของโครงสร้างคอนกรีต และวัสดุที่ต้องการใช้ทำแบบหล่อเข้าไป ส่วนที่ 3 "วิเคราะห์ผล"เป็นการใช้ข้อมูลส่วนของข้อมูล เข้าเชื่อม โยงกับฐานข้อมูลและประมวลผลและแสดงผลลัพธ์ในส่วนที่ 4 "รายงาน" ในรูปข้อมูล ตารางตัวเลขและรายละเอียดแสดงการกำนวณ

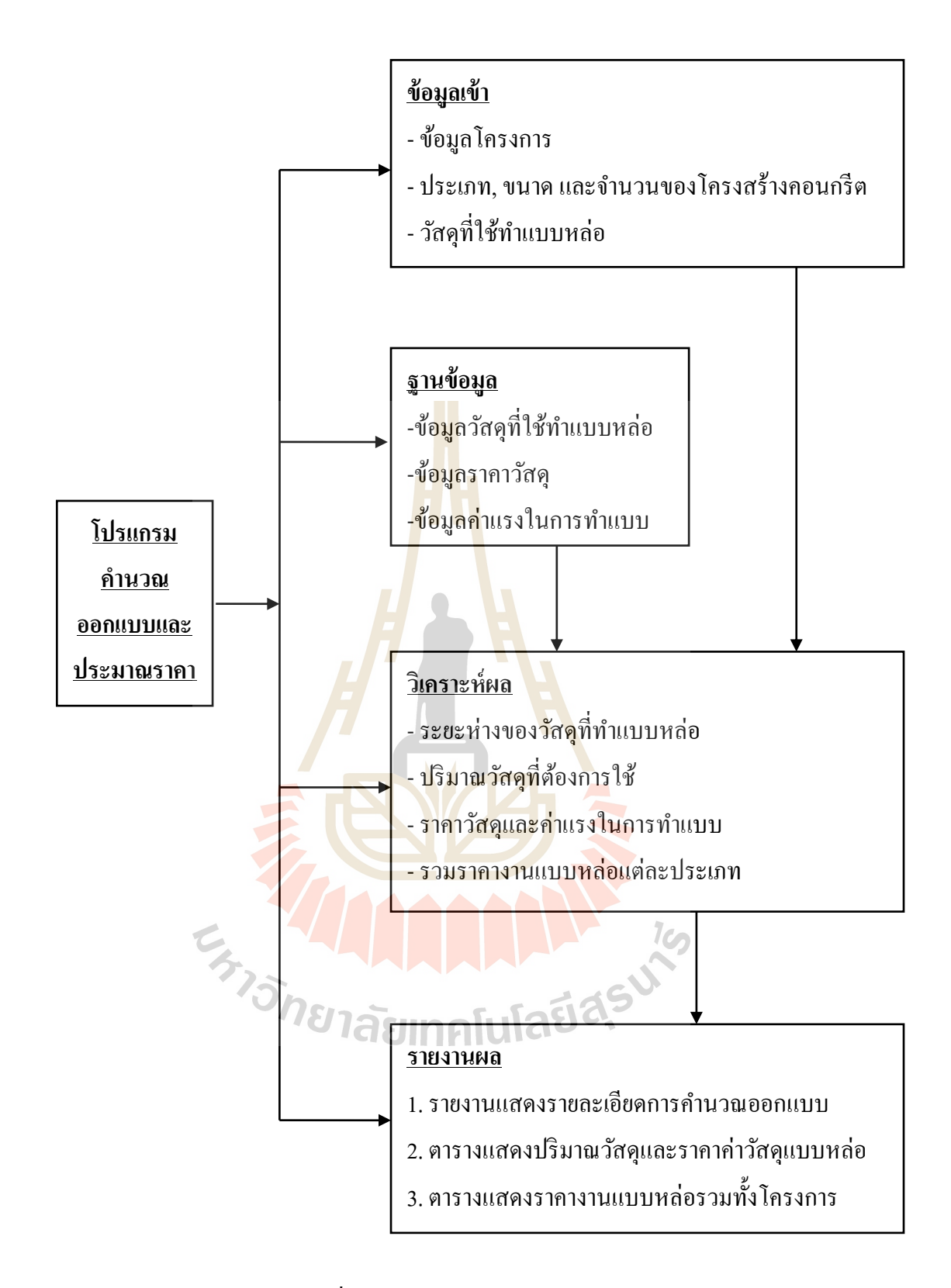

# รูปที่ 4.1 แผนภูมิหลักการทำงานโดยรวมของโปรแกรม

### 4.2 การจัดทำโปรแกรมคำนวณออกแบบและประมาณราคาตามรูปแบบที่ได้กำหนดไว้

เมื่อกำหนดรูปแบบของโปรแกรมแล้ว จะทำการทำการจัดทำโปรแกรมคำนวณออกแบบ เป็นส่วน ๆ ตามรูปแบบ โดยใช้ฟังก์ชั่นของ MS-Excel ในส่วนของ Visual basic for application มา เป็นเครื่องมือในการจัดทำ โดยมีขั้นตอนดังนี้

- การออกแบบฟอร์มสำหรับป้อนข้อมูลเข้าและเก็บข้อมูล
- 2. การออกแบบฟอร์มแสดงผล
- 3. การเขียนสูตรและฟังก์ชั่นในการคำนวณ
- 4. การสร้างรูปแบบหน้าตา (Interface) เพื่อให้สะควกต่อผู้ใช้งาน

#### 4.2.1 การออกแบบฟอร์มสำหรับ<mark>ป้อนข้อ</mark>มูลเข้าและเก็บข้อมูล

การออกแบบในขั้นตอนแรกจะใช้ในส่วนของ Microsoft Visual Basic เพื่อทำการ สร้าง UserForm หรือหน้าต่างในโปรแกรมที่จะให้ผู้ใช้งานป้อนข้อมูลที่เกี่ยวข้องในการคำเนินงาน ออกแบบและประมาณราคาแบบหล่อ โดยใช้หลักการที่ให้ใช้งานได้ง่าย เป็นขั้นเป็นตอน และให้มี การป้อนข้อมูลที่ต้องใช้น้อยที่สุด เพื่อไม่ให้มีข้อผิดพลาดจากการป้อนข้อมูล โดยมีรายละเอียดดังนี้

- ข้อมูลโครงการ เป็นส่วนที่จะให้ผู้ใช้กรอกข้อมูลรายละเอียดของโครงการที่จะ ดำเนินการทำแบบหล่อ ประกอบด้วย ชื่อโครงการ,ชื่อเจ้าของโครงการ,ชื่อที่ ปรึกษาโครงการ,ระยะเวลาเริ่มต้นโครงการ,ระยะเวลาสิ้นสุดโครงการ,ประเภท ของแบบหล่อที่ต้องการออกแบบ ข้อมูลที่ป้อนนี้จะไปแสดงในส่วนของการ แสดงผลสรุปข้อมูลรวมทั้งโครงการ นำไปกำหนดในการแสดงฟอร์มการรับ ข้อมูลในแต่ละชิ้นส่วนโครงสร้างที่เลือกออกแบบ และข้อมูลบางส่วนจะไป ปรากฎอยู่ในรายงานการคำนวณออกแบบ โดย UserForm ที่ทำการออกแบบมี ลักษณะดังรูปที่ 4.2
- ข้อมูลขนาดและจำนวนของโครงสร้างคอนกรีตที่ต้องการออกแบบ โดยให้ผู้ใช้ กำหนดชื่อชิ้นส่วน,ขนาดและจำนวนชิ้นส่วน โดยในการออกแบบโปรแกรมจะ มีรูปภาพแสดงการเรียกชื่อระยะต่าง ๆของโครงสร้าง ที่ผู้ใช้ต้องป้อนข้อมูลเข้า ไป เพื่อไม่ให้เกิดการผิดพลาด ข้อมูลทั้งหมดโปรแกรมจะทำการส่งค่าไปยัง ส่วนการกำนวณต่อไป โดยUserForm ที่ทำการออกแบบมีลักษณะดังรูปที่ 4.3

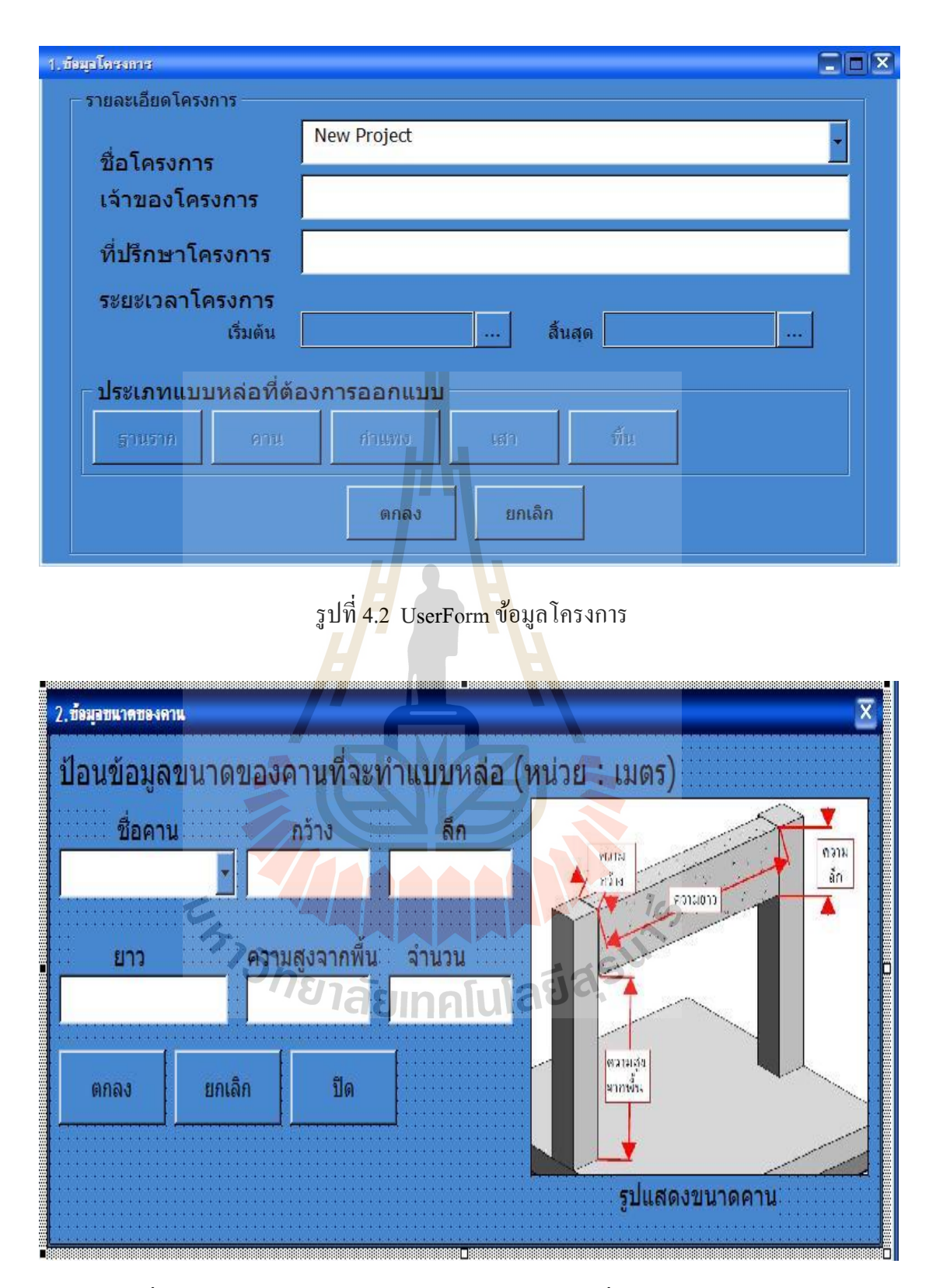

รูปที่ 4.3 ตัวอย่าง UserForm ข้อมูลขนาคของโครงสร้างที่ต้องการออกแบบ

- บ้อมูลชนิดและขนาดของวัสดุที่ใช้ทำแบบหล่อกอนกรีต ให้ผู้ใช้ทำการเลือก ประเภทของวัสดุที่จะนำมาใช้ทำแบบหล่อ โดยแยกเป็น 2 ประเภทหลัก ซึ่งมี สูตรการคำนวณที่ต่างกันคือ วัสดุไม้และวัสดุเหล็ก จากนั้นจะให้ผู้ใช้เลือกวัสดุ ที่จะใช้ทำแบบหล่อ โดยผู้ออกแบบโปรแกรมทำการแยกหัวข้อตามชิ้นส่วนของ แบบหล่อ เช่นแบบหล่อกานจะประกอบด้วย แผ่นผิวด้านล่าง,ตง,กานรับตง,ขา นั่งร้าน,แผ่นผิวด้านข้าง,เคร่า,กานรับเคร่า,เหล็กยึดรั้ง,ก้ำยัน ซึ่งจะมีรูปภาพ แสดงชื่อและตำแหน่งของชิ้นส่วนต่าง ๆของแบบหล่อแสดงประกอบ เพื่อให้ ผู้ใช้พิจารณาก่อนทำการเลือกวัสดุป้องกันความสับสน เมื่อเลือกชนิดของวัสดุ แล้วจึงเลือกขนาดของวัสดุนั้น ข้อมูลวัสดุทั้งหมดที่ผู้ใช้เลือกจะนำมาจาก ฐานข้อมูลวัสดุที่ผู้ออกแบบโปรแกรมเตรียมไว้ในโปรแกรม เมื่อผู้ใช้เลือกเสร็จ สิ้นแล้วข้อมูลจะถูกส่งไปยังส่วนการออกแบบ UseForm นำเข้าข้อมูลดังแสดง ในรูปที่ 4.4
- ข้อมูลประกอบการออกแบบ ซึ่งเป็นข้อมูลทั่วไปที่จำเป็นในการออกแบบ เมื่อ ผู้ใช้ทำการเลือกเสร็จสิ้นแล้วข้อมูลจะถูกส่งไปยังส่วนการออกแบบ UseForm นำเข้าข้อมูลดังแสดงในรูปที่ 4.4

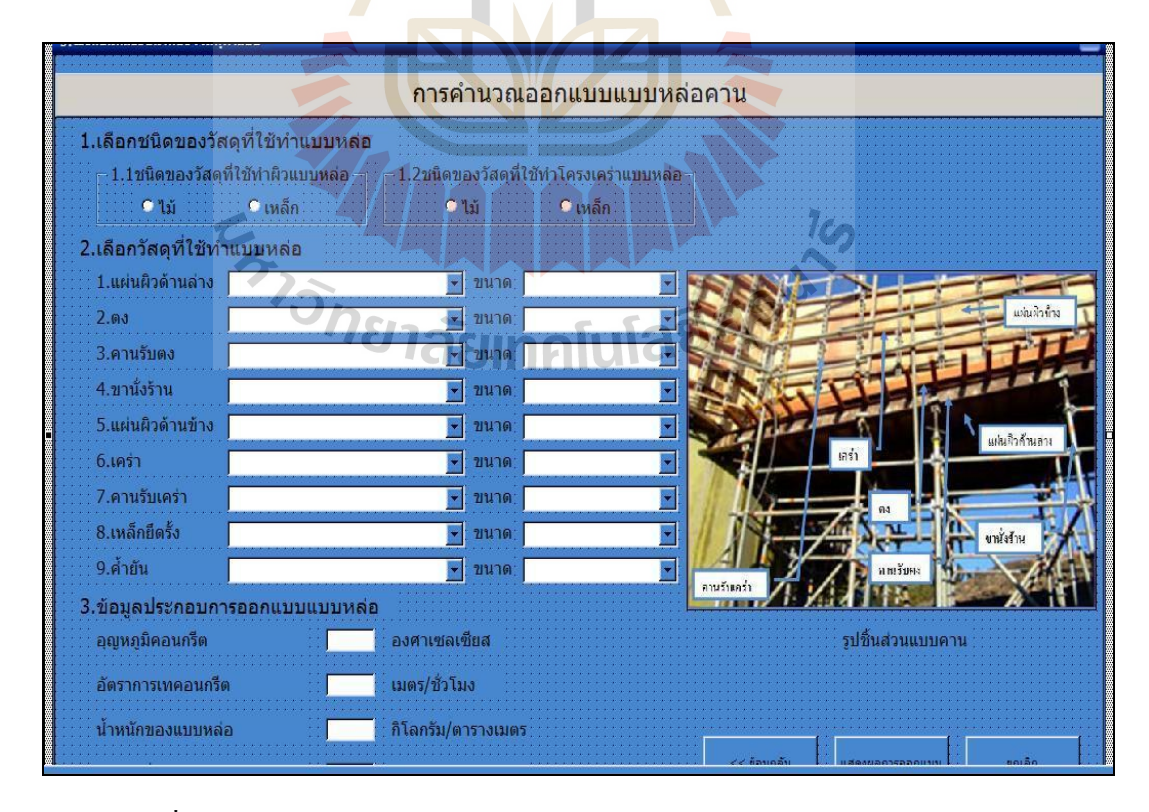

รูปที่ 4.4 ตัวอย่าง UserForm ข้อมูลชนิดของวัสดุและข้อมูลประกอบการออกแบบ

 ข้อมูลชนิด,ขนาด,และคุณสมบัติของวัสดุ ในส่วนนี้จะเป็นฐานข้อมูลที่ใช้ใน การคำนวณออกแบบ โดยทำการออกแบบการเก็บข้อมูลไว้ใน Spreadsheet ตั้ง ชื่อแยกออกตามวัสดุแต่ละชนิด รายละเอียดของข้อมูลประกอบด้วย ชื่อของ วัสดุ,ขนาดรูปร่างหน้าตัด,น้ำหนักต่อหน่วย,พื้นที่หน้าตัด,โมเมนต์อินเนอร์ เชีย,รัศมีใจเรชั่น,โมดูลัสหน้าตัดและราคาวัสดุต่อหน่วย ตัวอย่างตาราง ฐานข้อมูลวัสดุดังแสดงในรูปที่ 4.5

|      | A             | В                            | С                                      | D                            | E                             | F -               |
|------|---------------|------------------------------|----------------------------------------|------------------------------|-------------------------------|-------------------|
| 1    | ความหนา (มม.) | หน่วยแรงดัดที่ยอมให้ (Fb)    | หน่วยแรงเฉือนที่ยอมให้ (กก./ตร.ชม.)    | โมดูลัสยึดหยุ่น (กก./ตร.ชม.) | โมเมนต์อินเนอร์เชีย Ix (ชม.4) | โมดูลัสหน้าตัด Sx |
| 2    | 3.2           | 135                          | 5.6                                    | 115500                       | 0.273                         | 1.70666666        |
| 3    | 4             | 135                          | 5.6                                    | 115500                       | 0.533                         | 2.667             |
| 4    | 6             | 135                          | 5.6                                    | 115500                       | 1.8                           | 6                 |
| 5    | 10            | 135                          | 5.6                                    | 115500                       | 8.333                         | 16.667            |
| 6    | 12            | 135                          | 5.6                                    | 115500                       | 14.4                          | 24                |
| 7    | 15            | 135                          | 5.6                                    | 115500                       | 28.125                        | 37.5              |
| 8    | 20            | 135                          | 5.6                                    | 115500                       | 66.667                        | 66.667            |
| 9    | 25            | 135                          | 5.6                                    | 115500                       | 130.208                       | 104.167           |
| 10   |               |                              |                                        |                              |                               |                   |
| 11   |               |                              |                                        |                              |                               |                   |
| 12   |               |                              |                                        |                              |                               | 1                 |
| 13   |               |                              | ຄລັບໝັວແຮດ                             |                              |                               |                   |
| 14   |               |                              |                                        |                              |                               |                   |
| 15   |               |                              |                                        |                              |                               |                   |
| 16   |               |                              |                                        |                              |                               | <u> </u>          |
| 17   |               |                              |                                        |                              |                               |                   |
| 18   |               |                              |                                        | _                            |                               |                   |
| 19   |               |                              |                                        |                              |                               |                   |
| 20   |               |                              |                                        |                              |                               |                   |
| 21   |               |                              |                                        |                              |                               |                   |
| 22   |               |                              |                                        |                              |                               |                   |
| 23   |               |                              |                                        |                              |                               |                   |
| 24   |               |                              |                                        |                              |                               |                   |
| 25   |               | Warran Indiana Salaha        |                                        |                              | - ( and (                     |                   |
| Pead |               | เ⁄่นยางแบรรูบ / แผ่นเหลก / ง | กอเหลกสเหลยมจตุรส 🗶 ทอเหลกสเหลยมผนผา 🏒 | เหลกรูบดวยรอนตรดเป็น [] 1    |                               |                   |
| Read |               |                              |                                        |                              |                               |                   |

# รูปที่ 4.5 ตัวอย่างตารางฐานข้อมู<mark>ลวัส</mark>ดุ

# 4.2.2 การออกแบบฟอร์มแสดงผล

4.2.2 ทารออกแบบพอรมแถตงผล ในขั้นตอนนี้จะทำการสร้างรูปแบบที่จะใช้ในการแสดงผลที่ได้จากการออกแบบ เพื่อที่จะกำหนดความเชื่อมโยงจากส่วนการป้อนข้อมูล และส่วนการกำนวณ โดยกำนึงถึงผู้ใช้งาน ให้เข้าใจได้ง่ายและสามารถทำการพิมพ์แสดงผลออกมาได้ ซึ่งมีแบบฟอร์มที่ใช้ประกอบการ แสดงผลดังนี้

> ตารางผลการออกแบบ จะแสดงข้อมูลของโครงสร้างคอนกรีตที่ออกแบบแบบ หล่อ,ชื่อชิ้นส่วนที่ออกแบบ,รายการส่วนประกอบของแบบหล่อ,ชนิดวัสดุและ ขนาดวัสดุที่ผู้ใช้เลือก,ระยะห่างของชิ้นส่วนที่ได้จากการคำนวณ,ปริมาณวัสดุที่ ใช้,รากาต่อหน่วยของวัสดุ,ราการวม,ค่าแรงต่อหน่วย,ค่าแรงรวม,รวมค่าใช้จ่าย ทั้งหมด ตัวอย่างฟอร์มการแสดงผลดังแสดงในรูปที่ 4.6

| 1   | A   | В                             | С                       | D          | E                  | F         | G          | Н    | 1                | J           | K             | L              | М           | N        | 0        | Р   | Q | -        |
|-----|-----|-------------------------------|-------------------------|------------|--------------------|-----------|------------|------|------------------|-------------|---------------|----------------|-------------|----------|----------|-----|---|----------|
| 1   | f   | <mark>งลการออกแบ</mark>       | บ                       |            | ชื่อโครงการ        | XXX       |            |      |                  |             |               | Project A      |             |          |          |     |   |          |
| 2   | ปร  | ระเภทโครง <mark>ส</mark> ร้าง | คาน -                   | 1          |                    |           |            |      |                  |             |               |                |             |          |          |     |   | 111      |
| 3   |     |                               |                         | •          |                    |           |            |      |                  |             |               |                |             |          |          |     |   |          |
| 4   |     | ชื่อชิ้นส่วน                  | Beam A 🔹                |            |                    |           |            |      |                  |             |               |                |             |          |          |     |   | -        |
| 5   |     |                               |                         |            |                    |           |            |      |                  |             |               |                |             |          |          |     |   | l        |
| 5   |     | ส่วนประกอบ                    |                         |            |                    | -         |            |      | 0                | acales      | นวณเราดาวัสด  |                |             |          |          |     |   | l        |
| 7   |     | แบบหล่อ                       | วัสต                    | ดุที่เลือก |                    | ผลก       | ารออกแบบ   | 1    | ปริมาณวัสดที่ใช้ | หน่วย       | ราคาต่อหน่วย  | รวม(บาท)       |             |          |          |     |   | l        |
| 8   | 1   | แผ่นผิวด้านล่าง               |                         | ความหนา    |                    | ระยะห่าง  |            | ชม.  |                  | ตร.ม.       |               | 0              |             |          |          |     |   | l        |
| 9   | 2   | ดง                            |                         | ขนาด       |                    | ระยะห่าง  |            | ซม.  | -                | ม.          |               | 0              |             |          |          |     |   | l        |
| 10  | 3   | คานรับตง                      |                         | ขนาด       |                    | ระยะห่าง  |            | ซม.  |                  | ม.          |               | 0              |             |          |          |     |   | l        |
| 11  | 4   | ขานั่งร้าน                    |                         | ขนาด       |                    | ระยะห่าง  |            | ชม.  |                  | ม.          |               | 0              |             |          |          |     |   |          |
| 12  | 5   | แผ่นผิวด้านข้าง               |                         | ขนาด       |                    | ระยะห่าง  |            | ซม.  |                  | ตร.ม.       |               | 0              |             |          |          |     |   |          |
| 13  | 6   | เคร่า                         |                         | ขนาด       |                    | ระยะห่าง  |            | ซม.  |                  | ุม.         |               | 0              |             |          |          |     |   |          |
| 14  | 7   | คานรับเคร่า                   |                         | ขนาด       |                    | ระยะห่าง  |            | ซม.  |                  | ม.          |               | 0              |             |          |          |     |   |          |
| 15  | 8   | เหล็กยึดรั้ง                  |                         | ขนาด       |                    | ระยะห่าง  |            | ชม.  |                  | 1).         |               | 0              |             |          |          |     |   |          |
| 16  | 9   | ด้ำยัน                        |                         | ขนาด       |                    | ระยะห่าง  |            | ซม.  |                  | <b>1</b> J. |               | 0              |             |          |          |     |   |          |
| 17  |     |                               |                         |            |                    |           |            |      |                  |             | รวมค่าวัสดุ   | 0              |             |          |          |     |   | l        |
| 18  |     |                               |                         |            |                    | -         |            |      | กา<br>ส.ศ.ช. (   | รประม       | าณราคาคาแร    | 3              |             |          |          |     |   | l        |
| 19  |     |                               |                         |            |                    |           |            |      | พนทเขาแบบ(ด      | ร.ม.)       | ราคาดอหนวย    | รวม(บาท)       |             |          |          |     |   | l        |
| 20  |     |                               |                         |            |                    |           |            |      |                  |             |               | 0              |             |          |          |     |   | l        |
| 22  |     |                               |                         |            |                    |           |            |      | รวมค่าใช้จ่      | าย          | 0             | .00            |             |          |          |     |   | l        |
| 23  |     |                               |                         |            |                    |           |            |      |                  |             |               |                |             |          |          |     |   |          |
| 24  |     |                               |                         |            |                    |           |            |      |                  |             |               |                |             |          |          |     |   |          |
| 25  |     |                               |                         |            |                    |           |            |      |                  |             |               |                |             |          |          |     |   |          |
| 26  |     | N. Main / sugaran             |                         |            |                    | -         | 15.0- / 15 |      |                  |             |               |                | 4. 4. A. X  | /        |          |     |   | ٧        |
| Rei | udv | Main / ผลการป                 | เระมาณราคาทงโครงการ 📜 ผ | เลการออกแ  | UU 🖉 Bleamth 🖉 Ble | ami wan 🗶 | ามอด / ไม  | 1000 | นแบรรูบ 🔀 แผนเพล | n / 1       | ทอเหลกสเหลยมจ | จตุรส 🖉 ทอเหลก | เลเพลยมผนผา | า (พลกรู | I 100% ( |     |   | <b>D</b> |
| Rei | dy  |                               |                         |            |                    |           |            |      |                  |             |               |                |             |          | 100% (   | 9 🔍 |   | 1        |

<mark>รูปที่</mark> 4.6 ตัวอย่างฟอร์มก<mark>ารแ</mark>สคงผล

 ตารางแสดงผลการประมาณราคาทั้งโครงการ จะแสดงข้อมูลของการประมาณ ราคาแบบหล่อทั้งโครงการตามที่ได้เลือกออกแบบไว้ โดยข้อมูลแบ่งเป็น 2 ส่วนหลักๆคือ ส่วนแรกข้อมูลแบบหล่อจะประกอบด้วย ประเภทแบบหล่อ, จำนวนชุด, ปริมาณพื้นที่แบบหล่อในแต่ละประเภท ส่วนที่สองการประมาณ ราคาจะแสดงค่าวัสดุและค่าแรงแยกตามประเภทของแบบหล่อ และส่วนท้าย ของตารางจะแสดงราคาค่าวัสดุทำแบบหล่อ และค่าแรงรวมทั้งหมดของ โครงการ ตารางแสดงผลการประมาณราคาทั้งโครงการ ดังแสดงในรูปที่ 4.7

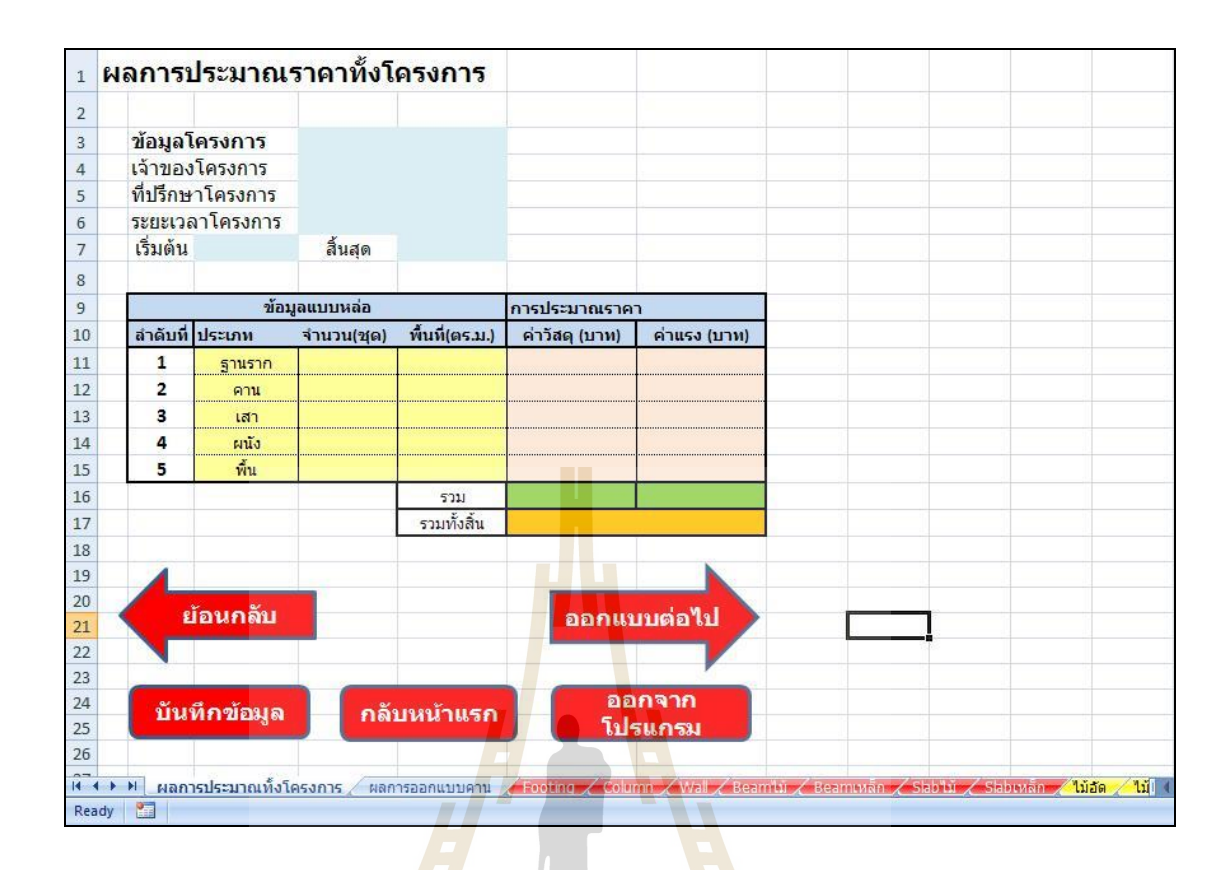

รูปที่ 4.7 ตัวอ<mark>ย่</mark>างฟอร์มการแสดงผลการประมาณราคาทั้งโครงการ

## 4.2.3 การเขียนสูตรและพึงก์ชั่นในการคำนวณออกแบบ

เมื่อทำการสร้างแบบฟอร์มสำหรับป้อนข้อมูล เก็บข้อมูล และแบบฟอร์มการ แสดงผลเสร็จแล้ว ขั้นตอนต่อไปจะเป็นการสร้างสูตรกำนวณโดยใช้ฟังก์ชั่นต่าง ๆ ของโปรแกรม MS-Excel โดยใช้หลักการในการออกแบบแบบหล่อคอนกรีตที่ได้ทำการศึกษาไว้แล้วจากบทที่ 3 โดยผู้ศึกษาใช้การพิมพ์ข้อมูลและรายการกำนวณลงใน Spreadsheet โดยแยกตามประเภทของ โกรงสร้างแบบหล่อ 5 ประเภทคือ ฐานราก คาน เสา พื้น และกำแพง โดยแต่ละประเภทจะมีการ กำนวณ 2 รูปแบบ คือการกำนวณออกแบบโดยใช้วัสดุประเภทไม้ (แบบไม้) และการกำนวณ ออกแบบโดยใช้วัสดุประเภทเหล็ก (แบบเหล็ก) ทำให้ได้จำนวน Spreadsheet ทั้งหมดที่ใช้ในการ ออกแบบมีจำนวนทั้งสิ้น 10 Sheets

โดยในการพิมพ์รายงานการคำนวณลงใน Spreadsheet แบ่งเป็น 3 ส่วนหลักคือ

 ข้อมูลรายลเอียดของแบบหล่อ ประกอบด้วยชื่อโครงการ, ชื่อแบบหล่อ, ประเภทแบบหล่อ และ ขนาดของแบบหล่อ ซึ่งข้อมูลจะถูกนำเข้ามาจาก UserForm ที่ได้ป้อนไปแล้วก่อนหน้านี้

- 2) ส่วนของขั้นตอนการคำนวณออกแบบ ดังที่ได้ทำการศึกษามาแล้วจากบทที่ 3 โดยในการเขียนจะแสดงสัญลักษณ์ ค่าของตัวแปรและสูตรการคำนวณอย่าง ละเอียดเพื่อความสะดวกในการพิมพ์ไปตรวจสอบหรือรายงานต่อผู้ที่เกี่ยวข้อง โดยช่องเซลล์ที่เป็นผลลัพธ์ที่ต้องการเกิดจากการใช้สูตรคำนวณทาง คณิตศาสตร์และฟังก์ชั่นที่มีอยู่ในโปรแกรม MS-Excel ที่เหมาะสมใน สร้างการ เชื่อมโยงอ้างอิงตัวเลข ของค่าคงที่และค่าตัวแปรต่าง ๆที่ผู้ใช้งานป้อนเข้ามาจาก อีกเซลล์หนึ่ง
- 3) ส่วนสรุปผลการคำนวณออกแบบแสดงรายการชิ้นส่วนประกอบแบบหล่อ ชื่อ วัสดุ และขนาดที่เลือกใช้ ระยะห่างของชิ้นส่วนที่ได้จากการออกแบบ และ ปริมาณของวัสดุโดยประมาณที่ใช้ในการทำแบบหล่อ ซึ่งเป็นปริมาณสุทธิที่ยัง ไม่ได้เผื่อการสูญเสีย ซึ่งข้อมูลต่าง ๆ ในส่วนนี้จะถูกนำไปใช้แสดงอยู่ในรูปแบบ ตารางในฟอร์มการแสดงผล ด้วอย่างของ Spreadsheet การคำนวณดังแสดงใน รูปที่ 4.8

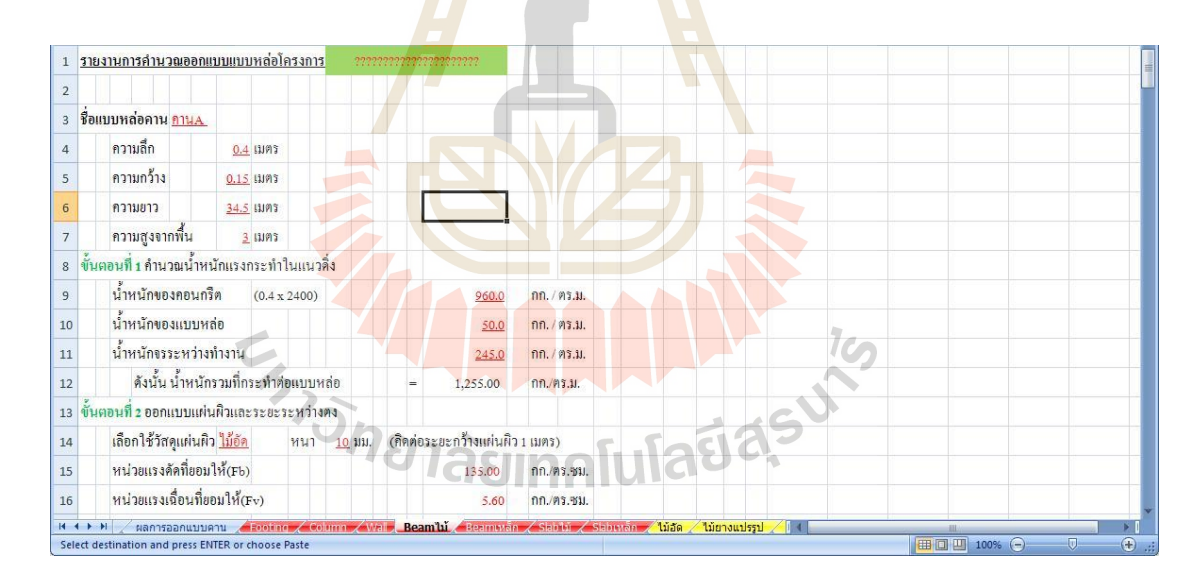

รูปที่ 4.8 ตัวอย่าง Spreadsheet การคำนวณ

## 4.2.4 การสร้างรูปแบบหน้าตา (Interface)

การสร้างรูปร่างหน้าตาในการใช้งาน (Interface) เพราะเป็นส่วนหนึ่งในการช่วยให้ ผู้ใช้สนใจที่จะใช้โปรแกรม เนื่องจากเห็นข้อคีของการใช้โปรแกรม คือใช้งานง่ายสะควกรวคเร็ว ลดข้อผิคพลาคที่อาจเกิดขึ้นจากการคำนวณด้วยตนเอง สำหรับการสร้างรูปแบบหน้าตาของ โปรแกรมกำนวณออกแบบและประมาณราคาแบบหล่อคอนกรีตนี้มีหลักการคังนี้

- ส่วนฟอร์มสำหรับป้อนข้อมูลเข้าและเก็บข้อมูล จะสร้างรูปแบบโดยทำให้ โปรแกรมดูเรียบง่าย น่าเชื่อถือ มีมาตรฐานสามารถใช้งานได้ง่ายโดยการนำรูป มาประกอบในการอธิบายถึงส่วนประกอบต่าง ๆของแบบหล่อ
- ส่วนของฟอร์มแสดงผล จะสร้างรูปแบบอยู่ในรูปตารางแสดงข้อมูล ซึ่งสะควก ต่อผู้ใช้ในการอ่านก่า และทำการเน้นสีพื้นหลังของช่องเซลล์เพื่อให้ตัวเลข ข้อมูลที่ดูเหมือนกันเกิดกวามโดดเด่นขึ้นมาแสดงให้เห็นถึงข้อมูลที่แตกต่างกัน
- ส่วนของรายงานการกำนวณ จะแสดงลักษณะของการพิมพ์รายงานขนาด กระคาษ A4 เพื่อให้ผู้ใช้สามารถพิมพ์ข้อมูลไปนำเสนอต่อผู้เกี่ยวข้องได้ทันที โดยมีการเน้นตัวอักษรให้หนา ในส่วนของหัวข้อ,ตัวแปรและตัวเลขผลลัพธ์

ส่วนรูปแบบของโปรแกรมที่ทำให้เกิดการใช้งานง่ายและรวดเร็ว เกิดจากการสร้าง กำสั่งใน Macro และVBA ของโปรแกรม MS-Excel โดยการสร้างระบบติดต่อระหว่างผู้ใช้กับ โปรแกรม ทั้งแบบเรียกกรอบโต้ตอบที่โปรแกรมมีให้ และการสร้างฟอร์มแบบโต้ตอบกับผู้ใช้ (Interactive Form) ยกตัวอย่าง UserForm แสดงหน้าตาเมื่อเริ่มต้นโปรแกรม แสดงในรูปที่ 4.9 เกิด จากการสร้างระบบติดต่อกับผู้ใช้งาน โดยการสร้างกรอบโต้ตอบกับผู้ใช้ (UserForm)

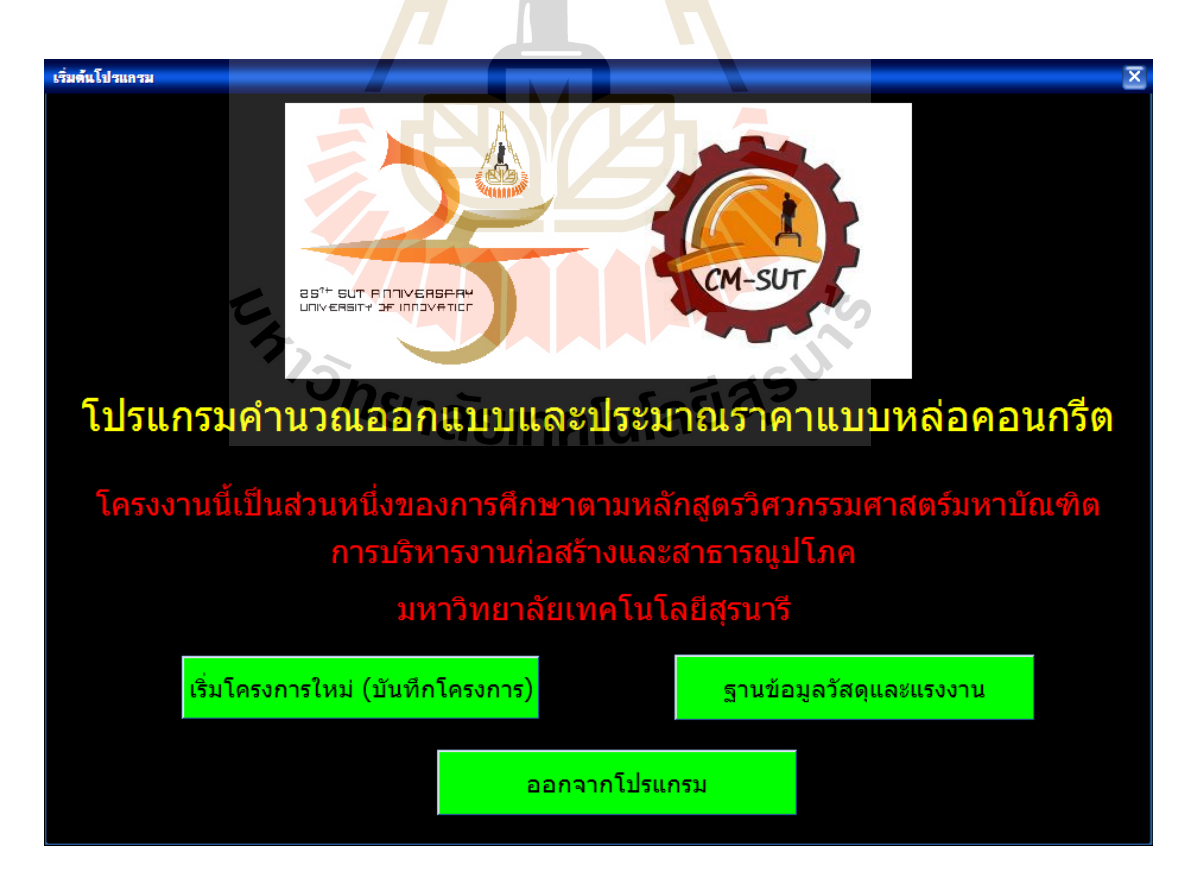

รูปที่ 4.9 UserForm เริ่มต้นโปรแกรม

ตัวอย่างของ UserForm จากรูปที่ 4.9 จะเห็นว่ามีปุ่มกำสั่งที่จะนำผู้ใช้ไปสู่ส่วนต่าง ๆของโปรแกรม หรือเมื่อกดแล้วจะเกิดการดำเนินการบางอย่างขึ้นกับโปรแกรม โดยในการสร้าง กรอบโต้ตอบกับผู้ใช้ (UserForm) มีขั้นตอนดังนี้

- ออกแบบลักษณะของ UserForm ลงในกระคาษ
- เปิดหน้าต่าง Visual Basic Editer แล้วดับเบิ้ลคลิกตรงโครงงานที่ต้องการแทรก UserForm
- คลิกเมนู Insert คลิกเลือก UserForm โปรแกรมจะสร้างพื้นที่ UserForm ขึ้น
  พร้อมกับแสดงแถบเครื่อ<mark>งมื</mark>อ Toolbox ดังรูปที่ 4.10

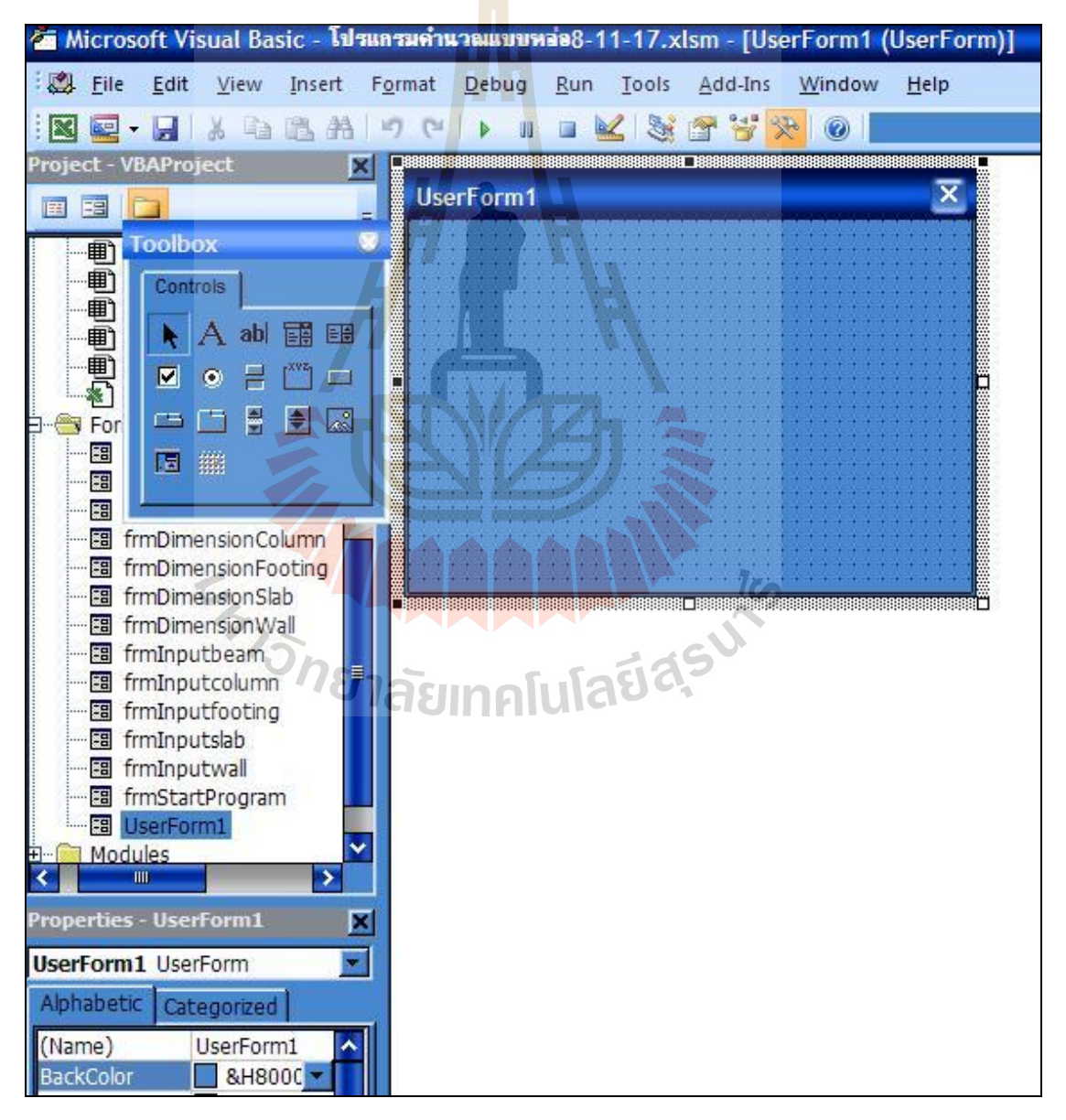

รูปที่ 4.10 การแทรก UserForm ใหม่

- เราสามารถแก้ไขคุณสมบัติของ UserForm จากหน้าต่าง Properties-Userform1
  เช่น สามารถเปลี่ยนชื่อบนหัวกรอบโต้ตอบ,การเปลี่ยนสี,การเปลี่ยนตัวอักษร
- ขั้นตอนต่อไปคือ ทำการใส่คอนโทรลต่าง ๆ โดยทำการคลิกเลือก บนแถบ เกรื่องมือ Toolbox แล้วนำมาวาดใน UserForm หลังจากนั้นกำหนดคุณสมบัติ ให้กับ คอนโทรลที่วาด
- โดยจากตัวอย่างในรูปที่ 4.9 ผู้ศึกษาเลือกใช้คอนโทรล 3 รูปแบบด้วยกันคือ Label (A) ใช้ในการเขียนป้ายตัวอักษร, CommandButton ใช้ในการเขียนปุ่ม คำสั่งโดยทำการกำหนดคำสั่งลงไปเมื่อผู้ใช้โปรแกรมทำการกดปุ่มจะเกิดการ เปลี่ยนแปลงหรือการกระทำอย่างใดอย่างหนึ่ง เรียกว่าการกำหนด Click Event, ส่วนของคอนโทรล Image ใช้ในการแทรกรูปภาพลงใน UserForm
- กดปุ่มเมนู Insert >Module เพื่อแทรกโมดูล เสร็จแล้วสร้างกระบวนคำสั่ง
  Display UserForm เสร็จแล้วลงรหัส ชื่อฟอร์ม.Show ภายใต้กระบวนคำสั่ง
  DisplayUserForm จากตัวอย่างคือ frmStartProgram.Show
- โดยถ้าต้องการจะ<mark>ปิด</mark>กรอบตอบ<mark>โต้จ</mark>ะทำการถงรหัส Unload frmStartProgram
- ในส่วนของปุ่ม"เริ่มโครงการใหม่(บันทึกโครงการ)" ถ้าทำการกดเลือกจะเป็น การเรียกใช้กรอบโต้ตอบของโปรแกรมประยุกต์ มีชื่อว่า GetSaveAsFilename ดังแสดงในรูปที่ 4.11 โดยกรอบโต้ตอบนี้ทำหน้าที่เพื่อติดต่อกับผู้ใช้ในการ บันทึกไฟล์ด้วยชื่อใหม่ สามารถทำการเรียกใช้งานด้วยการสร้างโมดูลลงรหัส ดังนี้

Public Sub SaveNewProject()

Dim pathName As Variant

pathName = Application.GetSaveAsFilename("MyExcelFile", "Excel Files (\*.xlsm),\*.xlsm,", 1, "บันทึกโครงการใหม่")

If pathName <> False Then

ActiveWorkbook.SaveAs Filename:=pathName, FileFormat:=xlNormal

10

Load DetailProjectForm

DetailProjectForm.Show

Else

MsgBox "You did not safe any file", vbOKOnly + vbInformation

End If

End Sub

| เริ่มต้นไปรแกรม                   |                                                                                                    | X        |
|-----------------------------------|----------------------------------------------------------------------------------------------------|----------|
| บันทึกโครงการใ                    | เหม่ 🤶 🔀                                                                                                    |          |
| Save in:                          | My Documents        Image: My Documents      Image: My Documents      Image                                                                                                    |          |
| My Recent<br>Documents<br>Desktop | Barcut الانتخابية المؤلسة عنه<br>Downloads المحادث المحادث الم | <b>F</b> |
|                                   | File name:  MyExcelFile    Save as type:  Excel Files                                                                                                    |          |
| (Tools                            | Save Cancel                                                                                                    |          |
|                                   | ฐานข้อมูลวัสดุและแรงงาน ออกจากโป <mark>รแกรม</mark>                                                                                                    |          |

# รูปที่ 4.11 การเรียกใช้กรอบโด้ตอบ GetOpenFilename

ในส่วนของปุ่ม"แก้ไขโครงการ(เปิดไฟล์โครงการ)" ก็เช่นเดียวกัน ถ้าทำการกด
 เลือกจะเป็นการเรียกใช้กรอบตอบโด้ของโปรแกรมประยุกต์ ชื่อว่า
 GetOpenFilename โดยกรอบโด้ตอบนี้ทำหน้าที่เพื่อติดต่อกับผู้ใช้ในเปิดไฟล์ที่
 บันทึกไว้ โดยการเรียกใช้ต้องสร้างโมดูลลงรหัสเช่นเดียวกัน

เมื่อได้ทำการสร้างรูปแบบการใช้งานเสร็จเรียบร้อยแล้ว จะทำการซ่อนข้อมูลในการ คำนวณ และซ่อนแผ่นงานบางส่วนที่ไม่จำเป็นสำหรบผู้ใช้งาน และทำการป้องกันแผ่นงานเพื่อ ป้องกันการแก้ไขสูตรกำนวณและกำสั่งต่าง ๆ ที่ผู้ใช้อาจทำการแก้ไขโดยไม่ได้ตั้งใจ ซึ่งทำให้ โปรแกรมเกิดกวามผิดพลาดได้

#### 4.3 การตรวจสอบ ความถูกต้องและการใช้งานของโปรแกรม

หลังจากทำการพัฒนาโปรแกรมประยุกต์เสร็จเรียบร้อย จะทำการทคสอบการใช้งาน ทั้งใน ด้านรูปแบบการใช้ และความถูกต้องในการคำนวณ ด้วยการเปรียบเทียบกับการคำนวณโดยใช้ เครื่องกิดเลข ซึ่งรายการที่ทำการตรวจสอบมีดังนี้

- 1. การตรวจสอบการออกแบบสำหรับแบบหล่อฐานราก
- 2. การตรวจสอบการออกแบบสำหรับแบบหล่อคาน

- 3. การตรวจสอบการออกแบบสำหรับแบบหล่อเสา
- 4. การตรวจสอบการออกแบบสำหรับแบบหล่อพื้น
- 5. การตรวจสอบการออกแบบสำหรับแบบหล่อผนัง
- การตรวจสอบการออกแบบสำหรับแบบหล่อฐานราก กำหนดขนาดกว้าง 1.0 ม. ยาว
  1.0 ม. หนา 1.0 ม.อุณหภูมิคอนกรีต 30 องศาเซนเซียส อัตราการเทคอนกรีต 1.50 ม./
  ชม. ใช้วัสดุไม้ในการออกแบบ ได้แก่

แผ่นผิว ใช้วัสดุ แผ่นไม้อั<mark>ดห</mark>นา 10 มม.

เคร่า ใช้วัสดุ ไม้เนื้ออ่อ<mark>นแ</mark>ปรรูป ขนาด 1 ½" x 3"

คานรับเคร่า ใช้วัสดุ ไม้เนื้ออ่อนแปรรูป ขนาด 1 ½" x 3"

เหล็กยึดรั้ง ใช้วัสดุ เหล็กกลม SR 24

จากการออกแบบด้วยโปรแกรมและการกำนวณ โดยใช้กรื่องคิดเลข แสดงการเปรียบเทียบ ผลได้ตามตารางที่ 4.1

| ตารางที่ 4.1 | การเปรียบเทียบระ                       | <mark>หว่</mark> างผลเ | การออกแบร | บ <mark>แบ</mark> บหล่อฐา | นรากจากโปรแกระ | ນແລະກາร |
|--------------|----------------------------------------|------------------------|-----------|---------------------------|----------------|---------|
|              | ี<br>คำนวณด้วยเครื่อ <mark>ง</mark> กิ | ดเลข                   |           |                           |                |         |

| รายการ 🥖               | ผลจากโปรแกรม             | <mark>้ผ</mark> ลการคำนวณด้วยเครื่องคิดเลข |
|------------------------|--------------------------|--------------------------------------------|
| ชิ้นส่วนแบบหล่อ 🧲      |                          |                                            |
| -ขนาดแผ่นผิว           | 10.0 ນນ.                 | 10.0 มม.                                   |
| -ระยะห่างเคร่า 🥿 🔨     | 22.60 ซม.                | 22.60 ซม.                                  |
| -ระยะห่างคานรับเคร่า   | 53.05 ซม.                | 53.04 ซม.                                  |
| -ขนาดเหล็กยึดปากแบบ 78 | <b>ໄລ້ຍາ</b> 9 ມມ. ບໂລຍີ | 9 NN.                                      |
| -ระยะเหล็กยึดปากแบบ    | 31.35 ซม.                | 31.34 ซม.                                  |
| การประมาณปริมาณวัสคุ   |                          |                                            |
| -แผ่นผิว               | 4.00 ตร.ม.               | 4.00 ตร.ม.                                 |
| -เคร่า                 | 17.70 <b>ມ</b> .         | 17.70 ນ.                                   |
| -คานรับเคร่า           | 13.38 ມ.                 | 13.38 ນ.                                   |
| -เหล็กยึดปากแบบ        | 20.00 <b>ມ</b> .         | 20.00 ນ.                                   |

การตรวจสอบการออกแบบสำหรับแบบหล่อคาน กำหนดขนาดกว้าง 0.15 ม. ลึก 0.4
 ม. ยาว 5 ม. ความสูงจากพื้น 3.0 ม. น้ำหนักจร 245 กก./ตร.ม. แรงลม 50 กก./ตร.ม.

อุณหภูมิคอนกรีต 30 องศาเซนเซียส อัตราการเทคอนกรีต 1.50 ม./ชม. ใช้วัสคุไม้ใน การออกแบบ ได้แก่

แผ่นผิวด้านถ่าง ใช้วัสดุ แผ่นมิอัดหนา 10 มม.

ตงใช้วัสดุ ไม้เนื้ออ่อนแปรรูป ขนาด 1 ½" x 3"กานรับตงใช้วัสดุ ไม้เนื้ออ่อนแปรรูป ขนาด 1 ½" x 3"ขานั่งร้านใช้วัสดุ เหล็กท่อเส้นผ่าสูนย์กลาง ขนาด 1 ½"แผ่นผิวด้านข้างใช้วัสดุ แผ่นไม้อัดหนา 10 มม.เกร่าใช้วัสดุ ไม้เนื้ออ่อนแปรรูป ขนาด 1 ½" x 3"กานรับเคร่าใช้วัสดุ ไม้เนื้ออ่อนแปรรูป ขนาด 1 ½" x 3"เหล็กยึดรั้งใช้วัสดุ ไม้เนื้ออ่อนแปรรูป ขนาด 1 ½" x 3"เหล็กยึดรั้งใช้วัสดุ ไม้เนื้ออ่อนแปรรูป ขนาด 1 ½" x 3"เหล็กยึดรั้งใช้วัสดุ ไม้เนื้ออ่อนแปรรูป ขนาด 1 ½" x 3"

จากการออกแบบด้วยโปรแก<mark>ร</mark>มและการคำนวณด้วยโดยใช้ครื่องคิดเลข แสดงการ เปรียบเทียบผลได้ตามตารางที่ 4.2

| ตารางที่ 4.2 | การเปรียบเทียบร   | ะ <mark>หว่า</mark> งผลศ | การออกแบบ | แ <mark>บบห</mark> ล่อค <sup>ะ</sup> | านจากโปรแกรม | และการคำนวณ |
|--------------|-------------------|--------------------------|-----------|--------------------------------------|--------------|-------------|
|              | ด้วยเครื่องคิดเลข |                          |           |                                      |              |             |

| รายการ                  | ผลจากโปรแกรม        | <mark>ผล</mark> การคำนวณด้วยเครื่องคิดเลข |
|-------------------------|---------------------|-------------------------------------------|
| ชิ้นส่วนแบบหล่อ         |                     |                                           |
| -ขนาดแผ่นผิวด้านถ่าง    | 10.0 ນມ.            | 10.0 ມມ.                                  |
| -ระยะห่างตง 🌏 💙         | 30.20 ซม.           | 30.16 <del>v</del> u.                     |
| -ระยะห่างกานรับตง       | 80.70 ซม.           | 80.69 ซม.                                 |
| -ระยะห่างงานั่งร้าน 78  | กลัง 39.71 ซม. โลยี | 39.70 ซม.                                 |
| -ขนาดแผ่นผิวด้านข้าง    | 10.0 ນນ.            | 10.0 ມມ.                                  |
| -ระยะห่างเคร่า          | 22.60 ซม.           | 22.60 ซม.                                 |
| -ระยะห่างคานรับเคร่า    | 40.00 ซม.           | 40.00 ซม.                                 |
| -ขนาดเหล็กยึดรั้ง       | RB9                 | RB9                                       |
| -ระยะเหล็กยึดรั้ง       | 36.60 ซม.           | 36.57 ซม.                                 |
| -ระยะห่างค้ำยันด้านข้าง | 60.32 ซม.           | 60.32 ซม.                                 |
|                         |                     |                                           |

ตารางที่ 4.2 (ต่อ)

| รายการ               | ผลจากโปรแกรม               | ผลการคำนวณด้วยเครื่องคิดเลข |
|----------------------|----------------------------|-----------------------------|
| การประมาณปริมาณวัสคุ |                            |                             |
| -แผ่นผิวด้านถ่าง     | 5.18 ตร.ม.                 | 5.18 ตร.ม.                  |
| -ตง                  | 40.85 ม.                   | 40.85 ม.                    |
| -กานรับตง            | 71.00 ມ.                   | 71.00 ນ.                    |
| -ขานั่งร้ำน          | 69.00 ນ.                   | 69.00 ม.                    |
| -แผ่นผิวด้านข้าง     | 27.6 <mark>0 ต</mark> ร.ม. | 27.60 ตร.ม.                 |
| -เคร่า               | 122.40 ມ.                  | 122.40 ນ.                   |
| -คานรับเคร่า         | 71.00 <b>ມ</b> .           | 71.00 ນ.                    |
| -เหล็กยึดปากแบบ      | 72.00 ม.                   | 72.00 ນ.                    |
| -ค้ำยันด้านข้าง      | 85.87 ม.                   | 85.86 ນ.                    |

 การตรวจสอบการออกแบบสำหรับแบบหล่อเสา กำหนดขนาดกว้าง 0.6 ม. ยาว 0.6 ม. สูง 4.0 ม. อุณหภูมิคอนกรีต 30 องศาเซนเซียส อัตราการเทคอนกรีต 1.0 ม./ชม.ใช้ วัสดุไม้ในการออกแบบ ได้แก่

แผ่นผิว ใช้วัสดุ แผ่นเหล็กหนา 3.2 มม.

เคร่า ใช้วัสดุ เหล็กกล่อง ขนาด 50 x 50 x 2.3 มม.

ิ คานรับเคร่า ใช้วัสดุ <mark>เหล็กกล่อง ขนาด 50 x 50 x 2</mark>.3 มม.

เหล็กยึดรั้ง ใช้วัสดุ เหล็กกลม SR 24

เหล็กค้ำยันด้านข้าง ใช้วัสดุ ท่อเหล็ก ขนาด 1 ½"

จากการออกแบบด้วยโปรแกรมและการคำนวณโดยใช้ครื่องคิดเลข แสดงการเปรียบเทียบ ผลได้ตามตารางที่ 4.3

ตารางที่ 4.3 การเปรียบเทียบระหว่างผลการออกแบบแบบหล่อเสาจากโปรแกรมและการกำนวณ ด้วยเกรื่องกิดเลข

| รายการ          | ผลจากโปรแกรม | ผลการคำนวณด้วยเครื่องคิดเลข |
|-----------------|--------------|-----------------------------|
| ชิ้นส่วนแบบหล่อ |              |                             |
| -ขนาดแผ่นผิว    | 3.2 ມມ.      | 3.2 ມມ.                     |
| -ระยะห่างเคร่า  | 18.94 ซม.    | 18.94 ซม.                   |

|            |     |    | (1)   |
|------------|-----|----|-------|
| <b>ຫ</b> າ | างท | 43 | (ตค)  |
|            |     |    | (110) |

| รายการ               | ผลจากโปรแกรม             | ผลการคำนวณด้วยเครื่องคิดเลข |
|----------------------|--------------------------|-----------------------------|
| -ระยะห่างคานรับเคร่า | 128.10 ซม.               | 128.11 ซม.                  |
| -ขนาดเหล็กยึดปากแบบ  | 6.0 มม.                  | 6.0 มม.                     |
| -ระยะเหล็กยึดปากแบบ  | 0.00 VU.                 | 0.00 BU.                    |
| -ระยะเหล็กค้ำยัน     | 56.83 ซม.                | 56.82 ซม.                   |
| การประมาณปริมาณวัสดุ |                          |                             |
| -แผ่นผิว             | 9. <mark>60</mark> ตร.ม. | 9.60 ตร.ม.                  |
| -เคร่า               | 5 <mark>0.8</mark> 0 ນ.  | 50.80 ນ.                    |
| -คานรับเคร่า         | <mark>14.00</mark> ມ.    | 14.00 ນ.                    |
| -เหล็กยึดปากแบบ      | 16.00 ມ.                 | 16.00 ນ.                    |
| -เหล็กค้ำยัน         | 10.82 ນ.                 | 10.82 ນ.                    |

 การตรวจสอบการออกแบบสำหรับแบบหล่อพื้น กำหนดขนาดกว้าง 3.5 ม. ยาว 5.5 ม. ระยะความสูง 3 ม. น้ำหนักจร 245 กก./ตร.ม.อุณหภูมิคอนกรีต 30 องศาเซนเซียส อัตราการเทคอนกรีต 1.50 ม./ชม. ใช้วัสดุไม้ในการออกแบบ ได้แก่ แผ่นผิว ใช้วัสดุ แผ่นไม้อัดหนา 10 มม.

เคร่า ใช้วัสคุ ไม้เนื้ออ่อนแปรรูป ขนาค 1 ½" x 3"

คานรับเคร่า ใช้วัสดุ ไม้เนื้ออ่อนแปรรูป ขนาด 1 ½" x 3"

งานั่งร้าน ใช้วัสดุ ท่อเหล็กเส้นผ่า<del>ศู</del>นย์กลาง งนาด 1 ½"

จากการออกแบบด้วยโปรแกรมและการกำนวนโดยใช้ครื่องคิดเลข แสดงการ เปรียบเทียบผลได้ตามตารางที่ 4.4

ตารางที่ 4.4 การเปรียบเทียบระหว่างผลการออกแบบแบบหล่อพื้นจากโปรแกรมและการกำนวณ ด้วยเกรื่องกิดเลข

| รายการ          | ผลจากโปรแกรม | ผลการคำนวณด้วยเครื่องคิดเลข |
|-----------------|--------------|-----------------------------|
|                 |              |                             |
| ชิ้นส่วนแบบหล่อ |              |                             |
| -ขนาดแผ่นผิว    | 10 ມມ.       | 10 ມມ.                      |
| -ระยะห่างตง     | 37.50 ซม.    | 37.46 ซม.                   |

| ตารางที่      | 4.4 | (ต่อ)                      |
|---------------|-----|----------------------------|
| ri i J i N VI | т.т | $(\mathbf{r}(\mathbf{r}))$ |

| รายการ               | ผลจากโปรแกรม          | ผลการคำนวณด้วยเครื่องคิดเลข |
|----------------------|-----------------------|-----------------------------|
| -ระยะห่างกานรับตง    | 109.49 ซม.            | 109.50 ซม.                  |
| -ระยะห่างขานั่งร้าน  | 49.79 ซม.             | 49.78 ซม.                   |
|                      |                       |                             |
| การประมาณปริมาณวัสดุ |                       |                             |
| -แผ่นผิว             | 21.95 ตร.ม.           | 21.95 ตร.ม.                 |
| -ตง                  | <mark>67.</mark> 5 ม. | 72 ม.                       |
| -คานรับตง            | 26 ມ.                 | 26 ມ.                       |
| -ขานั้งร้าน          | 144 ม.                | 144 ม.                      |

 การตรวจสอบการออกแบบสำหรับแบบหล่อผนัง กำหนดขนาดหนา 0.3 ม. ยาว 1.0 ม. สูง 3.0 ม. อุณหภูมิคอนกรีต 30 องศาเซนเซียส อัตราการเทคอนกรีต 1.0 ม./ชม. แรงลมที่กระทำต่อแบบหล่อ 50 กก./ตร.ม. ใช้วัสดุไม้ในการออกแบบ ได้แก่ แผ่นผิว ใช้วัสดุ แผ่นเหล็กหนา 3.2 มม.

เคร่า ใช้วัสดุ เหล็กกล่อง ขนาด 50 x 50 x 2.3 มม.

คานรับเคร่า ใช้วัสคุ เหล็กกล่อง ขนาค 50 x 50 x 2.3 มม.

เหล็กยึครั้ง ใช้วัสคุ เหล็กกลม SR 24

เหล็กค้ำยันด้านข้าง ใช้วัสดุ ท่อเหล็ก ขนาด 1 ½"

จากการออกแบบด้วยโปรแกรมและการคำนวณโดยใช้ครื่องคิดเลข แสดงการเปรียบเทียบ ผลได้ตามตารางที่ 4.5

ตารางที่ 4.5 การเปรียบเทียบระหว่างผลการออกแบบแบบหล่อผนังจากโปรแกรมและการคำนวณ ด้วยเครื่องคิดเลข

| รายการ               | ผลจากโปรแกรม | ผลการคำนวณด้วยเครื่องคิดเลข |
|----------------------|--------------|-----------------------------|
| ชิ้นส่วนแบบหล่อ      |              |                             |
| -ขนาดแผ่นผิว         | 3.2 มม.      | 3.2 มม.                     |
| -ระยะห่างเคร่า       | 18.9 ซม.     | 18.94 ซม.                   |
| -ระยะห่างคานรับเคร่า | 128.11 ซม.   | 128.10 ซม.                  |
| -ขนาดเหล็กยึดปากแบบ  | 16 ມມ.       | 16 ນນ.                      |

|      | a     |     |      |
|------|-------|-----|------|
| ണസ   | า.ๆฦ  | 45  | (അറ) |
| riid | 1 1 1 | т.Ј | (n0) |

| รายการ               | ผลจากโปรแกรม        | ผลการคำนวณด้วยเครื่องคิดเลข |
|----------------------|---------------------|-----------------------------|
| -ระยะเหล็กยึดรั้ง    | 49.26 ซม.           | 49.26 ซม.                   |
| -ระยะเหล็กยึดค้ำยัน  | 56.83               | 56.83                       |
| การประมาณปริมาณวัสดุ |                     |                             |
| -แผ่นผิว             | 6.00                | 6.00                        |
| -เคร่า               | 36.00               | 36.00                       |
| -คานรับเคร่า         | <mark>16.</mark> 00 | 16.00                       |
| -เหล็กยึดปากแบบ      | 22.40               | 22.40                       |
| -เหล็กค้ำยัน         | 21.63               | 21.66                       |

จากการเปรียบเทียบผลการออกแบบแบบหล่อโครงสร้างฐานราก คาน เสา พื้น ผนัง จาก โปรแกรมและการคำนวณด้วยเครื่องคิดเลข พบว่ามีค่าผิดพลาดเกิดขึ้น ซึ่งจากการพิจารณาพบว่า เกิดจากการปัดเศษจุดทศนิยมในระหว่างการคำนวณด้วยเครื่องกิดเลข เนื่องจากต้องกดเครื่องกิดเลข หาคำตอบเป็นช่วงๆ และค่าที่แตกต่างกันไม่มากอยู่ในหลักหน่วยและจุดทศนิยม แสดงให้เห็นว่า โปรแกรมประยุกต์นี้สามารถใช้ออกแบบและประเมินราคาได้อย่างถูกต้องมีประสิทธิภาพ

โดยสรุปโปรแกรมประยุกต์จาก MS-Excel นี้สามารถนำไปใช้เป็นเครื่องมือ ช่วยในการ กำนวณออกแบบและประมาณราคาแบบหล่อคอนกรีตโดยทั่วไปที่ใช้วัสดุไม้และเหล็กรูปพรรณใน การทำแบบหล่อคอนกรีตได้ การกาแบบหล่อคอนกรีตได้
# บทที่ 5

### สรุปและข้อเสนอแนะ

#### 5.1 สรุปผล

วัตถุประสงค์หลักของการศึกษาวิจัยเพื่อเป็นการศึกษารูปแบบและลักษณะวิธีการคำนวณ ออกแบบแบบหล่อคอนกรีต โดยการประยุกต์ใช้โปรแกรมสำเร็จรูป MS-Excel ซึ่งเป็นโปรแกรมที่ ใช้งานได้สะดวก และใช้กันโดยแพร่หลายและเหมาะสมกับการคำนวณทางคณิตศาสตร์ สามารถ สรุปผลโดยสังเขปได้ดังนี้คือ

- 5.1.1 โปรแกรมประยุกต์ที่พัฒนาขึ้นสามารถนำมาใช้ในการออกแบบและประมาณราคา แบบหล่อสำหรับโครงสร้างคอนกรีตเสริมเหล็กตามประเภทชิ้นส่วนโครงสร้าง ได้แก่ ฐานราก คาน เสา พื้น และผนัง ตามวัสดุที่ผู้ออกแบบเลือกได้อย่างถูกต้อง รวดเร็ว ลดข้อผิดพลาดอันอาจเกิดจากการกำนวณโดยใช้เกรื่องกิดเลข และที่สำคัญ คือลดเวลาในการทำงานช่วยให้ได้ข้อมูลแบบหล่อ มาประกอบในการตัดสินใจอย่าง ทันท่วงที
- 5.1.2 โปรแกรมประยุกต์สามารถทำการประมาณารากางานแบบหล่อจากข้อมูลรากาวัสดุ และก่าแรงที่มีได้ มีส่วนช่วยให้ผู้ใช้งานสามารถทำการวางแผนและตัดสินใจในการ เลือกใช้แบบหล่อได้เป็นอย่างดี
- 5.1.3 โปรแกร<mark>มประยุกต์สามารถสั่งพิมพ์รายงานประกอบ</mark>การคำนวณออกแบบแบบหล่อ คอนกรีตได้ ช่วยให้ผู้ออกแบบไม่ต้องเสียเวลาในการจัดทำรายงาน เพื่อนำเสนอขอ อนุมัติหรือนำเสนอแก่ผู้ที่เกี่ยวข้องได้

# ้<sup>วักยา</sup>ลัยเทคโนโลยีสุร<sup>บ</sup>

#### 5.2 ข้อจำกัด

- 5.2.1 โปรแกรมประชุกต์ยังไม่ครอบคลุมการออกแบบแบบหล่อที่ใช้วัสคุผสมผสานกัน ระหว่างไม้และเหล็กรูปพรรณ เช่นในกรณีใช้แผ่นผิวเป็นไม้ และโครงเคร่าเป็น เหล็ก รวมถึงวัสดุที่ใช้ทำแบบหล่อประเภทอื่น
- 5.2.2 โปรแกรมประยุกต์มีข้อจำกัดในการออกแบบและประมาณราคาโครงสร้างคอนกรีต เสริมเหล็ก ที่มีรูปแบบของโครงสร้างคอนกรีต และรูปแบบชิ้นส่วนในการทำแบบ หล่อตามกำหนดในโปรแกรมเท่านั้น
- 5.2.3 ในส่วนของปริมาณวัสดุในการทำแบบที่ต้องการและการประมาณราคา เป็นปริมาณ สุทธิยังไม่ได้ทำการเผื่อวัสดุเสียหายหรือการเผื่อเศษใดๆ

5.2.4 ในกรณีที่ผู้ใช้เลือกวัสดุที่ทำแบบหล่อเล็กเกินไปไม่สามารถรับน้ำหนักได้ โปรแกรม ไม่สามารถแจ้งเตือนได้ ผู้ใช้ต้องทำการสังเกตุดูเองจากผลลัพธ์ค่าระยะชิ้นงานที่ จะ มีค่าน้อยมากๆ

#### 5.3 ข้อเสนอแนะ

- 5.3.1 โปรแกรมประยุกต์ทำการออกแบบและให้ระยะชิ้นส่วนตามสูตรการคำนวณ ซึ่งใน การนำไปปฏิบัติงานจริงต้องมีการปรับระยะเป็นตัวเลขที่ลงตัวให้เหมาะสมกับการ ทำงาน
- 5.3.2 ผู้ใช้ควรตรวจสอบข้อมูลร<mark>าก</mark>าวัสดุในส่วนของฐานข้อมูลเพื่อปรับปรุงอย่าง สม่ำเสมอ จะทำให้การประ<mark>มาณรา</mark>คาเป็นปัจจุบันมากยิ่งขึ้น
- 5.3.3 ความผิดพลาดของโปรแกรมอาจเกิดขึ้นจากขั้นตอนการป้อนข้อมูล ผู้ใช้ควร ตรวจสอบข้อมูลให้ถูกต้องเรียบร้อยก่อนคำเนินการออกแบบ ซึ่งหลังการออกแบบ ผู้ใช้ควรมีการตรวจส<mark>อบร</mark>ายงานการ<mark>ออก</mark>แบบอีกครังเพื่อป้องกันความผิดพลาด

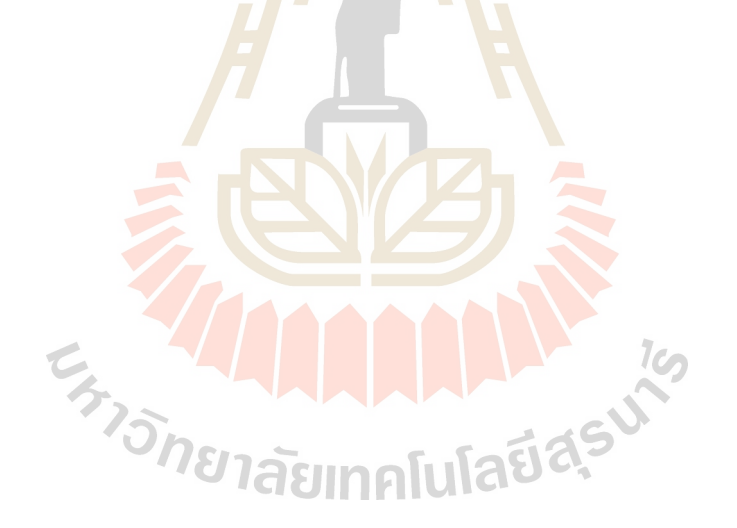

#### เอกสารอ้างอิง

- ณัฐพงศ์ โตวิวัฒน์. (2548). การพัฒนาซอฟท์แวร์ออกแบบและประมาณราคาของแบบหล่อ กอนกรีต. วิทยานิพนธ์วิศวกรรมศาสตร์มหาบัณฑิต มหาวิทยาลัยเกษตรศาสตร์.
- ธนินพัชร์ ทองธนาวัฒน์. (2555). <mark>การใช้โปรแกรม SPREADSHEET สำหรับคำนวณเร่งรัดงานใน</mark> S-CURVE. โครงงานวิศวกรรมศาสตร์มหาบัณฑิต มหาวิทยาลัยเทคโนโลยีสุรนารี.
- รังสรรค์ ชั้นกลาง. (2554). โปรแกรมประมาณราคางานก่อสร้างทางและระบบระบายน้ำของ องค์การบริหารส่วนตำบลในเขตอำเภอเมืองนครราชสีมา. โครงงานวิศวกรรมศาสตร์ มหาบัณฑิต มหาวิทยาลัยเทคโนโลยีสุรนารี.
- วิศัลย์ พัวรุ่งโรจน์. (2554). เจาะลึก Excel สุดยอดเทคนิค การสร้าง Macro และการเขียนVBA. กรุงเทพฯ : ซีเอ็คยูเคชั่น.
- สุชาติ สาริกานพคุณ. (2539). การพัฒนาโปรแกร<mark>มแบบหล่อคอนกรีตสำหรับโครงสร้างคอนกรีต</mark> เสริมเหล็ก. วิทยานิพนธ์วิศวกรรมศาสตร์มหาบัณฑิต มหาวิทยาลัยเกษตรศาสตร์.

เอกสิทธ์ ลิ้มสุวรรณ. (2546). แ<mark>บบหล่อคอนกรีต.</mark> จุฬาล<mark>งกร</mark>ณ์มหาลัย. กรุงเทพฯ

- โอพาร พรประสิทธิ์. (2543). การพัฒนาโปรแกรมคอมพิวเตอร์สำหรับออกแบบและประมาณราคา ระบบแบบหล่อทางดิ่งสำหรับงานอาการสูง. การศึกษาโกรงการเฉพาะวิศวกรรมศาสตร์ มหาบัณฑิต มหาวิทยาลัยเทคโนโลยีพระจอมเกล้าธนบุรี.
- Lee, J.A. (1980). A Study on Vertical Formwork for Concrete Structure. Master of Engineering Thesis. Asia Institute of Technology.

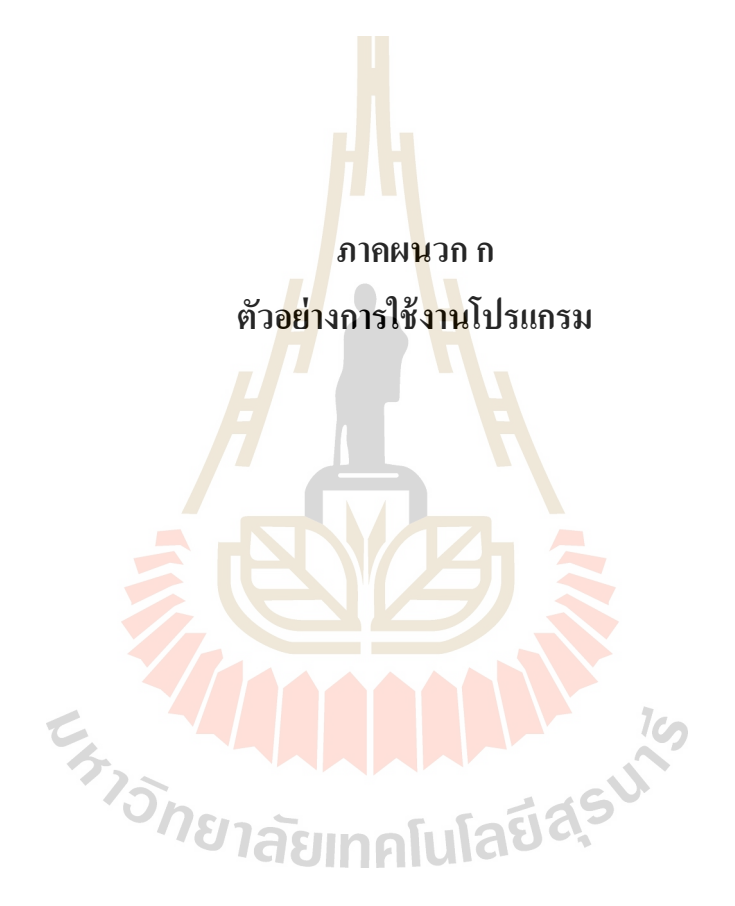

# ตัวอย่างการใช้งานโปรแกรม

#### ข้อแนะนำก่อนการใช้งาน

- เครื่องคอมพิวเตอร์ที่ใช้งานควรติดตั้งโปรแกรม MICROSOFT EXCEL เวอร์ชั้น 2010 ขึ้นไป เพื่อความเสถียรของการทำงาน
- 2. ผู้ใช้ควรศึกษาข้อจำกัดของโปรแกรมให้ครบถ้วนก่อนการใช้งาน
- ความถูกต้องหรือความผิดพลาดของข้อมูลอันเกิดจากการใช้งานโปรแกรมออกแบบ ผู้ใช้หรือผู้ ที่ลงนามในเอกสารรายการประกอบการคำนวณจะต้องเป็นผู้รับชอบโดยตรงจากการออกแบบ

## เริ่มต้นการใช้งาน

- การติดตั้งโปรแกรม เนื่องจากโปรแกรมนี้เป็นโปรแกรมที่ประยุกต์จากโปรแกรม MICROSOFT EXCEL ดัวข้อมูลของโปรแกรมจึงเป็นไฟล์ MICROSOFT EXCEL นามสกุล .xlsm เพียงไฟล์เดียว โดยใช้ชื่อว่า"โปรแกรมคำนวณแบบหล่อ" ทำการคัดลอกไฟล์ไปยังส่วน ที่ต้องการเก็บข้อมูลในคอมพิวเตอร์
- ทำการตั้งค่าโปรแกรม เนื่องจากโปรแกรมมีการใช้ Macro และ VBA ในการทำงานของ โปรแกรมจึงต้องมีการตั้งค่าที่ตัวโปรแกรม MICROSOFT EXCEL เพื่อที่จะสามารถใช้งานได้ อย่างมีประสิทธิภาพ ตามขั้นตอนดังนี้
  - 2.1 เปิดโปรแกรม MICROSOFT EXCEL ไปที่แถบเมนู"แฟ้ม"เลือกที่หัวข้อ"ตัวเลือก" ตามรูป ที่ ก.1 จะปรากฏ ใดอะลีอกบล็อกตามรูปที่ ก.2 ให้เลือกที่สูนย์ความน่าเชื่อถือ > การตั้งค่า สูนย์ความเชื่อถือ

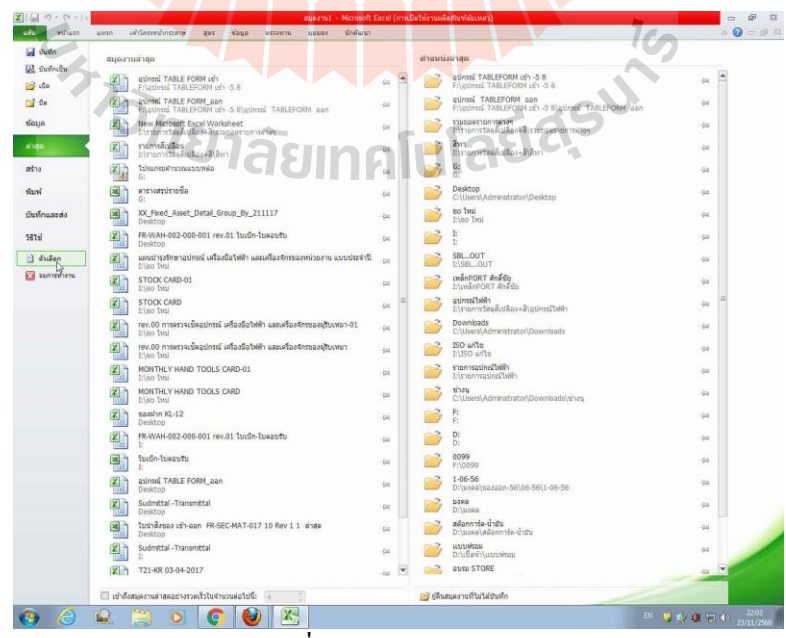

รูปที่ ก.1 แถบเมนู "แฟ้ม"

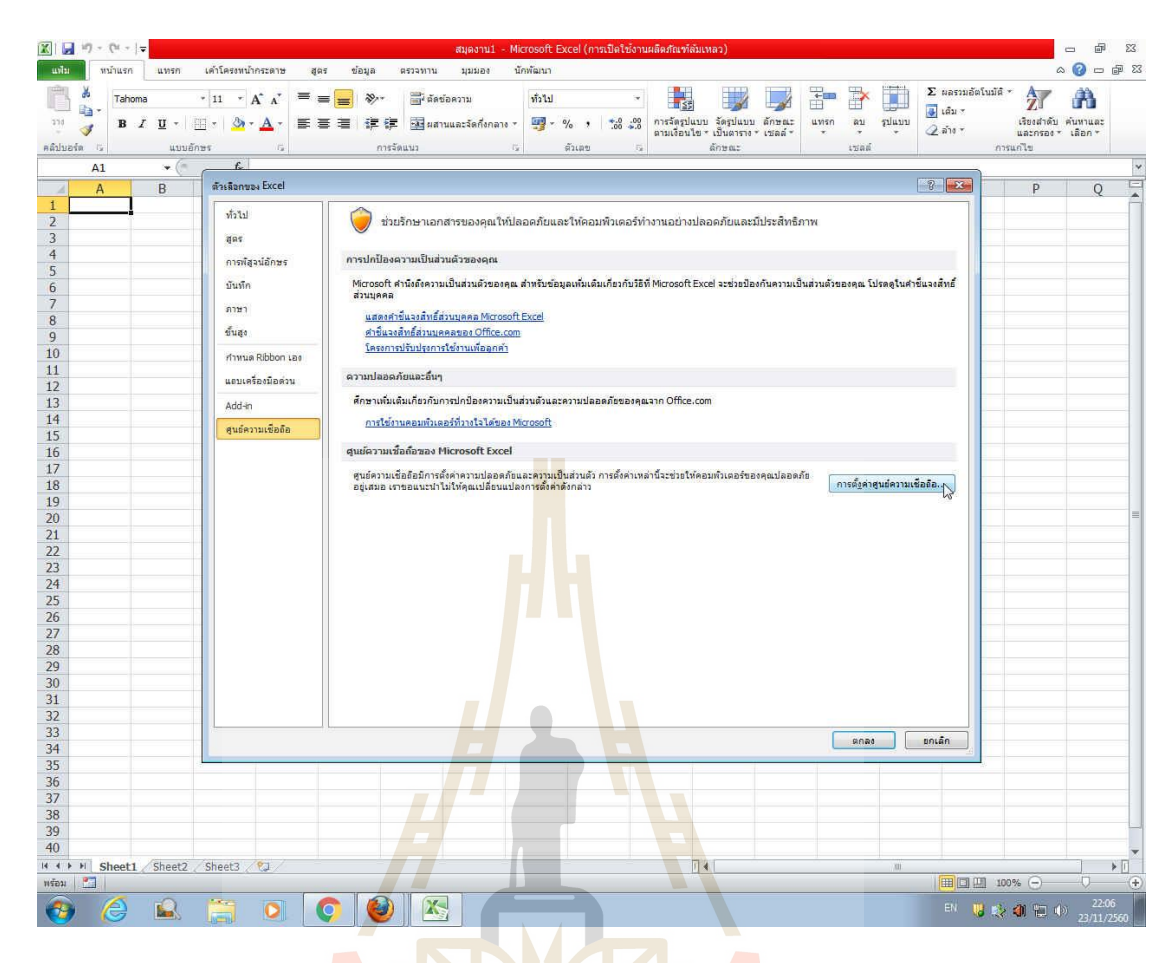

รูปที่ ก.2 ใดอะล็อกบล็อก "ตัวเลือกของ Excel"

2.2 จากหัวข้อ ไดอะลีอกบล็อก "ศูนย์ความเชื่อถือ" เลือกการตั้งค่าแม โคร แล้ว เลือกตัวเลือก ตามรูปที่ ก.3 จากนั้นกดตกลง ทำการเลือกเปิดไฟล์ "โปรแกรมการคำนวณแบบหล่อ" จาก ตำแหน่งที่ได้บันทึกไว้

้<sup>ว</sup>ทยาลัยเทคโนโลยีสุรุบ

| λ<br>Πα -<br>3 B I U - □ | $\begin{array}{c c} 11 & A^* A^* \\ \hline \end{array} = = = \\ \hline \end{array}$                                                                                                    | <ul> <li>デ・ 音・さませอความ</li> <li>律律 望 超 ผสามและจัดกังกลาง *</li> <li>การร้อมมา</li> </ul>                                                                                                    | ทำไป •<br>197 • % • 188 ะ38<br>ส่วนอายุ 19                                                                 | การจัดรูปแบบ รังรูปแบบ ลักษณะ<br>ตามเงื่อนไข - เป็นกราง - เชลส์ -<br>ลักษณะ | ມາງເກ ອນ<br>ແມງເກ | ะ<br>กปแบบ<br>ถ่ | <ul> <li>Σ κατομάκ[ιμ]ά ·</li> <li>ιάμ ·</li> <li>μία ·</li> <li>μία · ·</li> </ul> | เรียงสำคับ คันทาเ<br>และกรอง * เลือก<br>แก้ไข |
|--------------------------|----------------------------------------------------------------------------------------------------|----------------------------------------------------------------------------------------------------|----------------------------------------------------------------------------------------------------|-----------------------------------------------------------------------------|-------------------|------------------|-------------------------------------------------------------------------------------|-----------------------------------------------|
| A1 + (**                 | f.                                                                                                    |                                                                                                    |                                                                                                    | N.(7,97)                                                                    |                   |                  |                                                                                     | 71100                                         |
| AB                       | ขมมีภาณเริสโร<br>ผู้ประการที่เรือสโลได้<br>สามมรถที่สังที่เรือสโลได้<br>คระที่สา Activet<br>กระสึงค่า Activet<br>กระสึงค่ามาโหร<br>มุณอาร์ที่ได้หรือกรายสองกัน<br>มหายังคราม<br>เรือกรายเป็นส่วนค้า<br>สามสือกรายเป็นส่วนค้า | rmásimulas<br>© 8-járnalarámala<br>© 9-járnalarámala<br>© gitárnalaráman<br>© gitárnalaráman<br>misini gitárnalaráman<br>Ø distornálafi<br>Ø distornálafi | Nafaras Ó Marca<br>Sanas Ó Marca<br>Inautor funcio de acuard Ma<br>acuant Nato Gondon a dua<br>Generar VIA | :<br>ອານວະສາມາຍກໍາການີຍ)                                                    |                   | <u>anas []</u>   | nuán                                                                                | P                                             |
|                          |                                                                                                    |                                                                                                    |                                                                                                    |                                                                             |                   |                  |                                                                                     |                                               |
|                          |                                                                                                    |                                                                                                    |                                                                                                    |                                                                             |                   |                  |                                                                                     |                                               |
| 1 at . 14 (mar           | a. 10 / 00 /                                                                                                    |                                                                                                    |                                                                                                    | 241                                                                         |                   |                  |                                                                                     |                                               |
| M Sheet1 / Sheet2 /      | Sheet3 ( 😭                                                                                                    |                                                                                                    |                                                                                                    |                                                                             |                   | 12               | (mm) 101                                                                            | * O D                                         |

รูปที่ ก<mark>.3 ไ</mark>ดอะล็อกบล็อก "<del>สู</del>นย์กวามเชื่อถือ"

 เริ่มต้นโปรแกรม เมื่อทำการตั้งค่าโปรแกรมเสร็จสิ้นแล้ว กดเปิดไฟล์โปรแกรม เมนูหลักของ โปรแกรมจะแสดงที่หน้าจอกอมพิวเตอร์ตามรูปที่ n.4

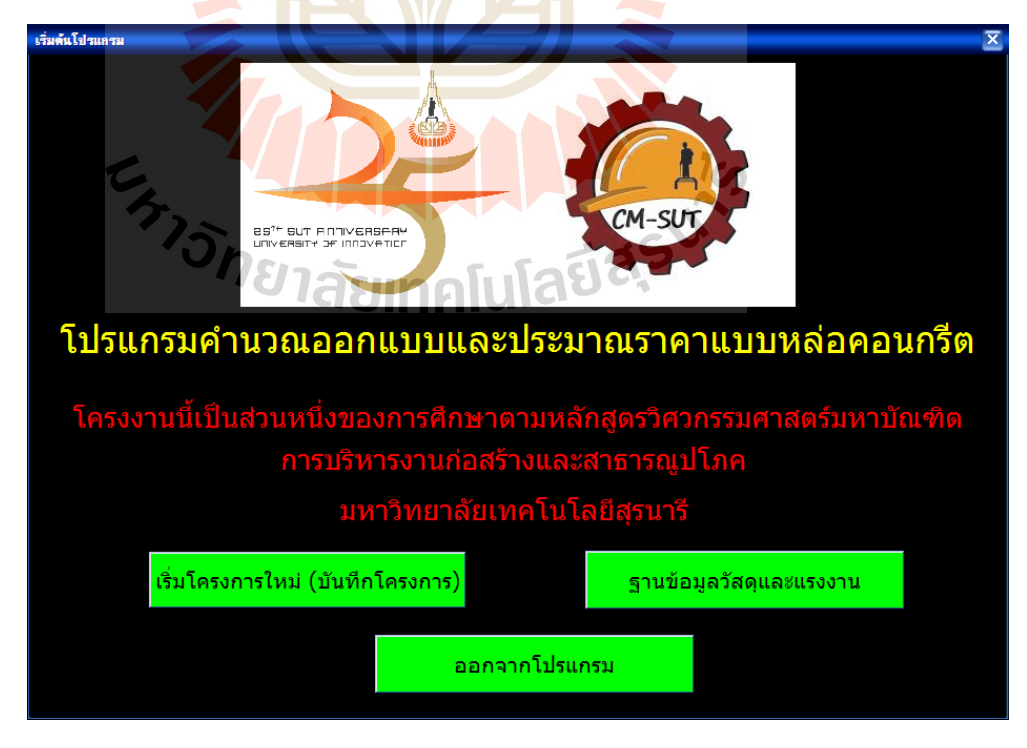

รูปที่ ก.4 หน้าจอเมนูหลัก

หน้าจอนี้จะเป็นหน้าจอเริ่มต้นที่จะนำผู้ใช้ไปป้อนข้อมูลในส่วนต่าง ๆ ของโปรแกรม จะ ประกอบด้วยปุ่มกำสั่ง ซึ่งมีรายละเอียดดังนี้

- ปุ่มเริ่มโครงการใหม่ (บันทึกโครงการ) นำไปสู่การเริ่มโครงการออกแบบ
- ปุ่มฐานข้อมูลวัสดุและแรงงาน จะนำไปสู่หน้าฐานข้อมูลวัสดุและแรงงานเพื่อให้ผู้ใช้
   ดำเนินการต่าง ๆเกี่ยวกับฐานข้อมูล
- ปุ่มออกจากโปรแกรม เพื่อจบการทำงานของโปรแกรม
- 3.1 การเริ่มต้นโครงการใหม่ เมื่อกดปุ่มเริ่มโครงการใหม่ (บันทึกโครงการ) โปรแกรมจะแสดง หน้าจอส่วนข้อมูลโครงการ ตามรูปที่ n.5

ในส่วนนี้ผู้ใช้จะต้องป้อนข้อมูลเบื้อ<mark>งต้</mark>นของโครงการออกแบบ ดังนี้

- ชื่อโครงการ ให้พิมพ์ชื่อโครงก<mark>ารก่อส</mark>ร้างที่ต้องการออกแบบแบบหล่อคอนกรีต
- เจ้าของโครงการ ให้พิมพ์ชื่อเจ้าของโครงการก่อสร้าง
- ที่ปรึกษาโครงการ ให้พิมพ์ชื่อที่ปรึกษาโครงการ
- ระยะเวลาโครงการ ให้กด<mark>เลือ</mark>กระยะเวลาเริ่มต้น และสิ้นสุดโครงการ

| 🙀 🖉 · (พ - ) ะ โปรแกรมดำนวยแบบหล่อ - Microsoft Excel _ ฮ x                                                                                                    |
|----------------------------------------------------------------------------------------------------|
| 🖾 🔀 Home Insert Page Layout Formulas Data Review View Developer Add-Ins Acrobat 🐵 – 🕫 🛪                                                                                                    |
| <sup>A</sup> Cut        Callbri <sup>III</sup> <sup>A</sup> A <sup>*</sup> <sup>E</sup> = = 8 <sup>A</sup> <sup>WWap Tet.</sup> <sup>General</sup> <sup>E</sup> = = 8 <sup>A</sup> <sup>WWap Tet.</sup> <sup>General</sup> <sup>E</sup> = 1 <sup>A</sup> <sup>E</sup> = 1 <sup>A</sup> |
| F14 - 5 1, 100gs[mesanre                                                                                                    |
| A         B         C         รายสะเอียดโครงการ         ตัวอย่างโครงการ         P         Q         R         S           1         2         3         ขึ่อโครงการ         ม.เทคโนโลยีสุรหารี         •         •         •         •         •         •         •         •         •         •         •         •         •         •         •         •         •         •         •         •         •         •         •         •         •         •         •         •         •         •         •         •         •         •         •         •         •         •         •         •         •         •         •         •         •         •         •         •         •         •         •         •         •         •         •         •         •         •         •         •         •         •         •         •         •         •         •         •         •         •         •         •         •         •         •         •         •         •         •         •         •         •         •         •         •         •         •         •         •                                                                                                    |
| 25<br>26<br>27<br>28<br>28                                                                                                    |
| IN N MAIN AAANSUSUNISIASIASIASIASIASIASIA AAANSUSUNISIASIASIASIA AAANSUSUKUKA AAANSUSUKUKA                                                                                                    |

# รูปที่ ก.5 ส่วนข้อมูลโครงการ

เมื่อทำการกรอกข้อมูลเรียบร้อยแล้ว ทำการกคปุ่มตกลงเพื่อทำการบันทึกข้อมูล โครงการ ลงในส่วนแสดงผลการออกแบบ จากนั้นปุ่มตัวเลือกประเภทแบบหล่อที่ต้องการออกแบบจะแสดง ตัวอักษรสีเข้มขึ้น ให้ผู้ใช้ทำการเลือกประเภทของแบบหล่อที่ต้องการ ในตัวอย่างนี้จะเลือก ออกแบบแบบหล่อโครงสร้างคานเนื่องจากมีขั้นตอนการออกแบบมากกว่าแบบหล่อประเภทอื่น เมื่อผู้ใช้กดปุ่มกำสั่งคาน โปรแกรมจะแสดงหน้าจอการออกออกแบบขั้นถัดไปคือ ส่วนข้อมูลขนาด ของคาน ดังรูปที่ ก.6

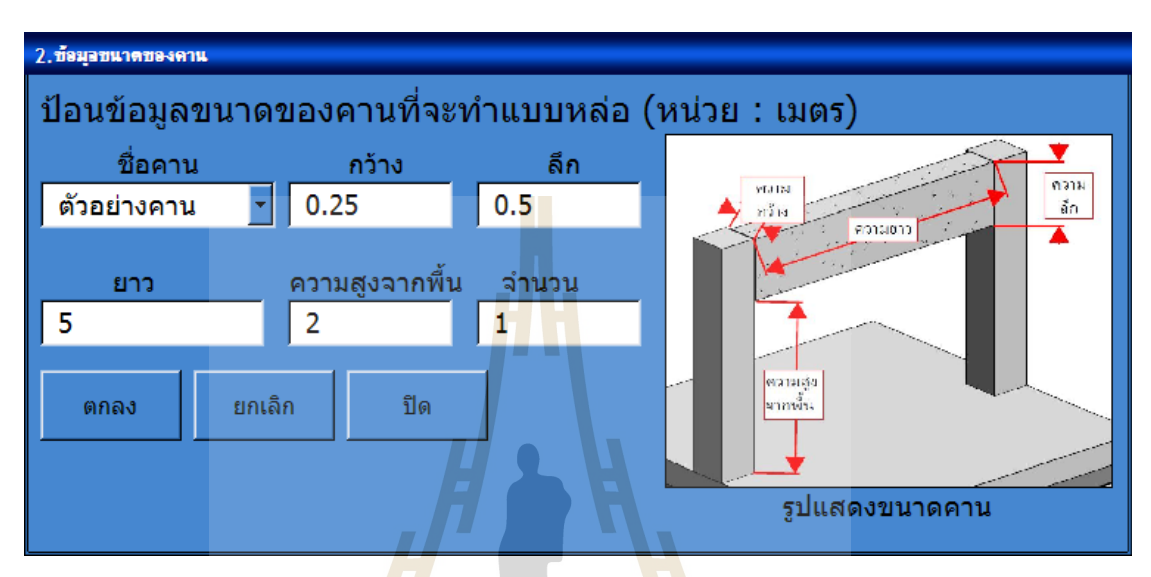

รูปที่ ก.6 ส่วนข้อมูลขน<mark>าคข</mark>องคาน

- 3.2 การกรอกข้อมูลขนาดของกาน ในส่วนนี้ผู้ใช้จะต้องป้อนข้อมูลโครงสร้างกาน ที่ต้องการ ออกแบบแบบหล่อ ดังนี้
  - ชื่อคาน ให้พิมพ์ชื่อ คานที่ผู้ใช้ตั้งขึ้น เพื่อเป็นการแขกกลุ่มของคานในการออกแบบแต่ ละครั้ง ในที่นี้ตั้งชื่อว่า "ตัวอย่างคาน"
  - ความกว้างของคาน ในตัวอย่างใส่ค่าเท่ากับ 0.25 เมตร
  - ความลึกของคาน ในตัวอย่างใส่ค่าเท่ากับ 0.50 เมตร
  - ความยาวของคาน ในตัวอย่างใส่ค่าท่ากับ 5.0 เมตร
  - ความสูงจากพื้น คือระยะความสูงของท้องคานถึงพื้น ในตัวอย่างใส่ค่าเท่ากับ 2.0 เมตร
  - จำนวนของคาน คือจำนวนของคานที่จะทำแบบหล่อใช้ในการประมาณราคา ใน ตัวอย่างใส่จำนวนเท่ากับ 1 คาน

โดยผู้ใช้สามารถล้างข้อมูลที่กรอกไปแล้วโดยกดปุ่มกำสั่ง ยกเลิก หรือข้อนกลับสู่ขั้นตอน ก่อนหน้านี้ โดยกดปุ่มกำสั่ง ปิด เมื่อผู้ใช้กรอกข้อมูลเรียบร้อยแล้ว ทำการกดปุ่มกำสั่ง ตกลง โปรแกรมจะแสดงหน้าจอส่วนการเลือกชนิดและขนาดของวัสดุทำแบบ ตามรูป ก.7

| 3. เรือกหนิดและหนาดของวัสดุร                                     | ກຳແບບ                                               |                                                        |                                  |                   |                   |
|------------------------------------------------------------------|-----------------------------------------------------|--------------------------------------------------------|----------------------------------|-------------------|-------------------|
|                                                                  |                                                     | การคำนวณ                                               | เออกแบบแบบหล                     | <sub>ล่อคาน</sub> |                   |
| <ol> <li>เลือกชนิดของวัส<br/>1.1ชนิดของวัสดุท<br/>ใม้</li> </ol> | เดุที่ใช้ทำแบบหล่อ<br>ที่ใช้ทำผิวแบบหล่อ<br>C เหล็ก | − 1.2ชนิดของวัสดุที่<br>● ไม้                          | ใช้ทำโครงเคร่าแบบหล่อ<br>O เหล็ก |                   |                   |
| 2.เลือกวัสดุที่ใช้ทำ                                             | แบบหล่อ                                             |                                                        |                                  |                   |                   |
| 1.แผ่นผิวด้านล่าง                                                | ไม้อัด                                              | 🝷 ขนาด                                                 | 12 💌                             | TRENHT            |                   |
| 2.00                                                             | ไม้เนื้ออ่อนแปรรูป                                  | 💌 ขนาด                                                 | 1.5x3                            | SCAPE             | แห่นหัวท้าง       |
| 3.ดานรับตง                                                       | <b>ใม้เนื้ออ่อนแปรรูป</b>                           | 👻 ขนาด                                                 | 1.5x3                            |                   | THE THE           |
| 4.ขานั่งร้าน                                                     | ท่อเหล็กขานั่งร้าน                                  | 🚽 ขนาด                                                 | 48.6x3.2                         | SAL I             |                   |
| 5.แผ่นผิวด้านข้าง                                                | ใม้อัด                                              | 💌 ขนาด                                                 | 12 💌                             | Salara            |                   |
| 6.เคร่า                                                          | ใม้เนื้ออ่อนแปรรูป                                  | 🚽 ขนาด                                                 | 1.5x3                            |                   | เลร่า             |
| 7.คานรับเคร่า                                                    | ใม้เนื้ออ่อนแปรรูป                                  | 💌 ขนาด                                                 | 1.5x3                            |                   |                   |
| 8.เหล็กยึดรั้ง                                                   | เหล็กยึดรั้ง                                        | 💌 ขนาด                                                 | 6                                |                   | ยามังร้าน         |
| 9.ค้ำยัน                                                         | ใม้เนื้ออ่อนแปรรูป                                  | 🚽 ขนาด                                                 | 1.5x3                            |                   | a mižuma          |
| 3.ข้อมูลประกอบกา                                                 | รออกแบบแบบหล่อ                                      |                                                        |                                  |                   |                   |
| อุญหภูมิคอนกรีต                                                  | 30                                                  | องศาเซลเซียส                                           |                                  |                   | รูปขึ้นส่วนแบบคาน |
| อัตราการเทคอนกรีด<br>น้ำหนักของแบบหล่<br>แรงลมที่กระทำต่อแ       | 2<br>อ 245<br>บบหล่อ 50                             | ເນຕร/ชั่วโมง<br>กิโลกรัม/ตารางเมด<br>กิโลกรัม/ตารางเมด | 5<br>5 (50-100)                  | แสดงผลการออกแบบ   | เริ่มไหม่ ยกเล็ก  |

รูปที่ ก.7 ส่วนเลือกชนิดและขนาดของวัสดุทำแบบ

- 3.3 การเลือกชนิดและขนาดของวัสดุทำแบบ มีขั้นตอนดังนี้
  - 3.3.1 เลือกชนิดของวัสดุที่ใช้ทำแบบหล่อ ในส่วนนี้ผู้ใช้สามารถเลือกกดปุ่ม Option button ของวัสดุทำผิวและวัสดุที่ใช้ทำโครงเคร่า เป็นประเภทไม้-ไม้ หรือเหล็ก-เหล็ก โดยเมื่อผู้ใช้กดเลือกจะมีรายการวัสดุแต่ละประเภทแสดงใน ComboBox หัวข้อรายการเลือกวัสดุ ขั้นตอนต่อไป
  - 3.3.2 เลือกวัสดุที่ใช้ทำแบบหล่อ ผู้ใช้ทำการเลือกจากรายการใน ComboBox โดยในการ ออกแบบโครงสร้างคานมี 9 ชิ้นส่วน ในตัวอย่างการออกแบบเลือกรายการต่าง ๆ ดังนี้
    - แผ่นผิวด้านล่าง เลือก ไม้อัด
      - ขนาดความหนา 12 มิลลิเมตร
    - ตง เลือก ไม้เนื้ออ่อนแปรรูป ขนาดหน้าตัด 1.5x3 นิ้ว
    - กานรับตง เลือก ไม้เนื้ออ่อนแปรรูป ขนาคหน้าตัด 1.5x3 นิ้ว
    - ขานั่งร้าน เลือก ท่อเหล็กขานั่งร้าน ขนาคความหนา 48.6x3.2 มิลลิเมตร
    - แผ่นผิวด้านข้าง เลือก ไม้อัด
- ขนาดความหนา 12 มิลลิเมตร
- เคร่า เลือก ไม้เนื้ออ่อนแปรรูป ขนาคหน้าตัด 1.5x3 นิ้ว

3.3.3 ข้อมูลประกอบการออกแบบแบบหล่อ ให้ผู้ใช้ทำการกรอกข้อมูลรายละเอียด ประกอบการออกแบบในบริเวณช่อง Text Box ในตัวอย่างการออกแบบกำหนดค่า ต่าง ๆดังนี้

| - | อุณหภูมิคอนกรีต                       | กำหนดให้เท่ากับ | 30 องศาเซนเซียส        |
|---|---------------------------------------|-----------------|------------------------|
| - | อัตราการเทคอนกรีต                     | กำหนดให้เท่ากับ | 2 เมตร/ชั่วโมง         |
| - | น้ำหนักของแบบหล่อ                     | กำหนดให้เท่ากับ | 245 กิโลกรัม/ตารางเมตร |
| - | แรงลมที่กระทำต่อแบ <mark>บหล่อ</mark> | กำหนดให้เท่ากับ | 50 กิโลกรัม/ตารางเมตร  |

โดยผู้ใช้สามารถล้างข้อมู<mark>ล</mark>ที่กรอกไปแล้วโดยกดปุ่มคำสั่ง เริ่มใหม่ หรือย้อนกลับสู่ ขั้นตอนก่อนหน้านี้โดยกดปุ่มคำสั่ง <mark>ยกเ</mark>ลิก เมื่อผู้ใช้กรอกข้อมูลเรียบร้อยแล้ว ทำการกดปุ่มคำสั่ง แสดงผลการออกแบบ โปรแกรม<mark>จะแ</mark>สดง Sheet ผลการ<mark>ออ</mark>กแบบ ตามรูป ก.8

3.4 จาก Sheet ผลการออกแบบ ผู้ใช้จะ ใค้ผลการออกแบบในรูปแบบตาราง ประกอบด้วย

3.4.1 ระยะของวัสดุ<mark>ต</mark>าม<mark>ตารางสีเหลือง โดยมีค่า</mark>ต่าง ๆ ดังนี้

| -   | แผ่นผ <mark>ิวด้</mark> านล่าง | เลือก | ไม้อัด               | ระยะห่าง    | ตลอดผิว         |
|-----|--------------------------------|-------|----------------------|-------------|-----------------|
| -   | ตง                             | เลือก | ไม้เนื้ออ่อนแปรรูป   | ระยะห่าง    | 32.8 เซนติเมตร  |
| -   | คานรับตง                       | เลือก | ไม้เนื้ออ่อนแปรรูป   | ระยะห่าง    | 1.71 เซนติเมตร  |
| - 7 | ขานั่งร้าน                     | เลือด | า ท่อเหล็กขานั่งร้าน | ระยะห่าง    | 50.42 เซนติเมตร |
| -   | แผ่นผิวด้านข้าง                | เลือก | า ไม้อัด             | ระยะห่าง    | ตลอดผิว         |
| -   | เคร่า                          | เลือก | า ไม้เนื้ออ่อนแปรรูป | ระยะห่าง    | 19.80 เซนติเมตร |
| -   | คานรับเคร่า                    | เลือก | า ไม้เนื้ออ่อนแปรรูป | ขนาดหน้ำตัด | 10.38 เซนติเมตร |
| -   | เหล็กยึดรั้ง                   | เลือก | า เหล็กยึดรั้ง       | ระยะห่าง    | 14.33 เซนติเมตร |
| -   | ค้ำยัน                         | เลือก | า ไม้เนื้ออ่อนแปรรูป | ระยะห่าง    | 65.56 เซนติเมตร |

โดยจะสังเกตได้ว่าก่าระยะห่างของกานรับตงและกานรับเกร่ามีระยะ 1.71 ซม. และ 14.33 ซม. ซึ่งเป็นระยะที่มีก่าน้อย แสดงว่าขนาดของวัสดุที่เราเลือกไม่เหมาะสม คือมีขนาดเล็ก เกินไป ต้องทำการเปลี่ยนขนาดหน้าตัดของไม้เนื้ออ่อนแปรรูปให้มีขนาดใหญ่ขึ้น โดยการกลับไป ขั้นตอนที่ 3.3.1 เพื่อทำการออกแบบใหม่

- 3.4.2 ปริมาณวัสดุ ที่ต้องใช้ในการทำแบบหล่อแสดงตามตารางสีชมพู โดยการคำนวณ จากค่าระยะห่างของวัสดุที่ได้จากการออกแบบ
- 3.4.3 ราคาต่อหน่วยและราคารวมของวัสดุ ที่ต้องใช้ในการทำแบบหล่อแสดงตามตาราง สีฟ้า โดยการราคาวัสดุต่อหน่วยจะนำค่ามาจากฐานข้อมูลวัสดุ ส่วนราคารวม กำนวณมาจากปริมาณวัสดุกูณด้วยรากาต่อหน่วย
- 3.4.4 ส่วนการประมาณราคาค่าแสดงได้มาจากพื้นที่ผิวรวมคูณกับราคาค่าแรงทำแบบ ติดตั้งและรื้อแบบของแบบหล่อคานโดยใช้วัสดุประเภทไม้ จากฐานข้อมูลค่าแรง

| 0    | 2                                                                                        | 🖬 🔊 • (° • ) =   |                         |            |                    | โปรแ        | เกรมคำนวถ    | แบบห       | เล่อ - Microsoft E   | xcel        |                             |              |                  |             |             |              | - 0   | x       |
|------|------------------------------------------------------------------------------------------|------------------|-------------------------|------------|--------------------|-------------|--------------|------------|----------------------|-------------|-----------------------------|--------------|------------------|-------------|-------------|--------------|-------|---------|
|      | 🗠 Ka Home Insert Page Layout Formulas Data Review View Developer Add-Ins Acrobat 🞯 – 🗸 🖉 |                  |                         |            |                    |             |              |            |                      |             |                             |              |                  |             |             | ×            |       |         |
| -    | 2                                                                                        | 🔏 Cut            | Calibri - 11 - A        | =          | = = >>             |             | ext          | Gen        | eral 👻               | H           |                             |              |                  |             | Σ AutoSum * | AT A         | A     |         |
| Pa   | cte                                                                                      | 🗋 Сору           | D T TT - CTT - A        |            |                    |             |              |            | 0/ 0/ 00             |             | litional Format             | Cell         | incert Delete    | Format      | 🤯 Fill *    | Sort & Fit   | and & |         |
|      | -                                                                                        | I Format Painter |                         |            |                    | merge c     | x Center *   | 3          | 70 9 .00 ⇒.0         | Form        | atting * as Table           | * Styles *   |                  | *           | 🖉 Clear *   | Filter * Sel | ect * |         |
|      |                                                                                          | Clipboard 🕞      | Font                    | 9          | Alignm             | ent         |              |            | Number 🦻             |             | Styles                      |              | Cells            |             | Ed          | iting        |       |         |
|      | _                                                                                        | 24 🗸 🔍 🗙         | $\checkmark f_x$        |            |                    |             |              |            |                      |             |                             |              |                  |             |             |              |       | *       |
| 4    | А                                                                                        | В                | С                       | D          | E                  | F           | G            | Н          | 1                    | J           | K                           | L            | M                | N           | 0           | Р            | Q     |         |
| 1    | ĥ                                                                                        | เลการออกแบ       | บ                       |            | ชื่อโครงการ        | ด้วอย่างโ   | ดรงการ       |            |                      |             |                             | Project A    |                  |             |             |              |       |         |
| 2    | ปร                                                                                       | ะเภทโครงสร้าง    | ุ คาน 🔽                 |            |                    |             |              |            |                      |             |                             |              |                  |             |             |              |       | =       |
| 3    |                                                                                          |                  |                         |            |                    |             |              |            |                      |             |                             |              |                  |             |             |              |       |         |
| 4    |                                                                                          | ชื่อขึ้นส่วน     | ตัวอย่างคาน 🝷           |            |                    |             |              |            |                      |             |                             |              |                  |             |             |              |       |         |
| 5    |                                                                                          |                  |                         |            |                    |             |              |            |                      |             |                             |              |                  |             |             |              |       |         |
| 5    | -                                                                                        | ส่วนประกอบ       |                         |            |                    |             | _            |            |                      | aculer      | นวณเราดาวิสด                |              |                  |             |             |              |       | -       |
| 7    |                                                                                          | สานประกอบ        | วัสด                    | จุที่เลือก |                    | 🦰 ผลก       | ารออกแบ      | ц          | ปริบาณวัสคมีใช้      | haine       | มาณราคาวลตุ<br>ราดาต่อหม่าย | รวม(มวท)     |                  |             |             |              |       | -       |
| 8    | 1                                                                                        | แผ่นผิวด้านล่าง  | ไม้อัด                  | ความพนา    | 12                 | ระยะห่าง    | ตลอดผิว      | 7(1)       | 1.25                 | ตรม         | 60                          | ****(2111)   | 75               |             |             |              |       |         |
| 9    | 2                                                                                        | ดง               | ไม้เนื้ออ่อนแปรรป       | ขนาด       | 1.5x3              | ระยะห่าง    | 32.8         | ชม         | 36.625               | ม.          | 34                          | 1,2          | 45               |             |             |              |       |         |
| 10   | 3                                                                                        | คานรับตง         | ไม้เนื้ออ่อนแปรรูป      | ขนาด       | 1.5x3              | ระยะห่าง    | 1.71         | ซม.        | 96                   | ц.          | 34                          | 3,2          | 64               |             |             |              |       |         |
| 11   | 4                                                                                        | ขานึ่งร้าน       | ท่อเหล็กขานั่งร้าน      | ขนาด       | 48.6x3.2           | ระยะห่าง    | 50.42        | ชม.        | 155                  | <b>1</b> J. | 10                          | 1,5          | 50               |             |             |              |       |         |
| 12   | 5                                                                                        | แผ่นผิวด้านข้าง  | ไม้อัด                  | ขนาด       | 12                 | ระยะห่าง    | ທຸລວດຊີວ     | ชม.        | 5                    | ທຣ.ນ.       | 60                          | 3            | 00               |             |             |              |       |         |
| 13   | 6                                                                                        | เคร่า            | ไม้เนื้ออ่อนแปรรูป      | ขนาด       | 1.5x3              | ระยะห่าง    | 19.8         | ชม.        | 26                   | ы.          | 34                          | 8            | 84               |             |             |              |       |         |
| 14   | 7                                                                                        | ดานรับเคร่า      | ไม้เนื้ออ่อนแปรรูป      | ขนาด 🦊     | 1.5x3              | ระยะห่าง    | 10.38        | ชม.        | 36                   | ม.          | 34                          | 1,2          | 24               |             |             |              |       |         |
| 15   | 8                                                                                        | เหล็กยึดรั้ง     | เส้นผ่าศูนย์กลาง        | ขนาด       | 6                  | ระยะห่าง    | 14.33        | 2611.      | 30.6                 | IJ.         | -10                         | 3            | 06               |             |             |              |       |         |
| 16   | 9                                                                                        | ค่ำยัน           | ไม้เนื้ออ่อนแปรรูป      | ขนาด       | 1.5x3              | ระยะห่าง    | 65.56        | ชม.        | 40.25                | IJ.         | 34                          | 1,3          | 69               |             |             |              |       |         |
| 17   |                                                                                          |                  |                         |            |                    |             |              |            | _                    |             | รวมค่าวัสดุ                 | 10216.       | .75              |             |             |              |       | -       |
| 18   |                                                                                          |                  |                         |            |                    |             |              |            |                      | ารประม      | าณราคาคาแร                  | , ,          |                  |             |             |              |       | -       |
| 19   |                                                                                          |                  |                         |            |                    |             |              |            | พนหเขาแบบ(ต          | າຣ.ນ.)      | ราคาตอหนวย                  | รวม(บาท)     | 75               |             |             |              |       | -       |
| 20   |                                                                                          |                  |                         |            |                    |             |              |            | 0.25                 |             | 95                          | - 393.       | .75              |             |             |              |       | -       |
| 21   |                                                                                          |                  |                         |            |                    |             |              |            | รวมค่าใช้จ           | ้าย         | 10,8                        | 10.50        |                  |             |             |              |       | -1      |
| 22   |                                                                                          |                  |                         |            |                    |             |              |            |                      |             |                             |              |                  |             |             |              |       |         |
| 24   |                                                                                          |                  |                         |            |                    |             |              |            |                      | 1 1         |                             |              |                  |             |             |              |       |         |
| 25   |                                                                                          |                  |                         |            |                    |             |              |            |                      |             |                             | 1            | 3 เลือกหนิด      | a.          | X           |              |       |         |
| 26   |                                                                                          |                  |                         |            |                    |             |              |            |                      |             |                             |              |                  |             |             |              |       | -       |
| 14 - | •                                                                                        | Main / ผลการเ    | ไระมาณราคาทั้งโครงการ ผ | ลการออกแา  | ni 🧹 Beamilií 🧹 Be | รสาวเหล็ก 📈 | ไม้อัด 🔏 ไม่ | ม่เนื้ออ่อ | หมุ่นปรรูป 🦯 แต่นเหต | ล็ก 🦯 า     | ท่อเหล็กสี่เหลี่ยมจ         | ดรัส 🖌 ท่อเร | หลักสีเหลี่ยมผืเ | เผ้า / เหล่ | inți 4      |              | •     | 1       |
| Edi  |                                                                                          |                  |                         |            | 4                  |             |              |            |                      |             |                             |              |                  | (H)(C       | JUU 100% (  | 9            |       | $(\pm)$ |
|      |                                                                                          |                  |                         | Sn         | รูปที่ ก           | .8 Sh       | ieet l       | เส         | ดงผลกา               | รอ          | อกแบา                       |              |                  |             |             |              |       |         |
|      |                                                                                          |                  |                         |            | ્ય 🖉 👘             |             |              |            |                      |             |                             |              |                  |             |             |              |       |         |

3.5 ผู้ใช้สามารถดูผลการประมาณราคาทั้งโครงการจาก Sheet ผลการประมาณราคาทั้ง โครงการโดยกดจาก Tab รายชื่อ Sheet ด้านล่างของหน้าจอ โดยมีรายละเอียดตามรูปที่ ก.9

|       | <b>.</b> ") • 1      | (° <sup>1</sup> ~ ) <del>+</del> |               |                |                | โป             | รแกรมคำนวถ     | แบบหล่อ -      | Microsoft Ex    | cel           |                |            |                          |             |           |                   | - 1      | = x              |
|-------|----------------------|----------------------------------|---------------|----------------|----------------|----------------|----------------|----------------|-----------------|---------------|----------------|------------|--------------------------|-------------|-----------|-------------------|----------|------------------|
|       | K Hom                | e Insert                         | Page Layout   | Formulas       | Data Revie     | w View         | Developer      | Add-Ins        | Acrobat         |               |                |            |                          |             |           |                   | 0 -      | •                |
| Paste | 🔏 Cut<br>La Copy     | Cal                              | ibri •        | 11 · A A       | = = = ;        | Wrap           | Text           | General        | • • • • • • • • | Condition     | al Format      | Cell       | Insert Dele              | K Dimit     | Σ AutoSur | n * Arr<br>Sort & | Find &   |                  |
| *     | Format     Cliphoard | Painter                          | Fort          | ·              |                | Alignment      | G              | Num            | - 100 - 10      | Formatting    | * as Table     | * Styles * | • •                      | w.          | Clear *   | Filter *          | Select * |                  |
|       | Chipboard            | - 6                              | £             |                |                | Angrimerit     |                | . Num          | Del             | JU            | styles         |            |                          | 15          | l         | cutting           |          | -                |
|       | D D                  |                                  | D             | E              | E              | G              | U              |                |                 | V             |                | M          | N                        | 0           | D         | 0                 | P        |                  |
| 4     | เจ้าของ              | โครงการ                          | บเหตุโนโล     | ยีสรนารี       | E.             | 0              |                |                |                 | N             | L.             | IVI        | IN                       | 0           | F         | Q                 | N        |                  |
| 5     | ที่ปรึกษ             | าโครงการ                         | นายุถุทธิรง   | ด์บัวสถิตย์    |                |                |                |                |                 |               |                |            |                          |             |           |                   |          |                  |
| 6     | ระยะเวล              | าโครงการ                         |               |                |                |                |                |                |                 |               |                |            |                          |             |           |                   |          |                  |
| 7     | เริ่มด้น             | 22-11-17                         | สิ้นสุด       | 27-11-17       |                |                |                |                |                 |               |                |            |                          |             |           |                   |          |                  |
| 8     |                      |                                  |               |                |                |                |                |                |                 |               |                |            |                          |             |           |                   |          |                  |
| 9     |                      | ข้อมู                            | ลแบบหล่อ      |                | การประ         | มาณราคา        |                |                |                 |               |                |            |                          |             |           |                   |          |                  |
| 10    | ลำดับที่             | ประเภท                           | จำนวน(ชุด)    | พื้นที่(ตร.ม.) | ค่าวัสดุ (บาห) | ด่าแรง (บาท    | )              |                |                 |               |                |            |                          |             |           |                   |          |                  |
| 11    | 1                    | ฐานราก                           |               |                |                |                |                |                |                 |               |                |            |                          |             |           |                   |          |                  |
| 12    | 2                    | คาน                              | 1             | 6.25           | 24166.75       | 593.75         |                |                |                 |               |                |            |                          |             |           |                   |          |                  |
| 13    | 3                    | เสา                              |               |                |                |                |                |                |                 |               |                |            |                          |             |           |                   |          |                  |
| 14    | 4                    | ผนัง                             |               |                |                |                |                |                |                 |               |                |            |                          |             |           |                   |          |                  |
| 15    | 5                    | พื้น                             |               |                |                |                |                |                |                 |               |                |            |                          |             |           |                   |          |                  |
| 16    |                      |                                  |               | รวม            | 24166.7        | 5 593.         | 75             |                |                 |               |                |            |                          |             |           |                   |          |                  |
| 17    |                      |                                  |               | รวมทั้งสิ้น    |                | 24,760.5       | 0              |                |                 |               |                |            |                          |             |           |                   |          |                  |
| 18    |                      |                                  |               |                |                |                |                |                |                 |               |                |            |                          |             |           |                   |          |                  |
| 19    |                      |                                  |               |                |                |                |                |                |                 |               |                |            |                          |             |           |                   |          | +                |
| 20    | 🧲 ยั                 | อนกลับ                           |               |                | ออ             | กแบบ ง         |                |                |                 |               |                |            |                          |             |           |                   |          | +                |
| 22    |                      |                                  |               |                | 6              | 10 KU          |                |                |                 |               |                |            |                          |             |           |                   |          | +                |
| 23    |                      |                                  |               |                |                |                |                |                |                 |               |                |            |                          |             |           |                   |          |                  |
| 24    | ข้างเชื              | ຳຄຸໜັລນເລ                        | 0.5           |                | <u>ם</u>       | <u>อกจาก</u>   |                |                |                 |               |                |            |                          |             |           |                   |          |                  |
| 25    |                      | พามยมูด                          | TINI          | มหมาแรก        | โป             | รแกรม          |                |                |                 |               |                |            |                          |             |           |                   |          |                  |
| 26    |                      |                                  |               |                |                |                |                |                |                 |               |                |            |                          |             |           |                   |          |                  |
| 27    |                      |                                  |               |                |                |                |                |                |                 |               |                |            |                          |             |           |                   |          | -                |
| 28    |                      |                                  |               | L              |                |                |                |                |                 |               |                |            |                          |             |           |                   |          |                  |
| 29    |                      |                                  |               |                |                |                |                |                |                 |               |                |            | 3 เสือกท                 |             |           |                   |          | +                |
| 30    |                      |                                  |               |                |                |                |                |                |                 |               |                |            | 5.556111                 |             |           |                   |          |                  |
| H + > | Main ,               | ผลการประม                        | าณราคาทั้งโคร | เงการ 🖉 ผลการอ | อกแบบ 🔪 Beami  | ม้ 🖌 Beamเหล็ก | 🥂 ไม้อัด 🦯 ไม่ | ว้เนื้ออ่อนแปร | รูป 🦯 แผ่นเหล็  | จ็ก 🦯 ท่อเหล่ | ลึกสี่เหลี่ยมจ | ดรัส 🖉 v   | iอเหล็กสีเหลี่ย <b>ม</b> | เผ็นผ้า 🦯 เ | หลักรู่ 4 |                   |          |                  |
| Ready |                      |                                  |               |                |                |                |                |                |                 |               |                |            |                          | <b></b>     | 0 100%    | 0                 | -0-      | - ( <del>t</del> |

รูปที่ ก.9 Sheet แสดงผลการประมาณราคาทั้ง โครงการ

จาก Sheet แสดงผลนี้ ผู้ใช้สามารถเลือกกดปุ่มคำสั่งต่าง ๆ คือ ปุ่มคำสั่งย้อนกลับ เพื่อ กลับไปหน้าแสดงผลการออกแบบ, ปุ่มออกแบบต่อไปเพื่อกลับไปขั้นตอนในหัวข้อ 3.1 เพื่อเลือก ชิ้นส่วนโครงสร้างในการออกแบบอื่นๆ, ปุ่มคำสั่งบันทึกข้อมูลเพื่อทำการบันทึกไฟล์, ปุ่มคำสั่ง กลับหน้าแรกเพื่อกลับไปเมนูหลักโปรแกรมและปุ่มคำสั่งออกจากโปรแกรม เพื่อปิดการทำงานของ โปรแกรม

3.6 ผู้ใช้สามารถดูรายงานการคำนวณการออกแบบแบบหล่อคาน โดยกดจาก Tab รายชื่อ Sheet "Beam ไม้" ด้านล่างของหน้าจอ โดยมีรายระเอียดตามรูปที่ ก.10 โดยผู้ใช้สามารถทำ การ เลือกคำสั่งที่แถบเมนู โปรแกรม MICROSOFT EXCEL เพื่อทำการพิมพ์รายการ กำนวณ โดยการจัดขนาดของแบบรายงานจะเป็นกระดาษขนาด A4

|         | <b>- 1</b> -     | (°4 × ) ∓     |                     |         |           |        |              |          |               |        | โปร         | แกรมศ่ | ่านวถ       | แบบห      | ล่อ -  | Micro | soft Exc  | el          |                          |            |                |            |                 |          | -                      | σx                 |
|---------|------------------|---------------|---------------------|---------|-----------|--------|--------------|----------|---------------|--------|-------------|--------|-------------|-----------|--------|-------|-----------|-------------|--------------------------|------------|----------------|------------|-----------------|----------|------------------------|--------------------|
|         | K Hom            | ie Ins        | ert                 | Page    | Layout    | Formu  | ılas         | Data     | Review        | ١      | /iew D      | evelop | er          | Add       | Ins    | Acr   | obat      |             |                          |            |                |            |                 |          | 0 -                    | ⇒ x                |
| Ê       | ∦ Cut<br>La Copy |               | Angs                | ana Ne  | w * 1     | 5 • A  | Ă            | = :      | = = >         |        | 📑 Wrap T    | ext    |             | Gene      | ral    |       | •         |             |                          |            | <b>i</b>       | •          | Σ Auto          | Sum * A  | A                      |                    |
| Paste   | 💜 Forma          | t Painter     | B                   | ΙŪ      | •         | • 🙆 •  | <u>A</u> -   |          |               |        |             | & Cent | ter *       | \$        | %      | ,     | 00.00     | Formatting  | I Format<br>▼ as Table * | Styles *   | Insert Dele    | te Format  | Clear           | * Filter | * Find &<br>* Select * |                    |
|         | Clipboard        | 6             |                     |         | Font      |        | 6            |          | A             | lignme | int         |        | 6           |           | Num    | ber   | Gi .      |             | Styles                   |            | Cel            | ls         |                 | Editing  |                        |                    |
|         | L1               | - (0          |                     | ∫x ñ    | วอย่างไ   | ครงการ |              | - 1 - 1  |               |        |             |        |             |           |        |       |           |             |                          |            |                |            |                 |          |                        | ×                  |
| A       | BCD              | EFG           | н                   | านส่ววั | JK        | L      | M N<br>mark  | O P      | Q<br>17       | R      | S T         | U      | V           | W         | Х      | Y Z   | AA        | AB          | AC                       | AD         | AE             | AF         | AG              | AH       | AI                     | A                  |
| 1 312   | мпентанн         | 111001111     | וחווחח              | บทสยถ   | 134113    | _      | <u>91308</u> | NAMONT   | 10            |        |             |        |             |           |        |       |           |             |                          |            |                |            |                 |          |                        | _                  |
| 2 4     |                  | × 1           |                     |         |           |        |              |          |               |        |             |        |             |           |        |       |           |             |                          |            |                |            |                 |          |                        | — L                |
| 3 160   | แบบหลอก<br>ส     | N 979814      | <u>คาน</u>          |         |           |        |              |          |               |        |             |        |             |           |        |       |           |             |                          |            |                |            |                 |          |                        |                    |
| 4       | ความลก           |               | 0.5                 | เมตร    |           |        |              |          |               |        |             |        |             |           |        |       |           |             |                          |            |                |            |                 |          |                        |                    |
| 5       | ความกว่า         | 4             | 0.25                | เมทร    |           |        |              |          |               |        |             |        |             |           |        |       |           |             |                          |            |                |            |                 |          |                        |                    |
| 6       | ความยาว          | Ļ             | 5                   | เมตร    |           |        |              |          |               |        |             |        |             |           |        |       |           |             |                          |            |                |            |                 |          |                        |                    |
| 7       | ความสูงจ         | ากพื้น        | 2                   | เมตร    |           |        |              |          |               |        |             |        |             |           |        |       |           |             |                          |            |                |            |                 |          |                        |                    |
| 8 ขั้น  | ดอนที่ 1 คำ      | นวณน้ำหน่     | มักแรง <del>เ</del> | กระทำใ  | นแนวกึ่ง  |        |              |          |               |        |             |        |             |           |        |       |           |             |                          |            |                |            |                 |          |                        |                    |
| 9       | น้ำหนักจ         | เองคอนกรี     | ค                   | (0.5 x  | 2400)     |        |              |          | <u>1200.0</u> | 2      | กก. / ทร.ม. |        |             |           |        |       |           |             |                          |            |                |            |                 |          |                        |                    |
| 10      | น้ำหนักจ         | เองแบบหล่     | อ่อ                 |         |           |        |              |          | 245.0         | 2      | กก. / คร.ม. |        |             |           |        |       |           |             |                          |            |                |            |                 |          |                        |                    |
| 11      | น้ำหนักจ         | เรระหว่างท่   | ำงาน                |         |           |        |              |          | 245.0         | 2      | กก. / พร.ม. | I      | ix          |           |        |       |           |             |                          |            |                |            |                 |          |                        |                    |
| 12      | ดังนั้           | น น้ำหนัก:    | <b>ວ</b> ນທີ່ຄ      | ระทำต่อ | แบบหล่    | Ð      |              | =        | 1,690.00      |        | กก./ทร.ม.   |        |             |           |        |       |           |             |                          |            |                |            |                 |          |                        |                    |
| 13 ขั้น | ดอนที่ 2 อย      | กแบบแผ่น      | ເຝິ່ງແລະ            | ระยะร   | ะหว่างดง  |        |              |          |               |        |             |        |             |           |        |       |           |             |                          |            |                |            |                 |          |                        |                    |
| 14      | เลือกใช้วั       | สดแผ่นผิว     | ไม้อัด              |         | หนา       | 12 1   | มม. (        | สิกก่อระ | ยะกว้างแผ่น   | ผิวาเ  | มศร)        |        |             |           |        |       |           |             |                          |            |                |            |                 |          |                        |                    |
| 15      | หน่วยแร          | งคัคที่ยอม'   | ให้(Fb)             |         |           |        |              |          | 135.00        |        | กก./ทร.ชม.  |        |             |           |        |       |           |             |                          |            |                |            |                 |          |                        |                    |
| 16      | หน่วยแร          | งเอื้อนที่ยร  | ามให้ก              | Fv)     |           |        |              |          | 5.6           |        | กก /ตร ชน   |        |             |           |        |       |           |             |                          |            |                |            |                 |          |                        |                    |
| 17      | โมดลัสด          | วามยึดหย่า    | J (E)               |         |           |        |              |          | 115 500 00    |        | กก/ตร จณ    |        |             |           |        |       |           |             |                          |            |                |            |                 |          |                        |                    |
|         | 5                |               | n (12)              | 8. 8 .  |           |        |              |          | 110,000.00    |        | 4           |        |             |           |        |       |           |             |                          |            |                |            |                 |          |                        |                    |
| 18      | เมเมนต           | อนเนอรเช      | ยของห               | ณาตต (  | Ļ)        |        |              |          | 14.4          | •      | <b>อม</b> . |        |             |           |        |       |           |             |                          |            |                |            |                 |          |                        |                    |
| 19      | ไมดูลัสห         | น้ำคัด (s,)   |                     |         |           |        |              |          | 24            | 4      | ชม."        |        |             |           |        |       |           |             |                          |            |                |            |                 |          |                        |                    |
| 20      | แรงกระจ่         | าาที่ถงสู่แผ่ | นผิว                | (1690   | x100)     |        |              |          | 16.9          | D      | กก./คร.ชม.  |        |             |           |        |       |           |             |                          |            |                |            |                 |          |                        |                    |
| H + >   | Main Nain        | 🦯 ผลการ       | รประมา              | ณราคาา  | ทั้งโครงก | าร 🦯 ผ | ลการออ       | າກແນນ    | Beamluí       | Be     | ลสามหลัก 🦯  | ไม้อัด | <u>_</u> 1i | ์เนื้ออ่อ | นแปรรู | ป /   | แผ่นเหล็ก | า 🔶 ท่อเหล็ | กสี่เหลี่ยมจด            | ารัส 🖉 ท่อ | แหล็กสีเหลี่ยม | ผืนผ้า 🦯 เ | เหล็กรู่ 4      |          |                        |                    |
| Ready   |                  |               |                     |         |           |        |              |          |               |        |             |        |             |           |        |       |           | 3.เลือกร    | ชนิด 🗇                   |            |                | 1          | <u>#0</u>     9 | 0% 🕒     |                        | - ( <del>+</del> ) |

รูปที่ ก.10 Sheet แสดงรายงานการคำนวณออกแบบแบบหล่อคาน

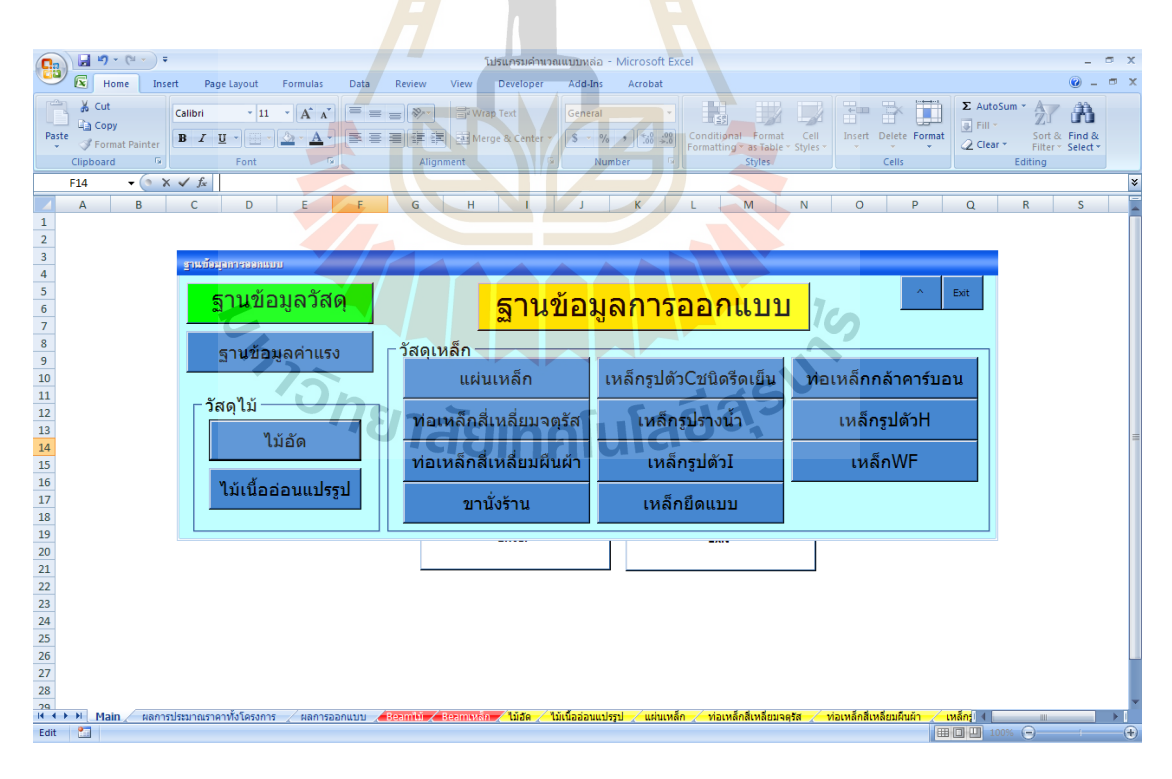

รูปที่ ก.11 เมนูฐานข้อมูลการออกแบบ

 ส่วนของฐานข้อมูลในการออกแบบ ผู้ใช้สามารถดูได้จากเมนูหลักของโปรแกรม โดยการกด ปุ่มคำสั่ง ฐานข้อมูลวัสดุและแรงงาน โปรแกรมจะแสดงเมนู ฐานข้อมูลการออกแบบ ดังรูปที่ ก.11 โดยผู้ใช้สามารถทำการกดปุ่มกำสั่งตามชื่อวัสดุหรือค่าแรงที่ใช้ในการออกแบบ โปรแกรมจะแสดงหน้า Sheet ที่ทำการเก็บข้อมูลนั้นๆ ผู้ใช้สามารถทำการแก้ไขหรือเพิ่มเติม ข้อมูลได้ ตัวอย่างการเลือกกดปุ่มวัสดุไม้เนื้ออ่อนแปรรูปโปรแกรมจะแสดง Sheet ดังรูปที่ ก.12

|      | ) 🖬 🎝 • (° • ) •        |                             | โปร                                         | แกรมคำนวณแบบหล่อ - Microsoft Ex      | cel                               |                                   | _ = ×         |
|------|-------------------------|-----------------------------|---------------------------------------------|--------------------------------------|-----------------------------------|-----------------------------------|---------------|
|      | Home Insert             | Page Layout Formulas        | Data Review View I                          | Developer Add-Ins Acrobat            |                                   |                                   | 🕜 _ 📼 🗙       |
| l ré | A Cut                   |                             |                                             |                                      |                                   | Σ AutoSum × A                     |               |
|      | Cali                    | ibri • 11 • A A             | 🖌 🚍 🚍 🗞 🖓 🔂 Wrap 1                          | Text General *                       |                                   |                                   | i iti         |
| Pa   | ste de Eormat Painter B | IU- 🖽 - 🏠 - 🗛               | - 📰 🚍 🗊 🐨 Merge                             | & Center - \$ - % +                  | Conditional Format Cell           | Insert Delete Format              | rt & Find &   |
|      | Clipboard 5             | Font                        | Alignment                                   | - S Number S                         | Styles                            | Cells Editin                      | ler* Select*  |
|      | A7 •                    | fx 0.75x4                   |                                             |                                      |                                   |                                   | ×             |
|      |                         | P                           | C                                           | D                                    | E                                 | c                                 | 6             |
| 1    | ขนาด ย หก (นิ้ว)        | พื้นที่หม้าตัด (ตร ชน )     | โมเมนต์อินเนอร์เซีย Iv (ชม 4)               | โมเมนต์อินเนอร์เชีย lv (ชม 4)        | รัศมีใจเรชั่น vx(ชม.)             | รัศมีใจเรชั่น พง(ชม.)             | โมดอัสหม้าดัง |
| 2    | 0.5x2                   | 6.45                        | 12.97                                       | 0.87                                 | 1 47                              | 0.27                              | 5.4           |
| 3    | 0.5x4                   | 12.9                        | 111                                         | 1.73                                 | 2.95                              | 0.37                              | 21.8          |
| 4    | 0.5x6                   | 19.35                       | 374.61                                      | 2.6                                  | 4.42                              | 0.37                              | 49.1          |
| 5    | 0.5x8                   | 25.81                       | 887.97                                      | 3.47                                 | 5.89                              | 0.37                              | 87.4          |
| 6    | 0.75x2                  | 9.68                        | 20.81                                       | 2.93                                 | 1.47                              | 0.55                              | 8.1           |
| 7    | 0.75x4                  | 19.35                       | 166.49                                      | 5.85                                 | 2.95                              | 0.55                              | 32.7          |
| 8    | 0.75x6                  | 29.030                      | 561.91                                      | 8.78                                 | 4.42                              | 0.55                              | 73.7          |
| 9    | 0.75x8                  | 38.71                       | 1331.94                                     | 11.71                                | 5.89                              | 0.55                              | 131.          |
| 10   | 1x1                     | 6.45                        | 3.47                                        | 3.47                                 | 0.74                              | 0.74                              | 2.7           |
| 11   | 1x2                     | 12.9                        | 27.75                                       | 6.94                                 | 1.47                              | 0.74                              | 10.9          |
| 12   | 1x4                     | 25.81                       | 222                                         | 13.87                                | 2.95                              | 0.74                              | 43.1          |
| 13   | 1x6                     | 38.71                       | 749.22                                      | 20.81                                | 4.42                              | 0.74                              | 98.3 🚍        |
| 14   | 1x8                     | 51.61                       | 1775.92                                     | 27.75                                | 5.89                              | 0.74                              | 174.          |
| 15   | 1.5x1.5                 | 14.52                       | 17.56                                       | 17.56                                | 1.1                               | 1.1                               | 9.2           |
| 16   | 1.5x3                   | 29.03                       | 140.48                                      | 35.12                                | 2.21                              | 1.10                              | 36.8          |
| 17   | 1.5x5                   | 48.39                       | 650.36                                      | 58.53                                | 3.68                              | 1.1                               | 102.4         |
| 18   | 1.5x6                   | 58.06                       | 1123.82                                     | 70.24                                | 4.42                              | 1.1                               | 147.4         |
| 19   | 1.5X8                   | 77.42                       | 2663.88                                     | 93.65                                | 5.89                              | 1.1                               | 262.:         |
| 20   | 1.5X10                  | 96.77                       | 5202.89                                     | 117.07                               | 7.37                              | 1.1                               | 409.0         |
| 21   | 2x2                     | 25.81                       | 55.5                                        | 55.5                                 | 1.47                              | 1.47                              | 21.8          |
| 22   | 2x4 gnui                | โลมูลการออกแบบ              |                                             |                                      |                                   |                                   | 87.4          |
| 23   | 2x6                     | v v.                        |                                             |                                      |                                   |                                   | 196.0         |
| 24   | 2x8                     | ฐานขอมูลวัสด                | <u>-</u> 5                                  | านข้อมูลการอ                         | ລຄແນນ                             | V Exit                            | 349.          |
| 25   | 2×10                    |                             | <u></u>                                     |                                      |                                   |                                   | 726           |
| 20   | 3x3                     | 58.06                       | 280.96                                      | 280.96                               | 2 21                              | 2 21                              | 73 7          |
| 28   | 4x4                     | 103.23                      | 887.96                                      | 887.96                               | 2.95                              | 2.95                              | 174           |
| 20   | 6.46                    | 222.25                      | 1405 2                                      | 4405.2                               | 4.42                              | 142                               | 500 I Y       |
| 14 4 | Reamin Reamin           | หลม 🦯 ໃນວັດ 📜 ໃນເພື່ອອ່ອນແນ | <b>เรรบ แ</b> ผ่นเหล็ก / ท่อเหล็กสีเหลี่ยมจ | จตุรส 🦯 ท่อเหล่กสีเหลี่ยมผินผ่า 🏑 เห | ลกรุบตวปชนิดริคเยิน 🏑 เหล็กรูปราง | เน่า / เหลกรูปดัวไ / เหล่กรูปดี 4 |               |
| Rea  | uy 🛄                    |                             |                                             |                                      |                                   |                                   |               |

รูปที่ ก.12 Sheet ฐานข้อมูลการวัสคุไม้เนื้ออ่อนแปรรูป

#### ประวัติผู้เขียน

นายฤทธิรงค์ บัวสถิตย์ เกิดเมื่อวันที่ 9 ธันวาคม 2521 มีภูมิลำเนาอยู่ที่ 165 หมู่ 1 ตำบลโชค ชัย อำเภอโชคชัย จังหวัดนครราชสีมา จบการศึกษาระดับชั้นมัธยมศึกษาจากอำเภอโชคชัย จังหวัด นครราชสีมา ในปีการศึกษา 2538 และสำเร็จการศึกษาระดับปริญญาตรีสาขาวิศวกรรมโยธา จาก สำนักวิชาวิศวกรรมศาสตร์ มหาวิทยาลัยเทคโนโลยีสุนารี จังหวัดนครราชสีมา ปัจจุบันทำงานที่ บริษัท ฤทธา จำกัด ซึ่งเป็นบริษัทที่ทำธุรกิจรับเหมาก่อสร้างชั้นนำของประเทศ ทำให้เกิดแรงจูงใจที่ จะศึกษาต่อในระดับปริญญาโท สาขาการบริหารงานก่อสร้างและสาธารณูปโภค มหาวิทยาลัย เทคโนโลยีสุรนารีในปี พ.ศ. 2558 เพื่อเป็นการพัฒนาความรู้และทักษะความสามารถให้กับตนเอง อีกทั้งยังได้ประสบการณ์ที่หลากหลายมากยิ่งขึ้น จากการทำโครงงานนี้ทำให้ผู้วิจัยมีความรู้ และ ความเข้าใจทางด้านทฤษฎีการออกแบบและประมาณราคาแบบหล่อคอนกรีต รวมถึงการ ประยุกต์ใช้โปรแกรมสำเร็จรูป Microsoft Excel มาช่วยในการคำนวณทางด้านวิศวกรรม

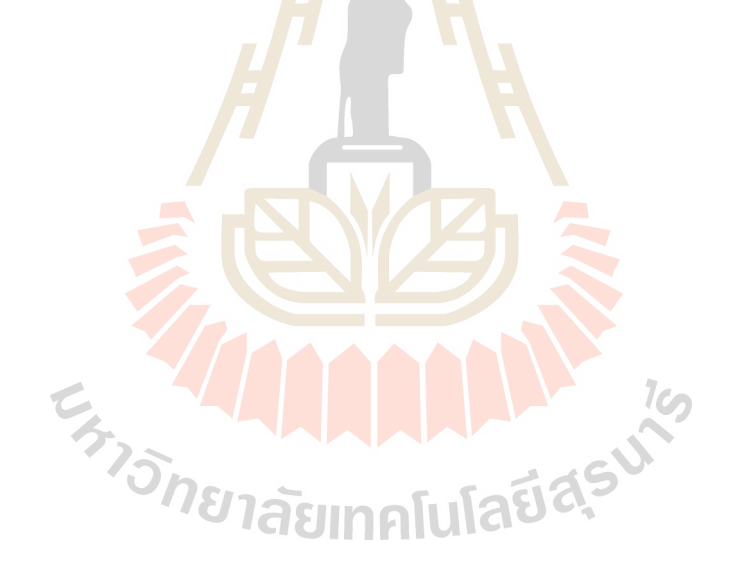